# FILTERS AND FILE FORMATS IN TRANSLATION WORKSPACE

Project Engineer and Translators Reference Guide

May 26, 2022 Version 1.21.27

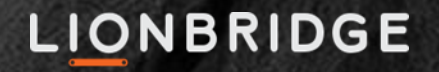

# Contents

| New and Edited                                     | 7  |
|----------------------------------------------------|----|
| Updated in Translation Workspace 1.21.27           | 7  |
| Updated in Translation Workspace 1.21.24           | 7  |
| Updated in Translation Workspace 1.21.8            | 7  |
| Updated in Translation Workspace 1.21.7            | 7  |
| Updated in Translation Workspace 1.21.4            | 7  |
| Updated in Translation Workspace 1.21.1            | 7  |
| Updated in Translation Workspace 1.20.5            | 7  |
| Updated in Translation Workspace 1.19.8            | 7  |
| Updated in Translation Workspace 1.19.7            | 7  |
| Updated in Translation Workspace 1.19.4            | 7  |
| Updated in Translation Workspace 1.19.2            | 8  |
| Updated in Translation Workspace 1.18.7            | 8  |
| Updated in Translation Workspace 1.18.2            | 8  |
| Updated in Translation Workspace 1.18.1            | 8  |
| Updated in Translation Workspace 1.17.7            | 8  |
| Updated in Translation Workspace 1.17.6            | 8  |
| Updated in Translation Workspace 1.17.3            | 8  |
| Updated in Translation Workspace 1.17.2            | 8  |
| Updated in Translation Workspace 1.17.1            | 8  |
| Updated in Translation Workspace 1.16.9            | 8  |
| Updated in Translation Workspace 1.16.8            | 9  |
| Updated in Translation Workspace 1.16.3            | 9  |
| Updated in Translation Workspace 1.16.2            | 9  |
| Supported File Formats                             | 10 |
| On Handling Files                                  | 11 |
| ZIP Archives                                       | 11 |
| Paths                                              | 11 |
| Filenames                                          | 12 |
| Pre-Processing Stage Filters                       | 12 |
| Converting to Translation Workspace RTF            | 12 |
| Converting to Translation Workspace XLIFF          | 13 |
| Locking Frequent Segments                          | 15 |
| Splitting and Merging XLZ Files                    | 19 |
| Using Explicit Context Match values in XLZ Files   | 19 |
| Using explicit context match metadata in XLZ files | 19 |
| Behavior                                           | 20 |
| Translating                                        | 21 |

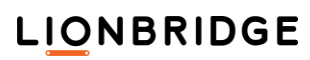

| What is TagML?                                                             | 21 |
|----------------------------------------------------------------------------|----|
| Bilingual TagML                                                            | 21 |
| TagML Format                                                               | 21 |
| Root element                                                               | 21 |
| Instruction lines:                                                         | 21 |
| Classes of tags                                                            | 21 |
| Preview of TagML                                                           | 22 |
| Understanding and Using TagML                                              | 22 |
| Translating XLZ Files With Track Changes                                   | 22 |
| Translating Master Repetitions                                             | 24 |
| Post-Processing                                                            | 25 |
| Propagating Frequent Segments                                              | 25 |
| Managing Warnings and Errors                                               | 27 |
| Error situations                                                           | 27 |
| Quality Assurance Checks                                                   | 27 |
| Quality Evaluation (DQF)                                                   | 28 |
| DQF Enabled Translation Unit                                               | 28 |
| DQF Enabled Translation Unit with Revision Tracking                        | 29 |
| Cleanup                                                                    | 31 |
| "Cleaning" with the Translation Workspace Tools or the Word Client Plug-in | 31 |
| "Cleaning" with the XLIFF Editor                                           | 31 |
| Converting Back to the Original Format                                     | 32 |
| Filtering RTF Files after Translation (Cleanup and Back Conversion)        | 32 |
| Filtering XLIFF Files after Translation                                    | 34 |
| Back Converting Files with Tracked Changes                                 | 35 |
| Markup Language File Formats (XML, HTML, SGML, XHTML, ASP, JSP)            | 37 |
| Profile Selection and Auto-select                                          | 39 |
| Actions Common to All File Types                                           | 40 |
| Markup Language Assistant Dialog                                           | 42 |
| Defining Parsing Rules                                                     | 48 |
| Using the Flat Tree View                                                   | 50 |
| Sample and Legend                                                          | 50 |
| Using the Hierarchical Tree View                                           | 51 |
| Sample and Legend                                                          | 52 |
| Using the Advanced Tree View and XPath expressions                         | 53 |
| Sample and Legend                                                          | 53 |
| XPath Expression Editor                                                    | 55 |
| XPath Expression Order                                                     | 55 |
| Overview of XPath expressions                                              | 55 |
| Entity Conversions                                                         | 56 |
| Text Filter                                                                | 58 |
| Supported Document Encodings                                               | 59 |
| Configuring the Filter                                                     | 59 |

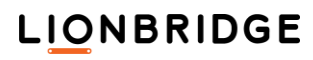

| Profile Selection                                                                                                    | 59                                                                                                    |
|----------------------------------------------------------------------------------------------------|----------------------------------------------------------------------------------------------------|
| Configure Filter Dialog Options                                                                                                    | 60                                                                                                    |
| Loading a .lmx File                                                                                                    | 61                                                                                                    |
| Text Filter Profile Edit Dialog                                                                                                    | 61                                                                                                    |
| The Header Panel of the Profile Edit Dialog                                                                                                    | 62                                                                                                    |
| The Tree view in the Profile Edit Dialog                                                                                                    | 62                                                                                                    |
| Visual Edit of the Tree                                                                                                    | 63                                                                                                    |
| Context Menu                                                                                                    | 64                                                                                                    |
| Preview of a Sample File                                                                                                    | 65                                                                                                    |
| The Text Filter Profile Edit Bottom Panel                                                                                                    | 65                                                                                                    |
| Rule Edit Dialog                                                                                                    | 66                                                                                                    |
| Adding Regular Expression Items                                                                                                    | 68                                                                                                    |
| Applying Rules during Parsing                                                                                                    | 68                                                                                                    |
| Examples of Applying Profiles with Different Parsing Ru                                                                                                    | les 69                                                                                                    |
| Example 1: Two Block Sibling Rules                                                                                                    | 69                                                                                                    |
| Example 2: Two Block Sibling Rules                                                                                                    | 70                                                                                                    |
| Example 3: Two Delimiter Sibling Rules                                                                                                    | 71                                                                                                    |
| Example 4: Two Delimiter Sibling Rules                                                                                                    | 71                                                                                                    |
| Example 5: A Delimiter Rule Including a Nested (Child                                                                                                    | d) Block Rule 72                                                                                                    |
| Example 6: One delimiter rule with identical delimite                                                                                                    | ers 73                                                                                                    |
| Example 7: Making Comments Translatable in a Jav                                                                                                    | a Source File 74                                                                                                    |
| Previewing TXT documents converted with TXT Fil                                                                                                    | ter 75                                                                                                    |
| Using the Create New File dialog to Create XLZ files fro                                                                                                    | om text 75                                                                                                    |
|                                                                                                    |                                                                                                    |
| Microsoft Office Files (DOC, DOCX, RTF, PPT, PPTX, XI                                                                                                    | _S, XLSX) 78                                                                                                    |
| Microsoft Office Files (DOC, DOCX, RTF, PPT, PPTX, XI<br>DOCX Filter                                                                                                    | _S, XLSX) 78<br>78                                                                                                    |
| Microsoft Office Files (DOC, DOCX, RTF, PPT, PPTX, XI<br>DOCX Filter                                                                                                    | _S, XLSX) 78<br>78<br>78                                                                                                    |
| Microsoft Office Files (DOC, DOCX, RTF, PPT, PPTX, XI<br>DOCX Filter                                                                                                    | _S, XLSX) 78<br>78<br>78<br>78<br>78                                                                                                    |
| Microsoft Office Files (DOC, DOCX, RTF, PPT, PPTX, XI<br>DOCX Filter                                                                                                    | _S, XLSX) 78<br>78<br>78<br>78<br>78<br>81                                                                                                    |
| Microsoft Office Files (DOC, DOCX, RTF, PPT, PPTX, XI<br>DOCX Filter                                                                                                    | _S, XLSX) 78<br>78<br>78<br>78<br>78<br>81<br>82                                                                                                    |
| Microsoft Office Files (DOC, DOCX, RTF, PPT, PPTX, XI<br>DOCX Filter                                                                                                    | _S, XLSX) 78<br>78<br>78<br>78<br>78<br>78<br>81<br>82<br>84                                                                                                    |
| Microsoft Office Files (DOC, DOCX, RTF, PPT, PPTX, XI<br>DOCX Filter                                                                                                    | _S, XLSX) 78<br>78<br>78<br>78<br>78<br>81<br>82<br>84<br>84                                                                                                    |
| Microsoft Office Files (DOC, DOCX, RTF, PPT, PPTX, XI<br>DOCX Filter                                                                                                    | _S, XLSX) 78<br>78<br>78<br>78<br>78<br>78<br>81<br>82<br>84<br>84<br>84<br>84                                                                                                    |
| Microsoft Office Files (DOC, DOCX, RTF, PPT, PPTX, XI<br>DOCX Filter                                                                                                    | _S, XLSX) 78<br>78<br>78<br>78<br>78<br>81<br>82<br>84<br>84<br>84<br>84<br>86                                                                                                    |
| Microsoft Office Files (DOC, DOCX, RTF, PPT, PPTX, XI<br>DOCX Filter                                                                                                    | _S, XLSX) 78<br>78<br>78<br>78<br>78<br>78<br>78<br>78<br>78<br>78<br>78<br>78<br>81<br>82<br>84<br>84<br>84<br>84<br>84<br>84<br>84<br>85<br>86<br>86                                                 |
| Microsoft Office Files (DOC, DOCX, RTF, PPT, PPTX, XI<br>DOCX Filter                                                                                                    | _S, XLSX) 78<br>78<br>78<br>78<br>78<br>81<br>82<br>84<br>84<br>84<br>84<br>84<br>84<br>85<br>86<br>86<br>87                                                                                           |
| Microsoft Office Files (DOC, DOCX, RTF, PPT, PPTX, XI<br>DOCX Filter                                                                                                    | _S, XLSX) 78<br>78<br>78<br>78<br>78<br>81<br>82<br>84<br>84<br>84<br>84<br>84<br>84<br>84<br>84<br>84<br>87<br>87<br>87                                                                               |
| Microsoft Office Files (DOC, DOCX, RTF, PPT, PPTX, XI<br>DOCX Filter                                                                                                    | _S, XLSX) 78<br>78<br>78<br>78<br>78<br>78<br>78<br>78<br>81<br>82<br>84<br>84<br>84<br>84<br>84<br>86<br>86<br>86<br>86<br>86<br>86<br>86<br>88<br>88<br>88                                           |
| Microsoft Office Files (DOC, DOCX, RTF, PPT, PPTX, XI<br>DOCX Filter                                                                                                    | _S, XLSX) 78<br>78<br>78<br>78<br>78<br>81<br>82<br>84<br>84<br>84<br>84<br>84<br>84<br>84<br>84<br>88<br>88<br>88<br>88<br>88                                                                         |
| Microsoft Office Files (DOC, DOCX, RTF, PPT, PPTX, XI<br>DOCX Filter                                                                                                    | _S, XLSX) 78<br>78<br>78<br>78<br>78<br>78<br>78<br>78<br>81<br>82<br>84<br>84<br>84<br>84<br>84<br>86<br>86<br>86<br>86<br>86<br>86<br>86<br>87<br>87<br>87<br>88<br>88<br>88<br>88<br>88<br>88       |
| Microsoft Office Files (DOC, DOCX, RTF, PPT, PPTX, XI<br>DOCX Filter                                                                                                    | -S, XLSX) 78<br>78<br>78<br>78<br>78<br>81<br>82<br>84<br>84<br>84<br>84<br>84<br>86<br>86<br>87<br>87<br>87<br>87<br>88<br>88<br>88<br>88<br>88<br>88<br>88<br>88<br>88                               |
| Microsoft Office Files (DOC, DOCX, RTF, PPT, PPTX, XI<br>DOCX Filter<br>Defining text as Untranslatable<br>DOCX TagML<br>Converting DOCX to RTF or XLIFF<br>DOCX Files with Tracked Changes<br>Converting DOCX to RTF or XLIFF<br>Converting back to DOCX<br>Right-to-left rendering on the DOCX file<br>Additional DOCX filter information<br>What is extracted for translation?<br>Formatting objects extracted for translation<br>Objects extracted for translation<br>Objects not extracted for translation<br>Objects not extracted for translation<br>Output options<br>Previewing XLZ documents converted with DOCX F<br>Paragraph and Line Breaks Handling<br>Special Characters and Symbols              | _S, XLSX) 78<br>78<br>78<br>78<br>78<br>78<br>78<br>81<br>82<br>84<br>84<br>84<br>84<br>84<br>84<br>84<br>86<br>86<br>86<br>87<br>87<br>87<br>88<br>88<br>88<br>88<br>88<br>88<br>88<br>88<br>88<br>88 |
| Microsoft Office Files (DOC, DOCX, RTF, PPT, PPTX, XI<br>DOCX Filter<br>Defining text as Untranslatable<br>DOCX TagML<br>Converting DOCX to RTF or XLIFF<br>DOCX Files with Tracked Changes<br>Converting DOCX to RTF or XLIFF<br>Converting back to DOCX<br>Right-to-left rendering on the DOCX file<br>Additional DOCX filter information<br>What is extracted for translation?<br>Formatting objects extracted for translation<br>Objects not extracted for translation<br>Objects not extracted for translation<br>Output options<br>Previewing XLZ documents converted with DOCX F<br>Paragraph and Line Breaks Handling<br>Special Characters and Symbols<br>PPTX Filter                                    | -S, XLSX) 78<br>78<br>78<br>78<br>78<br>81<br>82<br>84<br>84<br>84<br>84<br>86<br>86<br>86<br>87<br>87<br>87<br>88<br>88<br>88<br>88<br>88<br>88<br>88<br>88<br>88<br>88                               |
| Microsoft Office Files (DOC, DOCX, RTF, PPT, PPTX, XI<br>DOCX Filter<br>Defining text as Untranslatable<br>DOCX TagML<br>Converting DOCX to RTF or XLIFF<br>DOCX Files with Tracked Changes<br>Converting DOCX to RTF or XLIFF<br>Converting back to DOCX<br>Right-to-left rendering on the DOCX file<br>Additional DOCX filter information<br>What is extracted for translation?<br>Formatting objects extracted for translation<br>Objects not extracted for translation<br>Objects not extracted for translation<br>Output options<br>Previewing XLZ documents converted with DOCX F<br>Paragraph and Line Breaks Handling<br>Special Characters and Symbols<br>PPTX Filter<br>Defining Text as Untranslatable | -S, XLSX) 78<br>78<br>78<br>78<br>78<br>81<br>82<br>84<br>84<br>84<br>84<br>86<br>86<br>87<br>87<br>88<br>88<br>88<br>88<br>88<br>88<br>88<br>88<br>88<br>88<br>88                                     |
| Microsoft Office Files (DOC, DOCX, RTF, PPT, PPTX, XI<br>DOCX Filter                                                                                                    | _S, XLSX) 78<br>78<br>78<br>78<br>78<br>81<br>82<br>84<br>84<br>84<br>84<br>86<br>86<br>87<br>87<br>87<br>88<br>88<br>88<br>88<br>88<br>88<br>88<br>88<br>88<br>88                                     |

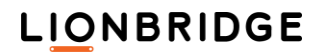

|                                                                                                    | 92                                                                                                    |
|----------------------------------------------------------------------------------------------------|----------------------------------------------------------------------------------------------------|
| Additional PPTX filter information                                                                                                    | 92                                                                                                    |
| Text Extraction                                                                                                    | 92                                                                                                    |
| Segmentation                                                                                                    | 92                                                                                                    |
| Objects extracted for translation                                                                                                    | 93                                                                                                    |
| Objects not extracted for translation                                                                                                    | 93                                                                                                    |
| Output options                                                                                                    | 93                                                                                                    |
| Previewing XLZ documents converted with PPTX Filter                                                                                                    | 93                                                                                                    |
| Known Limitations                                                                                                    | 93                                                                                                    |
| XLSX Filter                                                                                                    | 94                                                                                                    |
| Defining Text as Untranslatable                                                                                                    | 94                                                                                                    |
| Converting XLSX to RTF or XLIFF                                                                                                    | 94                                                                                                    |
| Converting Back to XLSX                                                                                                    | 95                                                                                                    |
| Additional XLSX Filter Information                                                                                                    | 96                                                                                                    |
| Text Extraction                                                                                                    | 96                                                                                                    |
| Segmentation                                                                                                    | 96                                                                                                    |
| Specifying an Excluded Range                                                                                                    | 97                                                                                                    |
| Objects Extracted for Translation                                                                                                    | 97                                                                                                    |
| Objects Not Extracted for Translation                                                                                                    | 97                                                                                                    |
| Output options                                                                                                    | 98                                                                                                    |
| Previewing XLZ documents converted with XLSX Filter                                                                                                    | 98                                                                                                    |
| XLSX TagML                                                                                                    | 98                                                                                                    |
| FrameMaker and InDesign Files (MIF, IDML, INX)                                                                                                    | 100                                                                                                    |
| MIF Filter                                                                                                    | 100                                                                                                    |
|                                                                                                    | 100                                                                                                    |
| Defining text as Untranslatable                                                                                                    | 100                                                                                                    |
| Defining text as Untranslatable<br>MIF TagML                                                                                                    | 100<br>101                                                                                                    |
| Defining text as Untranslatable<br>MIF TagML<br>Converting MIF to RTF or XLIFF                                                                                                    | 100<br>101<br>104                                                                                                    |
| Defining text as Untranslatable<br>MIF TagML<br>Converting MIF to RTF or XLIFF<br>Converting back to MIF                                                                                                    | 100<br>101<br>104<br>104                                                                                                    |
| Defining text as Untranslatable<br>MIF TagML<br>Converting MIF to RTF or XLIFF<br>Converting back to MIF<br>Additional MIF filter information                                                                                                    | 100<br>101<br>104<br>104<br>105                                                                                                    |
| Defining text as Untranslatable<br>MIF TagML<br>Converting MIF to RTF or XLIFF<br>Converting back to MIF<br>Additional MIF filter information<br>Character Conversion                                                                                                    | 100<br>101<br>104<br>104<br>105<br>105                                                                                                    |
| Defining text as Untranslatable<br>MIF TagML<br>Converting MIF to RTF or XLIFF<br>Converting back to MIF<br>Additional MIF filter information<br>Character Conversion<br>Text Extraction                                                                                                    | 100<br>101<br>104<br>104<br>105<br>105<br>105                                                                                                   |
| Defining text as Untranslatable<br>MIF TagML<br>Converting MIF to RTF or XLIFF<br>Converting back to MIF<br>Additional MIF filter information<br>Character Conversion<br>Text Extraction<br>Segmentation                                                                                                    | 100<br>101<br>104<br>104<br>105<br>105<br>106                                                                                                   |
| Defining text as Untranslatable<br>MIF TagML<br>Converting MIF to RTF or XLIFF<br>Converting back to MIF<br>Additional MIF filter information<br>Character Conversion<br>Text Extraction<br>Segmentation<br>Output options                                                                                                    | 100<br>101<br>104<br>104<br>105<br>105<br>106<br>106<br>107                                                                                     |
| Defining text as Untranslatable<br>MIF TagML<br>Converting MIF to RTF or XLIFF<br>Converting back to MIF<br>Additional MIF filter information<br>Character Conversion<br>Text Extraction<br>Segmentation<br>Output options<br>Page Breaks                                                                                                    | 100<br>101<br>104<br>104<br>105<br>105<br>105<br>106<br>106<br>107                                                                              |
| Defining text as Untranslatable<br>MIF TagML<br>Converting MIF to RTF or XLIFF<br>Converting back to MIF<br>Additional MIF filter information<br>Character Conversion<br>Text Extraction<br>Segmentation<br>Output options<br>Page Breaks<br>Default setting                                                                                                    | 100<br>101<br>104<br>104<br>105<br>105<br>106<br>106<br>107<br>107                                                                              |
| Defining text as Untranslatable<br>MIF TagML<br>Converting MIF to RTF or XLIFF<br>Converting back to MIF<br>Additional MIF filter information<br>Character Conversion<br>Text Extraction<br>Segmentation<br>Output options<br>Page Breaks<br>Default setting<br>IDML Filter                                                                                                  | 100<br>101<br>104<br>104<br>105<br>105<br>105<br>106<br>106<br>107<br>107                                                                       |
| Defining text as Untranslatable<br>MIF TagML<br>Converting MIF to RTF or XLIFF<br>Converting back to MIF<br>Additional MIF filter information<br>Character Conversion<br>Text Extraction<br>Segmentation<br>Output options<br>Page Breaks<br>Default setting<br>IDML Filter                                                                                                  | 100<br>101<br>104<br>104<br>105<br>105<br>106<br>106<br>106<br>107<br>107<br>107                                                                |
| Defining text as Untranslatable<br>MIF TagML<br>Converting MIF to RTF or XLIFF<br>Converting back to MIF<br>Additional MIF filter information<br>Character Conversion<br>Text Extraction<br>Segmentation<br>Output options<br>Page Breaks<br>Default setting<br>IDML Filter                                                                                                  | 100<br>101<br>104<br>104<br>105<br>105<br>106<br>106<br>106<br>107<br>107<br>107<br>107<br>107                                                  |
| Defining text as Untranslatable<br>MIF TagML<br>Converting MIF to RTF or XLIFF<br>Converting back to MIF<br>Additional MIF filter information<br>Character Conversion<br>Text Extraction<br>Segmentation<br>Output options<br>Page Breaks<br>Default setting<br>IDML Filter<br>Defining Text as Untranslatable<br>Converting IDML to RTF or XLIFF<br>Converting Back to IDML | 100<br>101<br>104<br>104<br>105<br>105<br>106<br>106<br>106<br>107<br>107<br>107<br>107<br>107<br>107                                           |
| Defining text as Untranslatable<br>MIF TagML<br>Converting MIF to RTF or XLIFF<br>Converting back to MIF<br>Additional MIF filter information<br>Character Conversion<br>Text Extraction<br>Segmentation<br>Output options<br>Page Breaks<br>Default setting<br>IDML Filter                                                                                                  | 100<br>101<br>104<br>104<br>105<br>105<br>106<br>106<br>106<br>107<br>107<br>107<br>107<br>107<br>107<br>107<br>107<br>107                      |
| Defining text as Untranslatable<br>MIF TagML<br>Converting MIF to RTF or XLIFF<br>Converting back to MIF<br>Additional MIF filter information<br>Character Conversion<br>Text Extraction<br>Segmentation<br>Output options<br>Page Breaks<br>Default setting<br>IDML Filter                                                                                                  | 100<br>101<br>104<br>104<br>105<br>105<br>106<br>106<br>106<br>107<br>107<br>107<br>107<br>107<br>107<br>107<br>107<br>108<br>109<br>110        |
| Defining text as Untranslatable<br>MIF TagML<br>Converting MIF to RTF or XLIFF<br>Converting back to MIF<br>Additional MIF filter information<br>Character Conversion<br>Text Extraction<br>Segmentation<br>Output options<br>Page Breaks<br>Default setting<br>IDML Filter                                                                                                  | 100<br>101<br>104<br>104<br>105<br>105<br>106<br>106<br>107<br>107<br>107<br>107<br>107<br>107<br>107<br>107<br>107<br>108<br>109<br>110        |
| Defining text as Untranslatable<br>MIF TagML<br>Converting MIF to RTF or XLIFF<br>Converting back to MIF<br>Additional MIF filter information<br>Character Conversion<br>Text Extraction<br>Segmentation<br>Output options<br>Page Breaks<br>Default setting<br>IDML Filter                                                                                                  | 100<br>101<br>104<br>104<br>105<br>105<br>106<br>106<br>106<br>107<br>107<br>107<br>107<br>107<br>107<br>107<br>108<br>109<br>110<br>113<br>113 |
| Defining text as Untranslatable<br>MIF TagML<br>Converting MIF to RTF or XLIFF<br>Converting back to MIF<br>Additional MIF filter information<br>Character Conversion<br>Text Extraction<br>Segmentation<br>Output options<br>Page Breaks<br>Default setting<br>IDML Filter                                                                                                  | 100<br>101<br>104<br>104<br>105<br>105<br>106<br>106<br>106<br>107<br>107<br>107<br>107<br>107<br>107<br>107<br>107<br>107<br>107               |

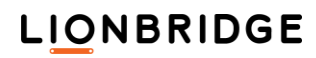

| Additional INX filter information                             | 114 |
|---------------------------------------------------------------|-----|
| Paragraph and Line Breaks treatment                           | 114 |
| Entities management                                           | 115 |
| Inline graphics                                               | 115 |
| Embedded graphics                                             | 115 |
| Hidden and locked layers                                      | 115 |
| Storing a Default LMX to a Workgroup                          | 116 |
| Industry standards (TTX and XLIFF)                            | 118 |
| TTX to RTF Conversion Dialog                                  | 118 |
| Translation Workspace RTF / XLIFF to TTX Conversion Dialog    | 119 |
| XLIFF 2.0 to XLZ Conversion Dialog                            | 121 |
| XLIFF 2.0 Translation Candidates module                       | 122 |
| Translation Workspace XLZ to XLIFF 2.0 Back Conversion Dialog | 123 |
| Translation Workspace RTF to XLZ Conversion Dialog            | 124 |
| Translation Workspace XLZ to RTF Conversion Dialog            | 125 |

### New and Edited

Paragraphs which include previously existing, but for the latest version edited content, have a greyish background color and a dotted red border, as this paragraph does.

Paragraphs which have been added to the latest version of this guide have a yellowish background color and a green dashed border, as this paragraph does.

Removed text and figures and changes in layout only are not highlighted.

### Updated in Translation Workspace 1.21.27

The following passage was updated to this guide for Translation Workspace 1.21.27. Enhancements to layout and screen captures in several topics (no highlights).

### Updated in Translation Workspace 1.21.24

The following passage was updated to this guide for Translation Workspace 1.21.24. The MIF Filter topic.

### Updated in Translation Workspace 1.21.8

The following passage was added to this guide for Translation Workspace 1.21.8. Storing a Default LMX to a Workgroup.

### Updated in Translation Workspace 1.21.7

The following passage was updated in this guide for Translation Workspace 1.21.7. Layout changes only.

### Updated in Translation Workspace 1.21.4

The following passage was updated in this guide for Translation Workspace 1.21.4. The MIF Filter topic.

### Updated in Translation Workspace 1.21.1

The following passage was updated in this guide for Translation Workspace 1.21.1. The Previewing XLZ documents converted with DOCX Filter topic. The Previewing XLZ documents converted with PPTX Filter topic.

### Updated in Translation Workspace 1.20.5

The following passage was updated in this guide for Translation Workspace 1.20.5. The Objects extracted for translation section in the DOCX Filter topic.

### Updated in Translation Workspace 1.19.8

The following passage was updated in this guide for Translation Workspace 1.19.8. The Translating XLZ Files With Track Changes topic.

### Updated in Translation Workspace 1.19.7

The following passage was added to this guide for Translation Workspace 1.19.7. The Using the Create New File dialog to Create XLZ files from text topic.

### Updated in Translation Workspace 1.19.4

The following passages were updated in this guide for Translation Workspace 1.19.4. The MIF Filter topic.

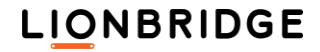

### Updated in Translation Workspace 1.19.2

The following passages were added to this guide for Translation Workspace 1.19.2. The Previewing TXT documents converted with TXT Filter subtopic.

### Updated in Translation Workspace 1.18.7

The following passages were added to this guide for Translation Workspace 1.18.7. The ZIP Archives subtopic.

### Updated in Translation Workspace 1.18.2

The following passages were updated in this guide for Translation Workspace 1.18.2. The Filtering XLIFF Files after Translation subtopic.

### Updated in Translation Workspace 1.18.1

The following passages were added in this guide for Translation Workspace 1.18.1. The Document Cleanup dialog image in the Cleanup topic. The XLIFF 2.0 Translation Candidates module subtopic.

### Updated in Translation Workspace 1.17.7

The following passages were updated in this guide for Translation Workspace 1.17.7. The Locking Frequent Segments topic.

### Updated in Translation Workspace 1.17.6

The following passages were updated in this guide for Translation Workspace 1.17.6. The XLIFF 2.0 to XLZ Conversion Dialog topic. The Translation Workspace XLZ to XLIFF 2.0 Back Conversion Dialog topic.

### Updated in Translation Workspace 1.17.3

The following passages were updated in this guide for Translation Workspace 1.17.3.

The Previewing XLZ documents converted with DOCX Filter topic.

The Previewing XLZ documents converted with PPTX Filter topic.

The Previewing XLZ documents converted with XLSX Filter topic.

### Updated in Translation Workspace 1.17.2

The following passages were added to this guide for Translation Workspace 1.17.2.

The Previewing XLZ documents converted with DOCX Filter topic.

The Previewing XLZ documents converted with PPTX Filter topic.

The Previewing XLZ documents converted with XLSX Filter topic.

### Updated in Translation Workspace 1.17.1

The following topics were updated in this guide for Translation Workspace 1.17.1. The Locking Frequent Segments topic (the description for the Allow Tag Replacement option).

### Updated in Translation Workspace 1.16.9

The following topics were updated in this guide for Translation Workspace 1.16.9. The Additional IDML Filter Information topic.

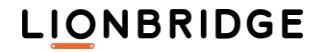

### Updated in Translation Workspace 1.16.8

The following topics were added in this guide for Translation Workspace 1.16.8.

The Using Explicit Context Match values in XLZ Files topic.

The XLIFF 2.0 to XLZ Conversion Dialog topic.

The Translation Workspace XLZ to XLIFF 2.0 Back Conversion Dialog topic.

The following topics were updated in this guide for Translation Workspace 1.16.8.

The Additional IDML Filter Information topic.

The Supported File Formats topic: XLIFF 2.0 was added to the supported formats table.

### Updated in Translation Workspace 1.16.3

The following topics were updated in this guide for Translation Workspace 1.16.3.

The MIF Filter topic.

Missing supported Excel file formats were added to two pages in this document (not highlighted).

### Updated in Translation Workspace 1.16.2

The following topics were updated in this guide for Translation Workspace 1.16.2. The MIF Filter topic (the first Note).

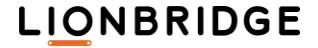

# Filters and File Formats in Translation Workspace

This guide describes the file formats supported by Translation Workspace and the filters for converting these formats to and from the translation formats (RTF and XLIFF) used by translators in the Translation Workspace editors: the Microsoft Word Plug-in and the XLIFF Editor.

### Supported File Formats

Translation Workspace provides built-in filters to convert the most popular file formats (MIF, IDML, INX, DOCX, PPTX, XLSX) and markup language file types (HTML, XML, SGML) into translatable format (RTF or XLIFF) and back to the original format. The following table lists the supported formats, the filters for getting them to a translation format, the Translation Workspace dialog in which the filter is found, and the recommending Translation Workspace editor for translating them:

| Format                                                                                        | Filter (Conversion dialog)                                                                                                | Recommended Editor     |
|-----------------------------------------------------------------------------------------------|----------------------------------------------------------------------------------------------------|------------------------|
| Rich Text Format<br>(RTF)                                                                     | Translation Workspace RTF<br>(Convert External Styles to Translation<br>Workspace dialog)                                 | Microsoft Word Plug-in |
| Microsoft Word 2000-2003 (DOC, DOT)                                                           | Translation Workspace RTF                                                                                                 | Microsoft Word Plug-in |
| Microsoft Word 2007-2013<br>(DOCX, DOTX, DOCM, DOTM)                                          | Translation Workspace DOCX<br>(Document Conversion dialog, Convert<br>External Styles to Translation<br>Workspace dialog) | XLIFF Editor           |
| Microsoft PowerPoint 2007-2013<br>(PPTX, PPTM, POTX, POTM, PPSX, PPSM)                        | Translation Workspace PPTX<br>(Document Conversion dialog)                                                                | XLIFF Editor           |
| Microsoft Excel 2007-2013<br>(XLSX, XLAM, XLSM, XLTM, XLTX)                                   | Translation Workspace XLSX<br>(Document Conversion dialog)                                                                | XLIFF Editor           |
| InDesign CS4, CS5, CS6<br>(IDML)                                                              | Translation Workspace IDML<br>(Document Conversion dialog)                                                                | XLIFF Editor           |
| InDesign CS2, CS3<br>(INX)                                                                    | Translation Workspace INX<br>(Document Conversion dialog)                                                                 | XLIFF Editor           |
| FrameMaker versions 5-16 (MIF)                                                                | Translation Workspace MIF<br>(Document Conversion dialog)                                                                 | XLIFF Editor           |
| Markup Languages (XML, HTML, SGML,<br>XHTML, ASP, JSP) and profiles (HTML,<br>HHC, HHK, RESX) | Translation Workspace XML/HTML<br>(Document Conversion dialog)                                                            | XLIFF Editor           |
| Trados TTX                                                                                    | Translation Workspace TTX to RTF<br>(Document Conversion dialog,<br>TTX to RTF Conversion dialog)                         | Microsoft Word Plug-in |
| Trados TTX (pre-segmented)                                                                    | XLIFF Editor                                                                                                    | XLIFF Editor           |
| ldiom XLIFF<br>(XLZ, XLIFF)                                                                   | XLIFF Editor<br>(Idiom XLIFF Converter dialog)                                                                            | XLIFF Editor           |
| OKAPI generic XLIFF                                                                           | XLIFF Editor                                                                                                    | XLIFF Editor           |
| XLIFF 2.0 files                                                                               | XLIFF 2.0 to Translation Workspace<br>XLZ<br>(XLIFF 2.0 to XLZ Conversion dialog)                                         | XLIFF Editor           |
| Text files (for example, plain text, properties and INI files                                 | Translation Workspace TEXT<br>(Document Conversion dialog)                                                                | XLIFF Editor           |

LIONBRIDGE

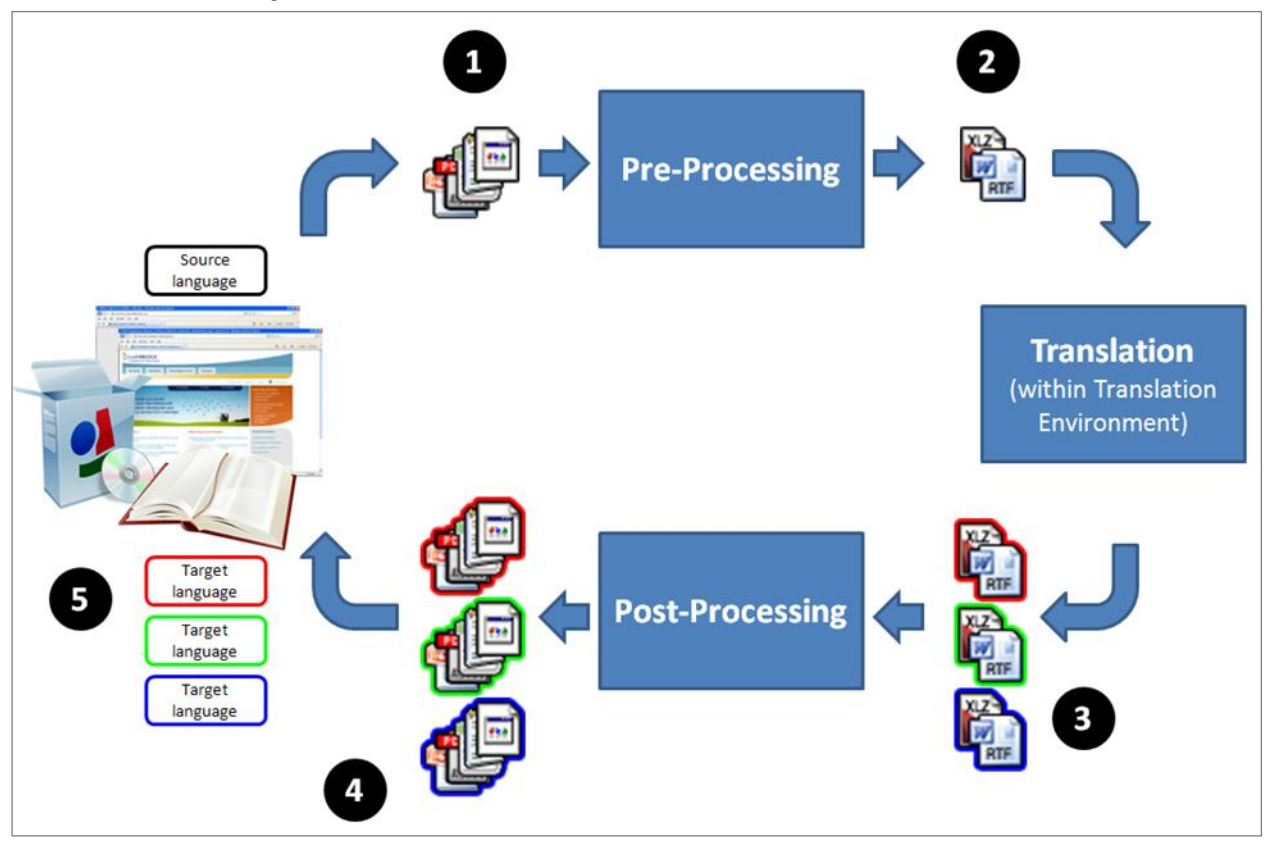

The typical translation process has three basic states: Pre-Processing, Translation, and Post-Processing.

The Translation Workspace filters are used during the Pre-Processing stage to convert the files to a translatable format—either Translation Workspace RTF or XLIFF. Filters are also used to convert the translated files back to their original format in the Post-Processing stage.

### **On Handling Files**

### **ZIP Archives**

Translation Workspace can, in input and output, handle ZIP files containing more than 65,535 files, if the size of each file in the ZIP and the size of the ZIP archive itself is maximum 2 GB.

### Paths

Windows XP and newer Windows versions prevent you from creating folder+filename paths longer than 260 characters (the file extension included). Such paths can still exist in Windows file system as a result of copying folders into folders or by extracting compressed files (e.g. ZIP). However, the Windows APIs can normally recognize maximum 260 character paths, and there is a 259-character limitation on creating and saving files in the MS Office products. For MS Excel the limitation is 218 characters (including file name extension).

Warning: When the path is longer than 259 characters, several operations of Translation Workspace Word Plug-in, XLIFF Editor and TW Tools (Conversions, Document Analysis, Pretranslation, TM Import, Cleanup) are at risk for not performing as expected. The Translation Workspace client may then be unable to create the needed temporary files.

Even when a ZIP file name path is less than 259 characters, the paths of the files inside the ZIP file can include more than 259 characters. If a whole folder structure is compressed into the ZIP file, the ZIP file can itself contain file paths with more than 259 characters. When processed by Translation Workspace files inside such ZIP files may not be processed as expected.

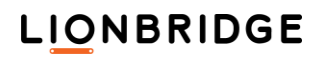

### Filenames

A same kind of issue exists with capitalization of filenames in Windows. It is usually not possible to create a file that has the same name as another file except for capitalization. But there are ways by which it can be done and if you end up with two such files you must forever use the exact right capitalization to be able to access any of the files.

### Pre-Processing Stage Filters

Your first step with your files is to get them into the Translation Workspace intermediate translation format you will use—RTF or XLIFF.

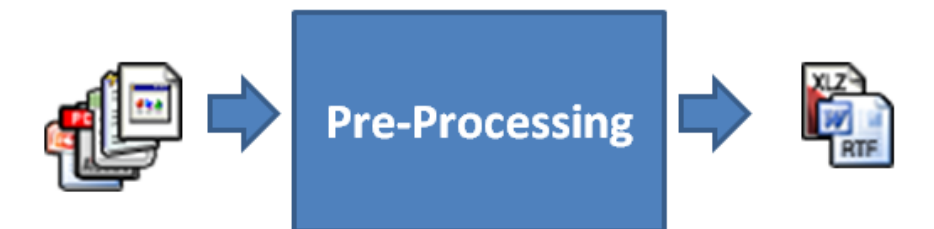

Note that these RTF and XLIFF formats are specific Translation Workspace variants of RTF and XLIFF, with special tags for using the Translation Workspace commands.

The filters used to convert the files to the Translation Workspace translation (or "pivot") formats do the following:

- Convert the source to format editable by the Translation Workspace editors (the Microsoft Word Plug-in or XLIFF Editor).
- Separate content into what is translatable and what is not translatable (and what is "internal").
- **3.** Divide-up translatable content into translatable-sized chunks (called "segments").

### Converting to Translation Workspace RTF

RTF uses text formatting to handle parsing, to define the first level of segmentation, to store the bilingual content, and to store other metadata used in the Computer-Aided Translation (CAT) process.

| <pre>External (non-translatable) text in gray &lt;1i&gt; Translatable text in black <br/> Choice a sect Management (Translation)</pre> | internal (inline tags)<br>text in red |  |
|----------------------------------------------------------------------------------------------------|---------------------------------------|--|
| Canguage Asset Management (Translation)                                                                                                | workspaceƒ)-                          |  |
| Centralized, internet-enabled language asset ma                                                                                        | nagement system with                  |  |
| Translation Memory Glossony and Machine Translation canabilities. Translation                                                          |                                       |  |
| Translation Memory, Glossary and Machine Translation capabilities. Translation                                                         |                                       |  |
| Workspace stores translation memories and glos                                                                                         | ssaries in secure, central            |  |
| repository and supports thousands of concurrent                                                                                        | tusers Translation Workspace          |  |
| repository and supports thousands of concurrent                                                                                        | disers. Hunstation workspace          |  |
| enables efficient management and sharing of translation memories and glossaries                                                        |                                       |  |
| across products, divisions, and functional group                                                                                       | s of a client company. $$             |  |
| 1 1 ,,                                                                                                    | <u> </u>                              |  |
|                                                                                                    |                                       |  |

The RTF filter parses text into external (not translatable—indicated as gray), translatable (indicated as black), and internal (text that can't be translated, but can be repositioned and resides within not translatable text—indicated as red).

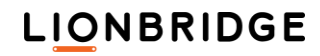

Content is segmented according to your segmentation rules for the associated TM (which can be delimited by any of these delimiters: tabulator, newline, paragraph, ordinals, middle initials, full stop, question mark, exclamation mark, colon, semicolon, or others you add).

Blocks of translatable text between blocks of external text automatically become segments.

A bilingual segment—one that contains both the original source text and the translated text—is stored in the RTF using a combination of tags and hidden text. The original source text and the tagging syntax are marked as hidden text, where the translated text is visible text.

When the passage above is translated into French, the source segments are hidden by default:

| <p><strong>Collaboration en temps réel entre les traducteurs</strong></p>                                                                                       |
|----------------------------------------------------------------------------------------------------|
| <ut></ut>                                                                                                    |
| <ll>meilleur partage des connaissances ; <ll>résolution plus rapide des problèmes. </ll></ll>                                                                   |
| <strong>Évolutivité</strong>                                                                                                    |
| <ut></ut>                                                                                                    |
| <li>accès immédiat à tous les acquis linguistiques pour les nouveaux traducteurs ; <li>ajout facile de traducteurs à des projets, selon les besoins. </li></li> |
| <strong>Environmement de traduction gratuit et facile à utiliser</strong>                                                                                       |
| <ut></ut>                                                                                                    |

If you toggle the Show/Hide button to Show, the source segments are displayed as well:

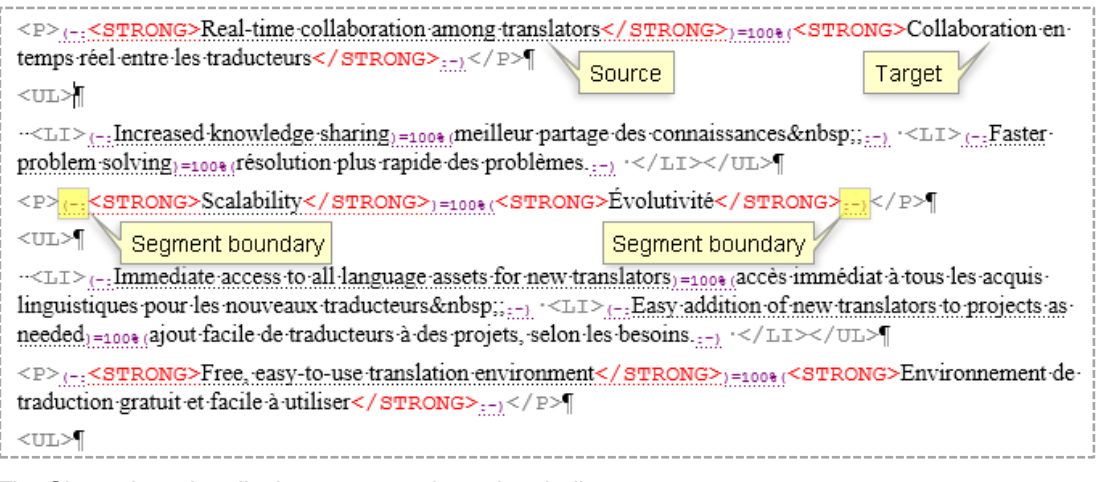

The Show view also displays segment boundary indicators.

### Converting to Translation Workspace XLIFF

The filters for converting a file to Translation Workspace XLIFF format create an XLZ package, which is a "zip" file comprising a skeleton (SKL) file, to maintain the structure so you can generate a target file at any time in the process, and an XLF file that contains the segments, which are bounded within <trans-unit> elements, inside of which are <source> and <target> elements. Internal content is handled with special tags.

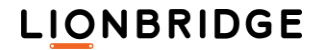

Here is a sample from an XLIFF file viewed in a text editor containing structural tags:

| <trans-unit id="8" translate="yes"></trans-unit>                                                                                                    |
|----------------------------------------------------------------------------------------------------|
| <pre><source/>Translation Workspace stores translation</pre>                                                                                                    |
| memories and glossaries in a secure, central repository and supports many                                                                                                    |
| thousands of concurrent users. <target td="" translation<=""></target>                                                                                                    |
| Workspace:matchpercent="100" state="translated" state-qualifier="exact-                                                                                                    |
| <pre>match"&gt;Translation Workspace stocke les mémoires de traduction et les glossaires</pre>                                                                                                    |
| dans un répertoire central sécurisé et prend en charge plusieurs milliers                                                                                                    |
| d'utilisateurs simultanément.                                                                                                    |
|                                                                                                    |
|                                                                                                    |
| ktrans-unit translate= yes 10= 39 >                                                                                                    |
| <source/> <pre>cource&gt;<pre>cource&gt;<pre>courc</pre></pre> |
| <pre>id="1"&gt;&amp;ItSIRONG&gt;Centralized repository for translation memories and</pre>                                                                                                    |
| glossaries <mark><ept id="1">&lt;/STRONG&gt;</ept></mark>                                                                                                    |
|                                                                                                    |

The XLIFF Editor hides these underlying structural tags, presenting (in black) the translatable text, (in gray) the untranslatable external tags, and (in red) the internal tags, which can be moved but not modified.

| Translatable text in black                                                                                                    |      |
|----------------------------------------------------------------------------------------------------|------|
| <li>(-:No software purchase or maintenance fees for customers or translators)=101%(aucun frais d'achat or</li>                             | u de |
| maintenance de logiciels pour les clients ou les traducteurs ;:-) <ll>(-:No learning curve due to familiar</ll>                            | MS   |
| Word user interface)=101%(aucune étape de formation en raison de l'interface utilisateur MS Word largemen                                  | t    |
| maîtrisée.:-)                                                                                                    |      |
| <p>(-:<strong><sup>1</sup>Secure and stable hosting environment</strong><sup>1</sup>)=101%(<strong><sup>1</sup>Environnement)</strong></p> | t    |
| d'hébei gement sécurisé et stable:                                                                                                    |      |
| <ul> Segment boundary</ul>                                                                                                    |      |

### **DOCX Files with Track Changes**

DOCX files with track changes can be translated in Translation Workspace.

Original RTF files need to be saved to DOCX. You should save any original RTF files with or without track changes to DOCX format with MS Word before you start processing the files. Direct conversion of RTF files to XLZ accepts all tracked changes in the files and disables tracking during further processing of such files.

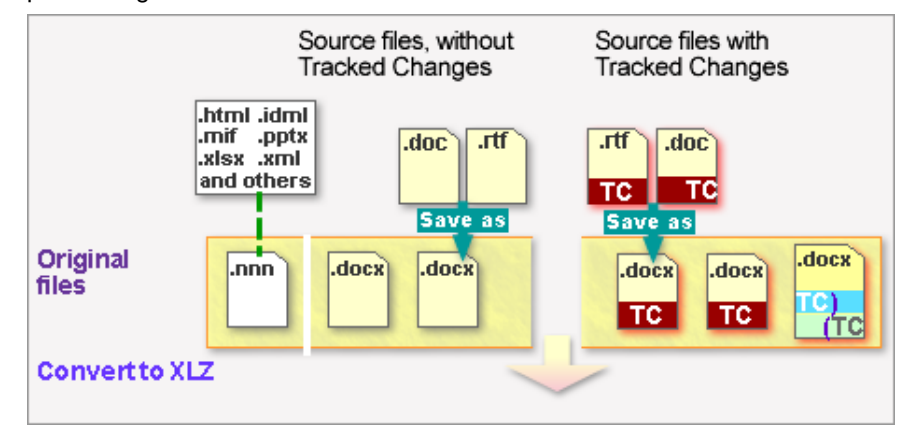

*Files converted to RTF are not supported.* You cannot process RTF files with track changes process without losing the tracking. Files have to be converted to XLZ with the DOCX filter from DOCX to enable the tracking and retain the tracked changes during processing.

## LIONBRIDGE

*Original DOCX and DOC files* can include tracked changes that are retained during further processing when converted to XLZ. The DOC files have to be saved to DOCX files before converting to XLZ with the DOCX Filter.

*Original DOC and DOCX files* can also be already (fully or partially) segmented and they can include tracked changes in both, the source and the target segments.

*All other original file types (PPTX, XLSX, IDML, MIF...)*, (.nnn) are converted with the appropriate filter for those files. Tracked changes can be included first when the XLZ file is edited in XLIFF Editor with Tracked Changes ON, but all changes are accepted and changes are not tracked in the final document generated from the XLZ.

*Regardless of the original file type*, you can set XLIFF Editor to track changes that are made to the target segments while translating XLZ files.

*Tracked changes* are formatted as <u>blue underlined</u> text for insertion and <del>green strike through</del> text for deletion in the XLZ files. The same formatting is used for changes made by all the users.

size="10" complexscriptssize="12">This first segment includes additioInsadded text and textremovals. This-second segment doeshas notbeen have any changes in itedited by two different users. <commentrangestart number="14"/><sup>1</sup>This segment is <cf bold="on"><sup>2</sup>a normal</cf><sup>2</sup> segment, which was <cf italic="on"><sup>3</sup>a bit different</cf><sup>3</sup> before it was EDITEDedited.<commentrangeend number="14"/> ><sup>4</sup><commentreference style="CommentReference" number="14"/><sup>5</sup>

### Locking Frequent Segments

With Lock Frequent Segments function you can lock the frequently repeated segments in XLZ and XLF files before processing the files further. With Propagate Frequent Segments function you can propagate the translations to the frequently repeated segments (locked by the Lock Frequent Segments function), after the XLZ and XLF files have been otherwise processed.

No tag replacement is performed during the Lock Frequent Segments operation. Only segments for which the number, position, and the contents of the tags match are identified as repetitions.

Note: Lock Frequent Segments and Propagate Frequent Segments functionality are available only in Word Client and TW Tools. XLIFF Editor cannot perform the Lock and Propagate processes.

You have login to a Translation Workspace server when launching these two functions, but selecting a TM and a language pair is not required.

### **Files with Tracked Changes**

Running the Lock Frequent Segments operation for files with track changes is currently *blocked*. An error message is displayed if you run the operation for such files.

### Lock Frequent Segments

With the Lock Frequent Segments function you can lock the frequently repeated segments in a batch of XLZ and XLF files before the files are otherwise processed. The XLZ and the XLF files can be either previously non-processed or already pretranslated files.

Note: In XLIFF Editor you cannot expand or shrink segments which have the master/repetition information coming from the Lock & Propagate functionality..

To lock the frequent segments on a batch of XLZ and XLF files:

- Drag and drop (or click Add Files to add the files) the set of XLZ and XLF files onto the Lock Frequent Segments dialog.
- 2. Adjust the values for the Minimum Frequency and Minimum Wordcount options, if needed.

### LIONBRIDGE

- 3. Define whether you want backups (.bak) of the input files created. This option is checked by default.
- 4. Click Lock.

The Lock Frequent Segments dialog is accessed from the Lock Frequent Segments link at Start > All Programs > Translation Workspace > Tools > Translation Workspace Tools. Or, in the Word Client Plug-in, you can access it at Documents > Lock Frequent Segments.

| Lock Frequent Segments                                                                                                    |                   | ×       |
|----------------------------------------------------------------------------------------------------|-------------------|---------|
| Drag files and folders on the panel below, or use the Add Files button<br>Supported File Formats: XLZ, XLF<br>C:\D\_TW\FILES\XLZ\File_01.html.xlz<br>C:\D\_TW\FILES\XLZ\File_02.html.xlz<br>C:\D\_TW\FILES\XLZ\File_03.html.xlz |                   |         |
| Add Files Remove Files                                                                                                    | Files:<br>Kbytes: | 3<br>11 |
| Minimum Frequency 2 Allow Tag Replacement<br>Minimum Wordcount 3                                                                                                    |                   |         |
| Create .bak Copies of Input Files                                                                                                    | Lock              | Cancel  |

When you add files or folders containing the files the Translation Workspace client checks if the documents you chose are of the correct type (XLZ and XLF) for conversion and only displays XLZ and XLF encoded documents.

This dialog includes the following options:

| Option               | Description                                                                                                    |                                                                                                    |  |  |
|----------------------|----------------------------------------------------------------------------------------------------|----------------------------------------------------------------------------------------------------|--|--|
| Add Files            | You may click on this button to add a number of files through the system's file open dialog. The same restrictions apply on the file type as explained above. |                                                                                                    |  |  |
| Remove Files         | Remove<br>from you                                                                                                    | Removes all files from the dialog. Does however not remove or delete files from your disk.                            |  |  |
| Minimum<br>Frequency | By adjusting the value in this field you may set the minimum frequency o<br>the segments to be considered as to be processed. The default value is 2          |                                                                                                    |  |  |
|                      | lf the val<br>files to b                                                                                                    | ue is set to for example 4, only those segments appearing in the e processed at least 4 times, are locked.            |  |  |
| Minimum<br>Wordcount | By adjusting the value in this field you may set the minimum wordcount of the segments to be considered as to be processed. The default value is 3.           |                                                                                                    |  |  |
|                      | If the val<br>files to b                                                                                                    | ue is set to for example 5, only those segments appearing in the e processed which have at least 5 words, are locked. |  |  |
|                      | Note:                                                                                                    | This option does not work for languages which do not separate words by spaces (mainly double-byte languages).         |  |  |

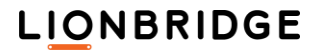

| Allow Tag<br>Replacement                | By checking this option you enable tag replacement during the Lock<br>Frequent Segments operation. When the option is not checked, no tags,<br>acronyms and numbers are substituted while the segments are locked.                                                                               |
|-----------------------------------------|----------------------------------------------------------------------------------------------------|
|                                         | Currently this option cannot be checked by the users and no tag<br>replacement is performed during the locking operation. For segments to be<br>identified as repetitions, the number, position, and the contents of the tags<br>should match                                                    |
| Create .bak<br>Copies of<br>Input Files | The Lock Frequent Segments process replaces the selected input files. If<br>you want to keep the old files as well, you should check this box. An old file<br>"input.xlz" or "input.xlf" is then renamed to "input.xlz.bak" or<br>"input.xlf.bak" and will not be overwritten with the new file. |
| Lock                                    | Clicking this button starts the conversion. You will see a progress dialog,<br>and after the conversion of all documents is done the main dialog stays<br>open.                                                                                                    |
| Cancel                                  | Closes this dialog without further action.                                                                                                    |

Options defined on the Lock Frequent Segments dialog are stored and preserved between sessions.

### **Utilizing Context Matches**

If a locked frequent segment is unlocked and translated before the propagation phase, its target is overwritten by the Propagate Frequent Segments process.

To utilize the context matches provided by the TM, you should pretranslate the XLZ and the XLF files before the Lock Frequent Segments operation is performed.

### Results

| 📙 I 🖸 🔜 🗙 🦁 🤊                                               | <del>,</del> │ XLZ |              | —    |          | ×                |
|-------------------------------------------------------------|--------------------|--------------|------|----------|------------------|
| File Home Shar                                              | e View             |              |      |          | ~ ?              |
| $\leftarrow \rightarrow \checkmark \uparrow \square \ll FI$ | LES → XLZ          | ٽ ~          | ,⊳ s | earch XL | Z                |
| Name                                                        | Date modified      | Туре         |      | Size     |                  |
| 🐼 File_01.html.xlz                                          | 23.3.2022 18.08    | Zipped XLIFF | file |          | 4 KB             |
| 📄 File_01.html.xlz.bak                                      | 23.3.2022 18.08    | BAK File     |      |          | 4 KB             |
| 🐼 File_02.html.xlz                                          | 23.3.2022 18.08    | Zipped XLIFF | file |          | 2 KB             |
| File_02.html.xlz.bak                                        | 23.3.2022 18.08    | BAK File     |      |          | 2 KB             |
| 🐼 File_03.html.xlz                                          | 23.3.2022 18.08    | Zipped XLIFF | file |          | 7 KB             |
| File_03.html.xlz.bak                                        | 23.3.2022 18.08    | BAK File     |      |          | 7 KB             |
|                                                             |                    |              |      |          |                  |
| 6 items                                                     |                    |              |      |          | :::: <b>&gt;</b> |

If Create .bak Copies of Input Files was checked in the Lock Frequent Segments dialog, the .bak extension is added to the original files and the processed files are created into the same folder.

After the Lock Frequent Segments has been run to a batch of files, the locked segments are grayed in XLIFF Editor. As the segments of the files (run with the default Lock Frequent Segments settings) in the picture below are identical, all the segments in the second file are locked.

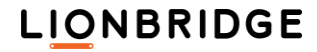

| File_1.htm.xlz 🕱                          | File_2.htm.xlz 🕱                          |
|-------------------------------------------|-------------------------------------------|
|                                           |                                           |
| <body></body>                             | <body></body>                             |
| <h1> File with frequent segments</h1>     | <h1>File with frequent segments </h1>     |
| This segment is not repeated.             | This segment is not repeated.             |
| This segment is repeated frequently.      | This segment is repeated frequently.      |
| This segment is also repeated frequently. | This segment is also repeated frequently. |
| This segment is also repeated frequently. | This segment is also repeated frequently. |
| This segment is also repeated frequently. | This segment is also repeated frequently. |
| This segment is also repeated frequently. | This segment is also repeated frequently. |
| This segment is also repeated frequently. | This segment is also repeated frequently. |
| This segment is also repeated frequently. | This segment is also repeated frequently. |
| This segment is repeated frequently.      | This segment is repeated frequently.      |
| This segment is repeated frequently.      | This segment is repeated frequently.      |
| This segment is repeated frequently.      | This segment is repeated frequently.      |
| This segment is repeated frequently.      | This segment is repeated frequently.      |
| This segment is repeated frequently.      | This segment is repeated frequently.      |
|                                           |                                           |
|                                           |                                           |
|                                           |                                           |
|                                           |                                           |

The first occurrence of the frequently repeated segment is treated as the *master repetition*. The master repetitions are available for translation in the files.

Other occurrences of the repetitions are locked (set to translate=no) in the XLZ and the XLF files. The locked frequent segments are not segmented during pre-translation or interactive translation.

Already translated segments existing in the files are ignored during the lock process, and they are not:

- Counted in the number of repetitions.
- Considered as master translations.
- Considered as repetitions.

Lock Frequent Segment functions can be performed several times on the same or different batch of files. Every time, the lock process is restarted from the beginning. Repetitions are first unlocked.

### Managing Warnings and Errors

When an error occurs during the Lock Frequent Segments function (due to corrupted XLZ or XLF files), an error is returned in the Lock Frequent Segments dialog, and error (.err) file is created with the same name and path as the corresponding source XLZ or the XLF file.

Note: No global log file is currently created with a summary of all the errors.

LIONBRIDGE

### Splitting and Merging XLZ Files

XLIFF Editor has an in-built plug-in (Tools menu), which can be used for splitting large XLIFF files and merging the files back to one file.

You can split any large XLZ file to smaller files, if the XLZ file has been created by the Translation Workspace conversion filters or the XLIFF Editor Idiom plug-in.

You can also split XLZ files that are partly or fully translated. The files to be merged can also be partly or fully segmented XLZ files.

Splitting can be performed by using three different options:

- Split by the number of words.
- Split per segment count.
- Split to separate files (for XLZ files converted and combined from multiple Idiom XLIFF files)

| XLIFF Splitter                                                           |                  |                   | - • •  |  |
|--------------------------------------------------------------------------|------------------|-------------------|--------|--|
| Split document M                                                         | erge files       |                   |        |  |
| Document to split:                                                       | D:\TWS_XE\FILE   | \TMS_QSG.docx.xlz |        |  |
| Output directory:                                                        | D:\TWS_XE\FILE   | \SPLIT            |        |  |
| File info:                                                               |                  |                   |        |  |
| File size:                                                               | 29.4MB           | Segment count: 2  | 232961 |  |
| Words in source:                                                         | 1173867          | File's nodes:     | 1      |  |
| Split criteria:                                                          |                  |                   |        |  |
| Split into files                                                         | not larger than: | 3000 words        |        |  |
| Split into files not larger than: 500 segments                           |                  |                   |        |  |
| <ul> <li>Split into separate file (for multifile idiom xliff)</li> </ul> |                  |                   |        |  |
| Split options:                                                           |                  |                   |        |  |
| Don't separate adjacent segments                                         |                  |                   |        |  |
|                                                                          |                  |                   |        |  |
|                                                                          |                  |                   |        |  |
|                                                                          |                  | Proceed           | Close  |  |
|                                                                          |                  |                   |        |  |

There is also an option to keep segments not separated by any external content together in the same file.

See XLIFF Editor help for more detailed instructions.

### Using Explicit Context Match values in XLZ Files

When the Context Matching feature is enabled in the TM, Translation Workspace normally saves a checksum value, based on the immediate surrounding source segments of the current source segment, for the current segment into the TM along with the Translation Unit. The code is then used for identifying exact matches having the same context as the segment currently being processed in a file. (For more information on context matching see the Translation Worksapce Web Interface help.)

### Using explicit context match metadata in XLZ files

For XLZ files, you can also apply an explicit method for identifying exact matches for which the context match value is not counted from the surrounding segments. This requires that there is already a some kind of string specific identity data available in the files, usable for creating context id values for segments. The primary example for such identity data is a software string ID code.

Identifying the context this way does not take into account the surrounding segments. Context Matching feature needs to be enabled.

### Enabling the explicit context-mode

To enable the explicit context mode you need to add the logoport:metadata element between the header and the body element of the file to be processed. Inside this metadata element you also add the <logoport:metaGroup category="liox:match-options"> group, including the <logoport:metaGroup category="liox:match-options"> group, including the <logoport:meta type="context-mode"> element in it (see below).

You can enable the explicit context mode by including the explicit value in the "context-mode" type meta element inside the logoport:metadata element. Changing the value to counted activates the default context match mode (which creates the match codes based on the surrounding source segments) instead.

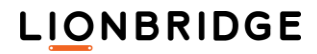

```
</header>
<logoport:metadata>
<logoport:metaGroup category="liox:match-options">
<logoport:metaGroup category="liox:match-options">
<logoport:meta type="context-mode">explicit</logoport:meta>
</logoport:metaGroup>
</logoport:metadata>
</body>
```

### Adding the context CRC value to segments

You can add the context CRC value to the segments by adding the <u>logoport:context-id</u> attribute into the **trans-unit** element and applying a value for it.

```
<trans-unit translate="yes" id="1" logoport:context-id="861105140">
<source>Hello World!</source>
</trans-unit>
```

You need to add the values by using a script or some other means. The *Context Match* CRC should be a 32Bits Integer. If it does not match the criteria, an error message is generated for all batch functions (analysis, auto-translate, cleanup).

### **Behavior**

**TM Store** interactive and batch functions store the CRC value into the TM NBH (Context Match) attribute.

TM Lookup interactive and batch functions use the CRC value to identify a context match.

- □ The segment calculated *Context Match* CRC and TM match NBH attribute are compared and a 101% match is provided when they are found identical.
- A segment with an identical Context Match CRC value as a previously stored segment in the TM is provided with a 101% match by Pre-translation and Analysis.

For XLZ Translation Units without any *Context Match* CRC value, the *Context Match* NBH value is calculated based on surrounding segments.

**Warning:** A segment with the CRC value set to "0" in the XLIFF Editor is saved to the TM without any NBH attribute. When retrieved, the TM provides the segment as a 100 % match.

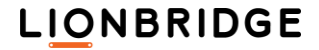

### Translating

If the files you are translating are DOCX, PPTX, XLSX, IDML, INX, or MIF, when you convert them to the Translation Workspace RTF or XLIFF pivot formats, they will contain a tagging system called TagML.

### What is TagML?

TagML (tagged XML) is an intermediate XML format produced by our filters to represent content extracted from the native file format (DOCX, PPTX, XLSX, IDML, INX, or MIF). It is this "intermediate" format converted to the RTF or XLIFF that the translator works on to translate, using either the Word Client Plug-in or XLIFF Editor.

### **Bilingual TagML**

DOCX, PPTX, XLSX, IDML, INX, and MIF converters can do forward and backward conversions. Forward conversion tags a source file, generating TagML in either RTF or XLIFF representations. Then, translators work with TagML, translating the source language into the target language, resulting in a bilingual file. Backward conversion contains two steps: cleanup and conversion. In the cleanup step, the source language content is stripped out, leaving the target language only. Bilingual RTF or XLIFF becomes plain XML). In step two, a localized file is generated based on the structure from the original file and new content from the TagML, leaving plain XML format in the target language only.

### TagML Format

TagML has a hierarchical structure.

### Root element

TagML is an XML application. The root element is <TagML>.

### Instruction lines:

The first two lines are instruction lines. The first one gives the encoding, the second one gives the stylesheet XSL file. For example,

<?xml version='1.0' encoding='utf-8' standalone='yes'?>

```
<?xml-stylesheet type="text/xsl" href="ooxmlpreview.xsl"?>
```

### **Classes of tags**

Tags used in TagML fall into two classes: structural and constructable, depending on whether they are hierarchically above or below the paragraph tag.

- Structural refers to structural elements of the native file, like tables and frames. This Structural element will be in the "External Style" (LogoportDoNoTranslate) in the RTF pivot format. It appears in gray and is part of the skeleton file in XLIFF Editor), and is not editable. Structural tags provide context to translators and are used to regenerate the native file format.
- <u>Constructable</u> tags refers to inline tags (or placeables) elements which are in "Internal Style" (LogoportMarkup) in the RTF pivot format (and appears in red, as tags in XLIFF Editor). These inline tags are part of the translatable text. Some only can be added/removed/modified, but all can be moved.

In a backward conversion, the (paragraph) tag and its dependents (inline tags) are reconstructable. Translators can access them and add/remove/modify the paragraph content and format that will finally appear in localized file.

All tags hierarchically above the (paragraph) tag are included to preserve the document structure. For example, the tag is a structural tag, where each table cell contains one or more paragraphs.

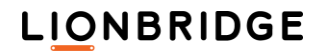

### **Preview of TagML**

When translators work on a document that has TagML, they can preview the current translation state. Preview splits the bilingual TagML into two plain XML files, one with the source language, and the other with the target language. Templates in XSLT use both structural and constructable tags to give the comparison shown in the browser.

### Understanding and Using TagML

A description of the TagML tags for each of the five formats (DOCX, PPTX, XLSX, INX, and MIF) is given in the section below for each format.

### **Translating XLZ Files With Track Changes**

You can translate and edit files with track changes in the Inline UI of XLIFF Editor.

**Note:** The *Classic UI* and the *Grid UI* do not support translating files with track changes.

Depending on what is the original file format and how the conversion was done, the prerequisites for handling files differ a bit.

As changes tracking is not supported in TMs, during some phases of processing (Analysis, Unknown Segments Analysis, Pretranslation, and TM Update) the tracked changes are treated *as if they had been accepted*, but the changes history and the tracking are still retained in the files. The same applies to XLIFF Editor **Spell Check** and **QA Check**, which check the quality of the target segments.

### Allowing the Revision Tracking

You need to allow revision tracking for the XLZ files in XLIFF Editor by selecting Tools > Allow Revision Tracking.

- For XLZ files converted from DOCX files with the DOCX Filter while the Convert Tracked Changes (only for XLZ format) option is checked in the DOCX Filter, Allow Revision Tracking is already enabled by default for the converted XLZ files.
- For files converted to XLZ in any other way, you need to select **Tools > Allow Revision Tracking**. Before you can allow revision tracking (access the function), you have to first open any XLZ file with tracked changes in the source, and set the *User Id* by selecting **Track Changes > Track Change Options**.
- Note: You cannot Sub segment segments in files for which the revision tracking has been enabled.
- **Note:** You cannot *Expand* and *Shrink* segments in files for which the revision tracking has been enabled.

### Setting the User ID

To be able to use track changes in any XLZ file, you need to set a User ID in XLIFF Editor.

To set the User ID:

- 1. Open an XLZ file with tracked changes in XLIFF Editor.
- 2. Select Track Changes > Track Change Options.
- 3. The Track Changes Options dialog is displayed, in which you can set the Track Changes User ID. This User ID is displayed for the tracked changes in target segments.

Currently, for a newly installed XLIFF Editor, the only way to set the user id is to open a XLZ file with track changes in it. To set the User Id select Track Changes > Track Changes Options.

### **Enabling Track Changes**

After you have set a *Track Changes User ID*, track changes are enabled for all files for which the revision tracking is allowed in **Tools > Allow Revision Tracking**.

You can disable and enable the track changes in the active document:

By pressing Ctrl+Alt+F9,

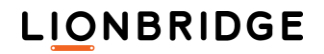

By selecting Tools > Track Changes, or

By clicking Turn On/Off Track Changes on the Track Changes Toolbar.

### **Conversion Result**

You can see the similarities in the original DOCX file with tracked changes and the converted XLZ file below.

Note: Opening large XLZ files or running some actions on them may take time.

| 🐨 🖳 🤊 🗸 👩 📷 🗢 🛛 FRAGMIN_Test.docx - Microsoft Word                                                    |                                                                                                    |
|----------------------------------------------------------------------------------------------------|----------------------------------------------------------------------------------------------------|
| File Home Incert Dage Layou References Mailings Review View Developer Translation SDI MultiTe O       | Eile Edit View Translation Tags Track Changes Tools Translation Workspace Help                                                                                                    |
|                                                                                                    | ⊨ 📅 🔀   🗊 😹 🔟 🧄 🧼   🔐 🗢 🗢 🕤   🤝   🗟   philippe_TC (en-us -> fr-fr)                                                                                                    |
|                                                                                                    | Filter: Translatable 🔹 🖨 🚔 🚔 👘 🚔 👘 🛸 🙌 📇 🔍 🖧 🖧                                                                                                    |
| Paste Quick Change Editing                                                                            |                                                                                                    |
| Clinhoard G Font G Paragraph G Styles G                                                               | FRAGMIN_Test.docx.xiz                                                                                                    |
| Outri acuive orectaing                                                                                | schrippen "11" - Hower so any lation disorder school - sch                                                                                                    |
| - → Severe coagulation disorders                                                                      | 3 state - 11 Serie automatica automatication active solution and state                                                                                                    |
| - → <u>SAcute or sub-acute s</u> eptic endocarditis                                                   | state and the second state and the second state and state and stat                                                                                                    |
| - → Injury to, or surgical procedures of, the central nervous system, eyes and ears¶                  | Cursize= 11 > Injury-to, or surgical procedures of, the central nervous system, eyes and ears (A) < >+                                                                                                    |
|                                                                                                    | and size _ 914 % ] Encidence   an antipal and share an analysis distant different distance of delanation (such                                                                                                    |
| Epidural anesthesia or spinal puncture are contraindicated if high doses of dalteparin (such as those | <cr><cr< td=""><cr< td="">ccr<cr< td="">ccr<cr< td=""><!--</th--></cr<></cr<></cr>                                                                                                    |
| disease) are given at the same time .                                                                 | thrombosis, pulmonary embolism, and unstable coronary artery disease) are given at the same time.                                                                                                    |
|                                                                                                    |                                                                                                    |
| 4.4. Special warnings and precautions for use                                                         | <cr-boid= -size="11" on="">-4.4special-warnings-and-precautions-for-use</cr-boid=>                                                                                                    |
| T                                                                                                    |                                                                                                    |
| Insertion or removal of the enidural or spinal catheter should be nosthoned to 10-12 hours after      | <pre></pre>                                                                                                    |
| daltenarin doses administered for thrombosis prophylaxis, while in those receiving higher therapeutic | thrombosis-prophylaxis, while in those-receiving higher therapeutic dalteparin doses (such as 100 IU/kg-120                                                                                                    |
| dalteparin doses (such as 100IU/kg~120 IU/kg every 12 hours or 200 IU/kg once daily), the interval    | daily), the interval should be a minimum of 24 hours. å<>↔                                                                                                    |
| should be a minimum of 24 hours.                                                                      |                                                                                                    |
| l f                                                                                                   | <pre><cf-fontcolor="000000"·size="11"><sup>1</sup>Should·a·physician, as·a·clinical·judgement, decide·to·administer·anticoal·<br/></cf-fontcolor="000000"·size="11"></pre>                                                                                                    |
| Should a physician, as a clinical judgement, decide to administer anticoagulation in the context of   | anaesthesia, extreme vigilance and frequent monitoring must be exercised to detect any signs and symptom                                                                                                    |
| epidural or spinal anaesthesia, extreme vigilance and frequent monitoring must be exercised to detect | sensory or motor deficits (numbness and weakness in lower limbs) and bowel or bladder dysfunction. Nurse                                                                                                    |
| any signs and symptoms of neurologic impairment such as back pain, sensory or motor deficits          | $cf > \frac{1}{cf} < \frac{1}{cf} + \frac{1}{cf} + \frac{1}$ |
| (numbness and weakness in lower limbs) and bowel or bladder dysfunction. Nurses should be trained     | they experience any of these. 1<>++                                                                                                    |
| to detect such signs and symptoms. Patients should be instructed to inform immediately a nurse or a   | <pre><br/> size="11"&gt;2If signs or symptoms of epidural:</pre>                                                                                                    |
| childran in diev experience any or diese.                                                             | diagnosis-and-treatment-may-include-spinal-cord-decompression.1<>++                                                                                                    |
| If signs or symptoms of epidural or spinal haematoma are suspected surgent diagnosis and treatment-   |                                                                                                    |
| may include spinal cord decompression.                                                                | <pre><cf-fontcolor="000000"-size="11"><sup>1</sup>There-have-been-no-adeguate-studies-to-assess-the-safe-and-effective-u</cf-fontcolor="000000"-size="11"></pre>                                                                                                    |
| <del>- · · · · · · · · · ·</del> ·                                                                    | in-patients-with-prosthetic-heart-valves, Prophylactic-doses-of-Fragmin-are-not-sufficient-to-prevent-valve-thr                                                                                                    |
| There have been no adequate studies to assess the safe and effective use of Fragmin in preventing-    | valves. The use of Fragmin cannot be recommended for this purpose.                                                                                                    |
| valve thrombosis in patients with prosthetic heart-valves. Prophylactic doses of Fragmin are not-     | 4                                                                                                    |
| sufficient to prevent valve thrombosis in patients with prosthetic heart valves. The use of Fragmin-  | <cf:size="11"><sup>1</sup>In:case of reduced renal function (S-creatinine &gt; &lt; /cf&gt;<sup>1</sup><cf:style="hps":size="11"><sup>2</sup>150</cf:style="hps":size="11"></cf:size="11">                                                                                                    |
| cannot be recommended for this purpose.                                                               | size="11">2< symbol:font="Symbol";character="E06D"/> <sup>5</sup> mol/()                                                                                                    |
|                                                                                                    |                                                                                                    |

Tracking: The tracked insertions and deletions in the original DOCX file are displayed as tracked insertions and deletions in the XLZ file. A revision is created only if you change the text. Changes in state, state qualifier or match percent do not create a revision.

Warning: Sometimes the tracked changes are displayed differently in the original DOCX, the converted XLZ, and the back-converted DOCX.

- Segmentation: Sentences and other text sequences treated as segments by Translation Workspace, which tracked changes merge or split in DOCX files, are segmented in the XLZ file based on the sequencing of the original text. For example, one sentence divided to two sentences by tracked changes in DOCX is segmented as one in XLZ after the conversion.
- Whole segment insertions: When the whole segment or a group of segments has been tracked as an insertion in the DOCX file, it is also displayed as a tracked insertion in the XLZ file.
- Whole segment deletions: When the whole segment or a group of segments has been tracked as a deletion in the DOCX file, it is also displayed as a tracked deletion in the XLZ file.
- Comments: Comments contained in the DOCX are displayed as normal text segments in XLZ, at the end of the document.
- Formatting: Tracked changes are formatted as <u>blue underlined text</u> for insertion and <del>green strike</del> through text for deletion in the XLZ files. The same formatting is used for changes made by all the users.
- Tooltips: As in the DOCX file, the changes include information which can be displayed. As you point at a changed text in a segment in the XLIFF Editor, a tooltip displays whether the change was an insertion or deletion, the user who made the change and the timestamp when the change was made.

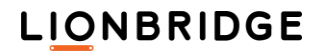

size="10" complexscriptssize="12">This first segment includes additiolnsadded text and textremovals. This decond segment doeshas notbeen have any changes in it dided by two different users. <comm Carl Contrib 2013-06-10T12:41:00Z Deletion ent is <cf bold="on">22 normal </cf >2 commot which was <cf italic="on">23 not different </cf >2 commot which Allie Author 2013-06-07T19:29:00Z Insertion was <cf italic="on">24 comment efference it was EDITEDedited in the second region in the second region in the secon

within the same minute, only one user is reported but all changes exist in the segment. This is replicated in XLIFF Editor.

### **Translating Master Repetitions**

After locking the frequent segments in the XLZ files (see Locking Frequent Segments on page 15), the files can be otherwise processed, like analyzed, pretranslated and translated. The master repetitions are translated along all the non-frequent translatable segments in the files.

The locked segments are not processed during this phase.

```
<br/>
<br/>
<br/>
<br/>
<br/>
<br/>
<br/>
<br/>
<br/>
<br/>
<br/>
<br/>
<br/>
<br/>
<br/>
<br/>
<br/>
<br/>
<br/>
<br/>
<br/>
<br/>
<br/>
<br/>
<br/>
<br/>
<br/>
<br/>
<br/>
<br/>
<br/>
<br/>
<br/>
<br/>
<br/>
<br/>
<br/>
<br/>
<br/>
<br/>
<br/>
<br/>
<br/>
<br/>
<br/>
<br/>
<br/>
<br/>
<br/>
<br/>
<br/>
<br/>
<br/>
<br/>
<br/>
<br/>
<br/>
<br/>
<br/>
<br/>
<br/>
<br/>
<br/>
<br/>
<br/>
<br/>
<br/>
<br/>
<br/>
<br/>
<br/>
<br/>
<br/>
<br/>
<br/>
<br/>
<br/>
<br/>
<br/>
<br/>
<br/>
<br/>
<br/>
<br/>
<br/>
<br/>
<br/>
<br/>
<br/>
<br/>
<br/>
<br/>
<br/>
<br/>
<br/>
<br/>
<br/>
<br/>
<br/>
<br/>
<br/>
<br/>
<br/>
<br/>
<br/>
<br/>
<br/>
<br/>
<br/>
<br/>
<br/>
<br/>
<br/>
<br/>
<br/>
<br/>
<br/>
<br/>
<br/>
<br/>
<br/>
<br/>
<br/>
<br/>
<br/>
<br/>
<br/>
<br/>
<br/>
<br/>
<br/>
<br/>
<br/>
<br/>
<br/>
<br/>
<br/>
<br/>
<br/>
<br/>
<br/>
<br/>
<br/>
<br/>
<br/>
<br/>
<br/>
<br/>
<br/>
<br/>
<br/>
<br/>
<br/>
<br/>
<br/>
<br/>
<br/>
<br/>
<br/>
<br/>
<br/>
<br/>
<br/>
<br/>
<br/>
<br/>
<br/>
<br/>
<br/>
<br/>
<br/>
<br/>
<br/>
<br/>
<br/>
<br/>
<br/>
<br/>
<br/>
<br/>
<br/>
<br/>
<br/>
<br/>
<br/>
<br/>
<br/>
<br/>
<br/>
<br/>
<br/>
<br/>
<br/>
<br/>
<br/>
<br/>
<br/>
<br/>
<br/>
<br/>
<br/>
<br/>
<br/>
<br/>
<br/>
<br/>
<br/>
<br/>
<br/>
<br/>
<br/>
<br/>
<br/>
<br/>
<br/>
<br/>
<br/>
<br/>
<br/>
<br/>
<br/>
<br/>
<br/>
<br/>
<br/>
<br/>
<br/>
<br/>
<br/>
<br/>
<br/>
<br/>
<br/>
<br/>
<br/>
<br/>
<br/>
<br/>
<br/>
<br/>
<br/>
<br/>
<br/>
<br/>
<br/>
<br/>
<br/>
<br/>
<br/>
<br/>
<br/>
<br/>
<br/>
<br/>
<br/>
<br/>
<br/>
<br/>
<br/>
<br/>
<br/>
<br/>
<br/>
<br/>
<br/>
<br/>
<br/>
<br/>
<br/>
<br/>
<br/>
<br/>
<br/>
<br/>
<br/>
<br/>
<br/>
<br/>
<br/>
<br/>
<br/>
<br/>
<br/>
<br/>
<br/>
<br/>
<br/>
<br/>
<br/>
<br/>
<br/>
<br/>
<br/>
<br/>
<br/>
<br/>
<br/>
<br/>
<br/>
<br/>
<br/>
<br/>
<br/>
<br/>
<br/>
<br/>
<br/>
<br/>
<br/>
<br/>
<br/>
<br/>
<br/>
<br/>
<br/>
<br/>
<br/>
<br/>
<br/>
<br/>
<br/>
<br/>
<br/>
<br/>
<br/>
<br/>
<br/>
<br/>
<br/>
<br/>
<br/>
<br/>
<br/>
<br/>
<br/>
<br/>
<br/>
<br/>
<br/>
<br/>
<br/>
```

After translation and possible other processing, the frequent segments are propagated to the locked segments. See Propagating Frequent Segments on page 25.

### Post-Processing

After you have translated your document, you need to check the translation, propagate the translations from the master repetitions to the locked frequent segments, clean the file (by storing your translations in the TM and stripping the source segments, leaving just the translated file), and finally convert the file back to its original format.

### **Propagating Frequent Segments**

With **Propagate Frequent Segments** function you can propagate the translations to the locked frequently repeated segments from the master repetition in a batch of XLZ files after the files have been otherwise processed.

### **Files with Tracked Changes**

Running the Lock Frequent Segments operation for files with track changes is currently *blocked*. An error message is displayed if you run the operation for such files.

### **Propagation Process**

To propagate the frequent segments to a batch of XLZ files:

- 1. Drag and drop (or click Add Files to add the files) the set of XLZ files onto the Propagate Frequent Segments dialog.
- 2. Define whether you want backups (.bak) of the input files created. This option is checked by default.
- 3. Click Propagate.

The Propagate Frequent Segments dialog is accessed from the **Propagate Frequent Segments** link at **Start > All Programs > Translation Workspace > Tools > Translation Workspace Tools**. Or, in the Word Client Plug-in, you can access it at **Documents > Propagate Frequent Segments**.

| Propagate Frequent Segments                                                                                                    |                   | ×       |
|----------------------------------------------------------------------------------------------------|-------------------|---------|
| Drag files and folders on the panel below, or use the Add Files button<br>Supported File Formats: XLZ, XLF<br>C:\D\_TW\FILES\Propagate\File_01.html.xlz<br>C:\D\_TW\FILES\Propagate\File_02.html.xlz<br>C:\D\_TW\FILES\Propagate\File_03.html.xlz |                   |         |
| Add Files Remove Files                                                                                                    | Files:<br>Kbytes: | 3<br>11 |
| Create .bak Copies of Input Files                                                                                                    | Propagate         | Cancel  |

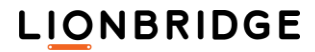

Drag the files or folders containing the files you want to process on the dialog box. The Translation Workspace client checks if the documents are of the correct type (XLZ) for conversion and only displays XLZ encoded documents.

The following options are included in this dialog:

| Option                                  | Description                                                                                                    |    |
|-----------------------------------------|----------------------------------------------------------------------------------------------------|----|
| Add Files                               | You may click on this button to add a number of files through the system's file open dialog. The same restrictions apply on the file type as explained above.                                                                                              | lf |
| Remove<br>Files                         | Removes all files from the dialog. Does however not remove or delete files from your disk.                                                                                                    |    |
| Create .bak<br>Copies of<br>Input Files | The Propagate Frequent Segments process replaces the selected input files. If you want to keep the old files as well, you should check this box. An old file "input.xlz" is then renamed to "input.xlz.bak" and will not be overwritten with the new file. |    |
| Propagate                               | Clicking this button starts the conversion. You will see a progress dialog, and after the conversion of all documents is done the main dialog stays open.                                                                                                  |    |
| Cancel                                  | Closes this dialog without further action.                                                                                                    |    |

Create .bakCopies of Input Files was checked in the Propagate Frequent Segments dialog, the .bak extension is added to the original files and the processed files are created into the same folder.

| 📙 I 🖸 📙 🗙 🦁 🄊                                               | ⇒   Propagate   | -                 | - 🗆 ×            |
|-------------------------------------------------------------|-----------------|-------------------|------------------|
| File Home Sha                                               | are View        |                   | ~ 😮              |
| $\leftrightarrow \rightarrow \checkmark \uparrow \square ~$ | FILES → Propa   | ې ق 🗸             | Search Propagate |
| Name                                                        | Date modified   | Туре              | Size             |
| 🐼 File_01.html.xlz                                          | 23.3.2022 18.23 | Zipped XLIFF file | 4 KB             |
| File_01.html.xlz.bak                                        | 23.3.2022 18.08 | BAK File          | 4 KB             |
| 🐼 File_02.html.xlz                                          | 23.3.2022 18.23 | Zipped XLIFF file | 2 KB             |
| 📄 File_02.html.xlz.bak                                      | 23.3.2022 18.08 | BAK File          | 2 KB             |
| File_03.html.xlz                                            | 23.3.2022 18.23 | Zipped XLIFF file | 7 KB             |
| File_03.html.xlz.bak                                        | 23.3.2022 18.08 | BAK File          | 7 KB             |
| 6 items                                                     |                 |                   |                  |

After the frequent segments have been propagated to the translated files, the locked frequent segments have translations.

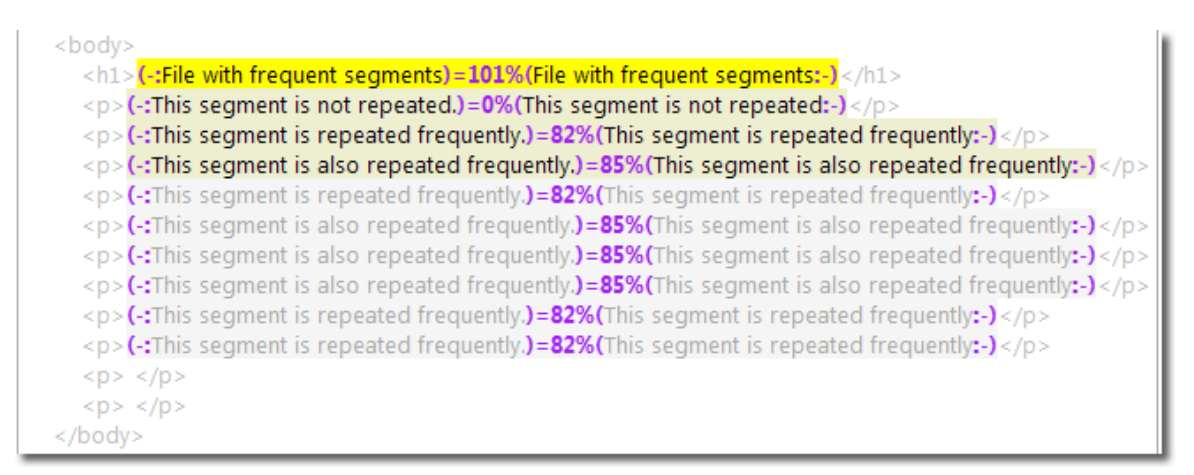

After propagation, propagated repetitions stay locked and have the same percentage match than the translated master repetitions, except for the master repetition translated as 101% match for which the match percentage is set to 100% in the propagated repetitions segments.

If a locked frequent segment was unlocked and translated before the propagation phase, it is overwritten by the **Propagate Frequent Segments** process.

The propagated repetitions have the same State attribute value as the translated master repetitions. They also have the state-qualifier attribute added and set to leverage-inherited.

Propagation of the frequent segments translation can be done at any time and several times on a batch of XLZ files.

### **Managing Warnings and Errors**

When an error occurs during the **Propagate Frequent Segments** function (due to corrupted XLZ files), an error is displayed in the Propagate Frequent Segments dialog, and an error (.err) file is created with the same name and path as the corresponding source XLZ files.

Note: No global log file is currently created with a summary of all the errors.

### **Error situations**

A. No translation is propagated to the repeated segment which stays locked. A warning message is returned to the user. An error (.err) file is created with the same name and path as the corresponding source XLZ file.

Possible causes:

- 1. The master repetition had not been translated before frequent segments were propagated.A
- 2. The master repetition is not available in the batch of XLZ files submitted for propagation.
- B. No translation is propagated to the repeated segment which has been unlocked. A warning message is returned to the user. An error (.err) file is created with the same name and path as the corresponding source XLZ file.

Possible causes:

1. The master repetition has been merged to another segment during translation.

### **Quality Assurance Checks**

Prior to the cleanup and back conversion post-processing steps, you should run the available quality assurance checks on you documents. The following checks are available:

Consecutive spaces – The Consecutive Spaces option checks whether there are two consecutive white-space characters in the target segment.

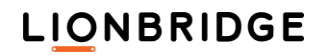

- Number values The Number Values option checks whether numbers that appear in the source segment are also present in the target segment and vice versa.
- Tag Checker The Tag checker feature checks the integrity of the internal tags (or text) in the translated segment. The Tag checker works on Bilingual files, comparing the tags in the source segment against those in the target segment.
- Length Check There are two Length Check types, the Segment length check and the Group length check.
- The Segment length check is performed when the maxwidth or (and) the maxbytes attribute has a value in the trans-unit node of the file.
- The Group length check is performed when the maxwidth attribute has a value in the group node of the file.
  - These checks are available only in XLIFF Editor.
- Omissions This check verifies whether a document is fully translated. An omission has occurred if a segment in the source text has no acceptable counterpart in the target text.
- End-segment punctuation This check verifies the consistency of the punctuation at the end of the segment between source and target segments.
- Cleanup This check looks for any errors which might occur during cleanup as a result of broken segment markers, using the functionality from the cleanup function/report, but without actually cleaning the segments. The errors are included in the QA report.
- Segment Integrity Segment integrity checks if any segments exist which include untracked changes. This check is available only in XLIFF Editor.

For instructions on using the QA checks, see either the Translation Workspace Tools or the Word Client Plug-in help system.

### Quality Evaluation (DQF)

Using XLIFF Editor you can perform quality evaluation for segments in an XLZ file which is enabled for the Dynamic Quality Framework (DQF).

The Dynamic Quality Framework provides standardized translation quality evaluation methods in XLIFF Editor. When DQF is enabled for an XLZ file you can use the quality evaluation functionality of XLIFF Editor for the segments in the file.

In the XLIFF Editor, DQF provides combined correction and error annotation with eight main error types and thirty-two subcategories. Depending on the XLZ file, DQF can provide a limited set of error types and subcategories to select from.

The Review UI will only be available when the active document is DQF enabled and in the review phase, indicated by a phase name (obtained from the XLIFF file DQF meta-data section) that starts with the case-insensitive "review-" prefix. Any phase name that does not start with "review-" prefix will leave the review UI disabled.

The existing translation (save to TM) functionality is not disabled. Changes made by a reviewer are captured in the translation unit <target> and to the TM if chosen.

### **DQF Enabled Translation Unit**

```
<trans-unit logoport:updated-at="2019-11-07T12:48:46Z" translate="yes" id="6">
```

<source>

```
<target logoport:matchpercent="100" state="translated" state-qualifier="exact-match">
```

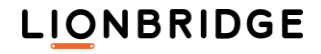

Target;</target>

<logoport:dqf-segment>

<logoport:dqf-seg-revision logoport:dqf-seg-user-account="000000000-0000-0000-00000000000" logoport:dqf-seg-phase="review-2" logoport:dqf-seg-time-spent="0">

<logoport:dqf-initial-target logoport:dqf-seg-checksum="0" logoport:dqf-segsegmentOrigin="2" logoport:dqf-seg-change-time="2019-11-07T12:48:33Z" logoport:dqf-segmatchpercent="100">

<logoport:dqf-target logoport:dqf-seg-checksum="0" logoport:dqf-seg-segmentOrigin="5"
logoport:dqf- seg-change-time="2019-11-07T12:48:46Z" logoport:dqf-seg-matchpercent="100">

Final Review Target;</logoport:dqf-target>

</logoport:dqf-seg-revision>

</logoport:dqf-segment>

</trans-unit>

### **DQF Enabled Translation Unit with Revision Tracking**

<trans-unit logoport:updated-at="2019-11-08T06:32:10Z" translate="yes" id="8">

<source logoport:checksum="B48FA418">Clarified project and phase ID will be taken care of by
external scripts/tools.</source>

<target logoport:matchpercent="0" state="translated" logoport:checksum="761587BB">Clarified
project and phase ID will be taken care of by external scripts/tools. Saving with no change to
initial.</target>

<logoport:dqf-segment>

<logoport:dqf-seg-revision logoport:dqf-seg-user-account="00000000-0000-0000-00000000000" logoport:dqf-seg-phase="translation-2" logoport:dqf-seg-time-spent="0">

<logoport:dqf-initial-target logoport:dqf-seg-checksum="0" logoport:dqf-segsegmentOrigin="2" logoport:dqf-seg-change-time="2019-11-07T11:53:15Z" logoport:dqf-segmatchpercent="100">Clarified project and phase ID will be taken care of by external scripts/tools. Saving file directly without explicitly commiting the segment.</logoport:dqfinitial-target>

<logoport:dqf-target logoport:dqf-seg-checksum="0" logoport:dqf-seg-segmentOrigin="5"
logoport:dqf- seg-change-time="2019-11-07T11:58:21Z" logoport:dqf-seg-matchpercent="0"/>

</logoport:dqf-seg-revision>

<logoport:dqf-seg-revision logoport:dqf-seg-user-account="00000000-0000-0000-00000000000" logoport:dqf-seg-phase="review-2" logoport:dqf-seg-time-spent="0">

<logoport:dqf-initial-target logoport:dqf-seg-checksum="0" logoport:dqf-segsegmentOrigin="5" logoport:dqf-seg-change-time="2019-11-08T06:28:13Z" logoport:dqf-segmatchpercent="100">Clarified project and phase ID will be taken care of by external

LIONBRIDGE

```
scripts/tools. Saving file directly without explicitly commiting the segment.</logoport:dqf-
initial-target>
```

<logoport:dqf-target logoport:dqf-seg-checksum="761587BB" logoport:dqf-segsegmentOrigin="5" logoport:dqf-seg-change-time="2019-11-08T06:32:10Z" logoport:dqf-segmatchpercent="0">Clarified project and phase ID will be taken care of by external scripts/tools. Saving with no change to initial.</logoport:dqf-target>

</logoport:dqf-seg-revision>

</logoport:dqf-segment>

<logoport:revisions>

<logoport:source-revisions latest-rev="1" accepted-rev="1">

<logoport:revision change-date="2019-11-07T13:12:09Z" logoport:checksum="B48FA418" id="1"
parent- rev="1" change-user="s\_m">Clarified project and phase ID will be taken care of by
external scripts/tools./logoport:revision>

</logoport:source-revisions>

<logoport:target-revisions latest-rev="4" accepted-rev="4"><logoport:revision
state="translated" parent-rev="4" change-user="s\_m" logoport:matchpercent="0" change-date="201911-08T06:32:10Z" logoport:checksum="761587BB" id="4">Clarified project and phase ID will be
taken care of by external scripts/tools. Saving with no change to initial./logoport:revision>

</logoport:target-revisions>

</logoport:revisions>

</trans-unit>

### Cleanup

The techniques for "cleaning" a bilingual file, that is, removing the source segments and, optionally, storing the translations in the TM, differ between the Translation Workspace Tools/Word Client Plug-in and the XLIFF Editor.

# "Cleaning" with the Translation Workspace Tools or the Word Client Plug-in

- With the Translation Workspace Tools installed, select Start > All Programs > Translation Workspace > Translation Workspace Tools. Or in the Word Client Plug-in, select Current Document or Documents.
- 2. Select Clean to Target Language.
- 3. Be sure Store Translation to TM is checked.
- 4. Select the Source language and Target language of the files. If these languages do not already exist in the Translation Memory, they are automatically added.
- 5. Add your files and click Cleanup.

This will update the TM with all translation in the files.

**Note:** For RTF files, this operation will leave your files with only target segments. In addition to (optionally) storing the translations in the TM, it "cleans" the files from bilingual to only target segments. However, if you want to keep a backup copy of the bilingual version, you can check the Create .bak copies of input files option.

### "Cleaning" with the XLIFF Editor

If you use the XLIFF Editor, you can use the Add to TM tab in TM > Batch Operations to store the translations. For the XLIFF Editor, the way you "clean" the file from bilingual to only target segments is with the File > Save Target As option.

- 1. Select TM > Batch Operations.
- In the Select TM dialog, select the TM and click OK.
- 3. Select the source and target languages and click OK.
- 4. In the Batch Operations dialog, select the Add to TM tab.
- 5. Select one or more files and click Open.
- 6. Click Add to TM.

LIONBRIDGE

### **Converting Back to the Original Format**

A filter is also required to convert the translation (bilingual) files back into their original format, where they can be integrated back into the product. Target files, when converted back, will be structurally identical to their corresponding source files, but will contain all modifications necessary to call them localized, including:

- Source language content is translated.
- Files have been encoded to the required target.
- Any necessary formatting or re-sizing has been performed.

### Filtering RTF Files after Translation (Cleanup and Back Conversion)

For RTF, the first filter, to generate a target file from the translation (bilingual) file, is the Clean to Target Language (from the Document Cleanup dialog) filter.

Note: This filter can also be used for XLIFF files.

|                                                                                                    | Document Cleanup                                                                                                    |                                        | ×       |
|----------------------------------------------------------------------------------------------------|----------------------------------------------------------------------------------------------------|----------------------------------------|---------|
| Drag files and folders on the panel below<br>Supported File Formats: RTF, DOC(X), T<br>D:\D\_TWS\FILES\RTF.html\File_C.ht<br>D:\D\_TWS\FILES\RTF.html\File_B.ht<br>D:\D\_TWS\FILES\RTF.html\File_B.ht | , or use the Add Files button<br>MX, XLIFF<br>ml.rtf<br>ml.rtf<br>ml.rtf                                                                                              |                                        |         |
| Add Files Remove Files                                                                                                    | Browse                                                                                                    | Files:<br>Kbytes:                      | 0<br>0  |
| Inter-Segment Spaces<br>No change<br>Delete Spaces (Use for CCJ)<br>Add Space (Use for CCJ)<br>Create .bak Copies of Input Files                                                                      | TM       JAS_LP_II         Source Language       en-us         Target Language       en-us         ✓ Store Translations to TM       Store Xliff Translation Candidate | nstructions<br>/Alt-Trans instead of s | egments |
| Footnote Back-Conversion Convert footnotes back Keep bilingual output Convert to external style                                                                                                    |                                                                                                    | <u>C</u> leanup                        | Cancel  |

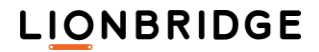

After filtering the file from bilingual to only target segments, run the Back Convert filter (from the Document Back Conversion dialog) to get the file back from XLIFF (or RTF or DOCX) to its original format."

| Document Back Conversion                                                                                                    |                                                                                                    | ×           |
|----------------------------------------------------------------------------------------------------|----------------------------------------------------------------------------------------------------|-------------|
| Drag files and folders on the panel below, or use t<br>Supported File Formats: RTF, DOC(X), XLIFF<br>D:\D\_TWS\FILES\RTF.html\File_A.html.rtf<br>D:\D\_TWS\FILES\RTF.html\File_B.html.rtf<br>D:\D\_TWS\FILES\RTF.html\File_C.html.rtf | he Add Files button                                                                                                    |             |
| Add Files Bernove Files Default Codepage: ASCI                                                                                                    | Files:<br>Kbytes:<br>I (US, ISO-646) [us-ascii]                                                                                                    | 0<br>0<br>~ |
| TM JAS_Empty_TN<br>Source Language en-us<br>Target Language fr-fr<br>Inter-Segment Spaces<br>No change<br>Delete Spaces (Use for CCJ)                                                                                                 | Characters to Entities<br>All Characters<br>Only Required Characters (Depending on Codepage)<br>Configuration file: C:\D\LMX\JASConfig.lmx<br>Profile name: new1<br>Configuration | tion        |
| O Add Spaces (Use for CW)                                                                                                    | <u>C</u> onvert <u>C</u> ano                                                                                                    | cel         |

In this example, the Back Convert filter produces an HTML file (*about\_translation\_workspace.html*) that is in French:

# Gestion de l'acquis linguistiques — Translation Workspace™ Premier système de gestion des acquis linguistiques du secteur véritablement conçu pour une architecture Web Translation Workspace™ est Lionbridge' système innovateur de gestion de patrimoine de langue de suptement. Translation Workspace stocke les mémoires de traduction et les glossaires dans un répertoire central sécurisé et prend en charge plusieur miliers d'utilisateurs simultanément. Translation Workspace offre une gestion et un partage efficaces des mémoires de traduction et des glossaires pour plusieurs produits, divisions et groupes fonctionnels d'une société cliente. Les clients tirent pleinement parti de cette plaste forme technologique hébergée en choissaut Lionbridge comme fournisseur de services de globalisation. Une approche centralisée de la gestion des mémoires de traduction, Translation Workspace place les mémoires de traduction et les glossaires (collectivement nommés acquis linguistiques) dans un répertoire centralisé et les stocke de façon sécurisée en ul l'application Translation Workspace cliente granute. Les mises à jour sont renvoyées au répertoire central en temps réel. Grâce à son architecture en ligne avancée, les importantes ressources des clients ne sont plus stockées sur des distaines d' ordinateurs, translation Workspace permet une gestion sécurisée et centralisée des mémoires de traduction et des glossaires, pour offrir une efficacité te une cohérence accrues au cours du processus de traduction, et une melleure protection des données sensibles. L'ancoche centralisée de la gestion des MT.de Translation Workspace offre de nombreux avantages L'ancoche centralisée de la gestion is the last step in the document translation worksflows.

For HTML/XML/SGML files you can select the encoding of the converted file, as well as the converted extended characters to entities to ensure a good display in your browser.

These options do not apply when converting other file formats (MIF, DOCX, PPTX, IDML, INX).

For Text files you must select the encoding of the converted file. Choose the None option.

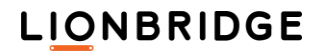

### Filtering XLIFF Files after Translation

For XLIFF, the first filter, to generate a target file from the translation (bilingual) file, is the File > Save Target As option, which displays the Save Target As dialog.

| Save Target As                 |                                       |                        |   |  |
|--------------------------------|---------------------------------------|------------------------|---|--|
| <u>N</u> ame: r                | report_ed.xml                         |                        |   |  |
| Save in folder: TW_1.18.2_Erie |                                       |                        |   |  |
| □ <u>B</u> rowse for oth       | er folders                            |                        |   |  |
| \ D _TW DOG                    | TW_1.18.2_Erie                        | Create Fo <u>l</u> der | ] |  |
| <u>P</u> laces                 | Name                                  | Modified ^             | 1 |  |
| 🛞 Recently Used                | Project_Engineer_Reference_Guide.docx | 12.2.2016              |   |  |
| 🛅 jaris                        | release_notes.txt                     | 21:05                  |   |  |
| Desktop                        | 📄 release_notes - Previous.txt        | 1.2.2016               |   |  |
| SDisk (C:)                     | SaveAsDialog.png                      | tiistai                |   |  |
| 4 DVD RW Drive                 | 🔐 💁 SaveTargetAs.fw.png               | 17:17 🗸                |   |  |
| <u>A</u> dd <u>R</u> emo       | Ve Target fi                          | les (*.xml) 🗸 🗸        | ] |  |
|                                | <u>S</u> ave                          | <u>C</u> ancel         | ] |  |

You can use the Save Target As dialog for saving the target file into a different folder than where the current XLZ file is in and for renaming the target file.

When you select Save in the Save Target As dialog, the Back Convert Settings dialog is displayed.

| 🛞 Back Convert Settings                                                                                                    | ×                                                                                                    |
|----------------------------------------------------------------------------------------------------|----------------------------------------------------------------------------------------------------|
| Characters to Entities<br>All Characters<br>Only Required Characters (depending on codepage)<br>Profile<br>Inter-Segment Spaces<br>No change<br>Delete Spaces (Use for CCJ only)<br>Add Spaces (Use for CCJ only) | <ul> <li>Default Codepage</li> <li>Same as Source Document</li> <li>Manual</li> <li>UTF-8</li> <li>Update Encoding Declaration in Output File</li> <li>Add BOM to UTF-8 Output</li> <li>Line End Characters: DOS (CRLF)</li> </ul> |
|                                                                                                    | <u>O</u> K <u>C</u> ancel                                                                                                    |

See the "File Menu" topic in the Translation Workspace XLIFF Editor help for a description of these options.

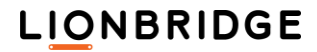

| Note: | When you run back convert on a Microsoft Office XML file (DOCX, PPTX, or XLSX), you get |  |
|-------|-----------------------------------------------------------------------------------------|--|
|       | the following dialog:                                                                   |  |
|       |                                                                                         |  |
|       | Back Convert Settings (MS Office Open XML)                                              |  |
|       | Inter-Segment Spaces                                                                    |  |
|       | No change                                                                               |  |
|       | Delete Spaces (Use for CCJ only)                                                        |  |
|       | Add Spaces (Use for CCJ only)                                                           |  |
|       |                                                                                         |  |
|       | <u>Q</u> K <u>C</u> ancel                                                               |  |
|       |                                                                                         |  |
|       |                                                                                         |  |

When you run Back Convert, it creates a new translated file in the original format. For example, if the XLIFF file you run it on is *about\_translation\_workspace.html.xlz*, it will create a file named *about\_translation\_workspace.html*.

### Gestion de l'acquis linguistiques — Translation Workspace™

### Premier système de gestion des acquis linguistiques du secteur véritablement conçu pour une architecture Web

Translation Workspace<sup>TM</sup> est Lionbridge' système innovateur de gestion de patrimoine de langue de système. Translation Workspace stocke les mémoires de traduction et les glossaires dans un répertoire central sécurisé et prend en charge plusieur milliers d'utilisateurs simultanément. Translation Workspace offre une gestion et un partage efficaces des mémoires de traduction et des glossaires pour plusieurs produits, divisions et groupes fonctionnels d'une société cliente. Les clients tirent pleimement parti de cette plate-forme technologique hébergée en choisissant Lionbridge comme fournisseur de services de globalisation.

### Une approche centralisée de la gestion des mémoires de traduction\.

Contrairement aux autres systèmes à mémoires de traduction, Translation Workspace place les mémoires de traduction et les glossaires (collectivement nommés acquis linguistiques) dans un répertoire centralisé et les stocke de façon sécurisée en u lieu unique. Les ressources provenant de différents projets et de différents groupes de travail peuvent être facilement ajoutées pour renforcer l'efficacité. Les traducteurs accèdent au serveur de Translation Workspace par Internet, à l'aide de l'application Translation Workspace cliente gratuite. Les mises à jour sont renvoyées au répertoire central en temps réel. Grâce à son architecture en ligne avancée, les importantes ressources des clients ne sont plus stockées sur des dizaines d'ordinateurs à travers le monde. Au contraire, Translation Workspace permet une gestion sécurisée et centralisée des mémoires de traduction et des glossaires, pour offrir une efficacité et une cohérence accrues au cours du processus de traduction et une meilleure protection des données sensibles.

### L'anvoche sentralisée de la gestion des MT de Translation Workspace offfe de nombreux avantages

You can also use Back Convert from the TM > Batch Operations dialog to get the file back from XLIFF to its original format.

### Back Converting Files with Tracked Changes

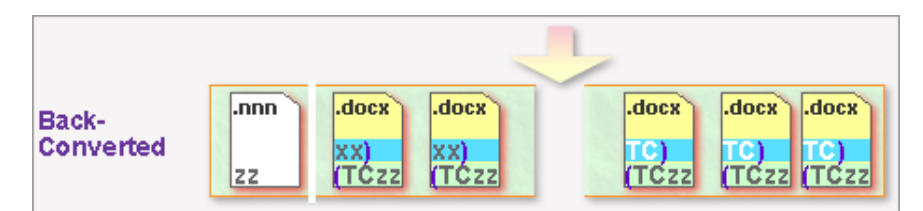

When generating a translated document using the Back Convert function (TW Tools, Word Client) or File > Save Target in the Xliff Editor from a XLZ file containing tracked changes:

If the original source document is a *Microsoft Word 2007-2010* document (.docx), then tracked changes in target segments are preserved and appear in the final DOCX file.

- For all other original file types (PPTX, XLSX, IDML, MIF...), (.nnn), target segments tracked changes are automatically accepted in the translated XLZ file and then the final document is generated.
- If a segment does not contain a target (translation), the source segment with all the tracked changes is retained in the back converted file.
- **Note:** You can back convert XLZ files with tracked changes and XLZ files without tracked changes to DOCX in the same run.

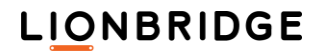

Back conversion of XLZ files with tracked changes to DOCX format retains the tracked changes existing in the XLZ files in the resulting DOCX files when Convert Tracked Changes (only for XLZ format) is enabled in the DOCX Filter.

To generate translated DOCX files without tracked changes from XLZ files which include tracked changes, *disable* the Convert Tracked Changes (only for XLZ format) option in the DOCX Filter.

In XLIFF Editor you can open the DOCX Filter configuration by selecting Tools > Open Translation Workspace Filter Configuration ... >; Configure Filters > DOCX.

**Known Limitations:** 

- Back conversion attempts to add track changes to fields such as comments and alternate text that are not supported by Word. In case of comments, the changes are joined together and in case of alternate text, the translation is not displayed.
- Track changes to field codes are accepted during back conversion.
- Back conversion changes deletions to insertions when the content is inside a deleted text box.
- Track changes in index entries are not supported during forward and back conversion. Changes are accepted.
- Track changes on paragraph marks are not accepted during back conversion, when the option Convert Track Changes is OFF.
- **Note:** For XLZ files which were originally converted from other file formats than DOCX, by using other filters, all the tracked changes in the files are accepted and the tracking is not enabled in the files created by the back conversion.

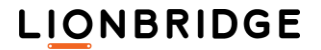
# Markup Language File Formats (XML, HTML, SGML, XHTML, ASP, JSP)

To get files in markup language format (XML, HTML, SGML, XHTML, ASP, JSP) into XLIFF, RTF, or Trados, use the **Document Conversion** dialog.

| Document Conversion                                                                                             | ×                                                                                            |
|----------------------------------------------------------------------------------------------------|----------------------------------------------------------------------------------------------|
| Drag files and folders on the panel below, or use the Add<br>Supported File Formats: XML, HTML, SGML, INX, TTX, | Files button<br>DOCX, PPTX, XLSX, IDML, MIF                                                  |
| Add Files Remove Files                                                                                          | Files: 0<br>Kbytes: 0                                                                        |
| TM       JAS_TMS-TW         Source Language       en-us       Configuration:         Profile:       Profile:    | Tag Style: Translation Workspace XLIFF V<br>C:\D\LMX\Config.lmx<br>auto-select Configuration |
|                                                                                                    | Con <u>v</u> ert Cancel                                                                      |

To configure the markup filters, clicking the Configuration button brings you to the **Configure Filters** dialog, which contains profiles for XML and HTML configuration (as well as for MIF, DOCX, PPTX, and XLSX formats):

A Profile is a set of parsing rules, defining what is translatable or non-translatable in the source document.

In this dialog each conversion filter has a separate tab, where you can configure the conversion options.

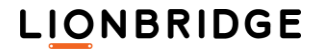

| Configure F         | ilters                                                                                                    |                                                                                                    |                                                                                                    | >                                                                                                    | <       |
|---------------------|----------------------------------------------------------------------------------------------------|----------------------------------------------------------------------------------------------------|----------------------------------------------------------------------------------------------------|----------------------------------------------------------------------------------------------------|---------|
| XML/HTM             | MIF DOCX F                                                                                                    | PTX XLSX IDI                                                                                                    | ML TEXT                                                                                                    |                                                                                                    |         |
| Profile             | es in the Configuration                                                                                                    | n File:                                                                                                    |                                                                                                    |                                                                                                    |         |
| ©                   | lt Name<br>auto-select<br>HTML4<br>HHK-HHC<br>ResX<br>new1                                                                                | Root Element<br>HTML<br>HTML<br>root                                                                                                   | Description<br>Use automatic selection rul<br>Predefined HTML Settings<br>HTML Help filter<br>ResX resource files<br>new profile                        | Add         Edit         Set Default         Remove         Move Up         Move Down         Import         Restore |         |
| Configurati         | on file: C:\D\LMX\JAS                                                                                                    | SConfig.lmx                                                                                                    |                                                                                                    | Restore All New                                                                                                    |         |
| Load                | Save As                                                                                                    |                                                                                                    |                                                                                                    | <u>S</u> ave Cancel                                                                                                  |         |
| Note:               | Supported Docur<br>The Markup Lang<br>HTML and XML of<br>tag and auto-dete<br>All these formats<br>Depending on the<br>not as XML entitie | nent Encodings<br>guage conversion<br>locuments. It dete<br>ects the used Unic<br>are converted into<br>a settings, content<br>es (&). | function supports all docum<br>acts the document character<br>code format (if used).<br>a correct, completely display<br>e entities are displayed as th | ent encodings known today f<br>set from the respective meta<br>vable, RTF or XLIFF.<br>e characters they represent a | or<br>I |
| For info<br>see the | rmation about the section for the par                                                                                                    | settings for the <u>N</u> ticular filter.                                                                                              | <u>IIF, DOCX, PPTX, XLSX,</u>                                                                                                    | IDML, INX, or <u>TEXT</u> filters,                                                                                   |         |
| The Ade<br>XML/H    | d, Edit, Set/Clear I<br>IML and TEXT filte                                                                                                | Default, Remove,<br>er profiles.                                                                                                    | Move Up, and Move Dow                                                                                                    | n buttons apply only to the                                                                                          |         |
| Note:               | Translation Work filter. For example and Resx.                                                                                            | space provides a<br>e for HTML/XML,                                                                                                    | Default .lmx file with some p<br>pre-defined profiles are prov                                                                                          | predefined settings for each vided for HTML4, HHK-HHC,                                                               |         |

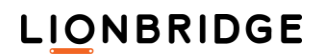

| Option               | Description                                                                                                    |
|----------------------|----------------------------------------------------------------------------------------------------|
| Add                  | To add a profile, click Add. A new line (labeled "new1" appears in the profiles<br>list. With the new profile selected, click Edit to go to the Markup Language<br>Assistant dialog, where you can configure the new profile. When you have<br>configured the profile there, click OK to return to the Configure Filters dialog.<br>Click Save to save your new profile, which will show up in the Document<br>Conversion dialog as the current profile. |
| Edit                 | Click Edit to change the configuration of the selected profile. Edit takes you to the Markup Language Assistant dialog, where you perform the configuration.                                                                                                    |
| Set/Clear<br>Default | Use this button to either set the selected profile as the default, or to clear it from being the default.                                                                                                    |
| Remove               | Removes the profile from the list.                                                                                                    |
| Move Up              | Moves the profile up in the list.                                                                                                    |
| Move Down            | Moves the profile down in the list.                                                                                                    |

You can update the options of one single filter (restore, import) or for all filters in one go, by using the Import... and Restore buttons.

## **Profile Selection and Auto-select**

A Profile is a set of parsing rules, defining what is translatable or non-translatable in the source document. It also sets elements to be internal or external. The Profile uses the Root element in your source document(s) as its identifier.

When running a conversion later, this Root element is then used as a shared parameter to map a document (type) and its Root Element to its corresponding Profile (and related parsing rules).

A Configuration file can include multiple Profiles.

The user has two main choices to decide which profile to apply during the conversion process:

- Select a profile from the list: using the selected profile is enforced.
- Select the auto-select option from the list: rules (see below) are used to automatically select a profile during the conversion process.

If the auto-select option is checked in the profile list, the ML Conversion tool allows parsing XML/HTML/SGML files with different document types (different DTD, different root element) together. For each file (type) to be parsed, the matching profile will be searched from the list of available profiles.

The right profile will be applied, following these auto-select rules:

- 1. If there is more than one matching profile for a given document type, the first matching profile found in the list is used. This profile is used to process all files that belong to the relevant document type (root element).
- If there is no matching profile available for a given document type, Translation Workspace checks whether there is one profile defined as the "default" in the list. If so, the default profile is used to process all files that belong to the relevant document type.
- If there is no matching profile available for a given document type, and no default profile was set, the file will be parsed with the default settings (as if no settings file was provided)

# Actions Common to All File Types

The common actions for all filters are listed in the table below.

| Option              | Description                                                                                                    |  |  |
|---------------------|----------------------------------------------------------------------------------------------------|--|--|
| Configuration file: | Displays the full path of the current configuration file.                                                                                                    |  |  |
| Load                | You can change the Configuration file (.lmx), by clicking Load.                                                                                                    |  |  |
|                     | Note:         The configuration file (.lmx) contains the configuration settings for all filters<br>listed in the Configure Filters dialog. Translation Workspace provides a default<br>configuration file (Default.lmx).           This displays the Open dialog, where you can browse and select an existing Configuration<br>file.                                                                                                    |  |  |
|                     | Open X                                                                                                    |  |  |
|                     | $\leftarrow \rightarrow \checkmark \uparrow$ $\checkmark$ $\checkmark$ $\checkmark$ $\checkmark$ $\checkmark$ $\checkmark$ $\checkmark$ $\checkmark$ $\checkmark$ $\checkmark$                                                                                                    |  |  |
|                     | Organize 🔻 New folder 🛛 👫 👻 🛄 😮                                                                                                    |  |  |
|                     | OneDrive - Lion       DITA       New_WithIDML.Imx         Pictures       Author-it Localize.Imx       PPTXML_TE.Imx         Saved Games       Config.Imx       QSC.Imx         Searches       Config1MS.Imx       Segmentation.Imx         Videos       Default.Imx       Test.Imx         This PC       Default.Imx       TestChinese.Imx         DefaultTEXT.Imx       With_DITA_Composite.Imx         DefaultWithTEXT.Imx       XYZ.Imx         Desktop       JASConfig.Imx       XYZ.2.Imx         Klocwork.Imx       Test Configuration files (*.Imx)       Image: Configuration files (*.Imx)         You can also drag and drop a configuration file on the Configuration window to load it.       Loading a configuration file also replaces the current configuration file (whose path is displayed at the bottom of the Configure Filters dialog). |  |  |
| Save As             | Click Save As to save all filter settings into a new configuration file.<br>This opens the system Save As dialog with the filter settings File type set to "Configuration file (*.lmx)".                                                                                                    |  |  |
| Restore All         | Click Restore All to restore default settings for all filters.                                                                                                    |  |  |
| Save                | Stores the new settings to the current configuration file (whose name is displayed at the bottom of the Configure Filters dialog) and closes the dialog.                                                                                                    |  |  |
| New                 | Click New to create a new Configuration file.<br>All loaded . 1mx files will be closed. If unsaved changes already exist, the user will be prompted to save or cancel the changes.<br>Then all settings of all filters are set to default value.                                                                                                    |  |  |
| Cancel              | Closes this dialog box without further action.                                                                                                    |  |  |

| Import  | Click the Import button to import the settings related to the current filter from an existing configuration file.                                                                                |
|---------|----------------------------------------------------------------------------------------------------|
|         | This displays the Open dialog, where you can browse and select an existing Configuration file.                                                                                                   |
|         | By clicking <b>Open</b> you can retrieve and import the settings for the currently selected filter from the selected configuration file.                                                         |
|         | If the file to be imported is not a valid configuration file, an error message is displayed:                                                                                                    |
|         | Message                                                                                                    |
|         | If the configuration file is valid, but it does not include any settings for the current filter, the existing profiles remain unchanged, and a message is displayed:                             |
|         | Message  This import configuration file does not contains any settings related with Text filter.                                                                                                 |
|         | If the configuration file is valid, and it includes settings for the current filter, all the profiles in the current filter are updated with the profile settings in the imported settings file. |
|         | <b>Note:</b> The current configuration file (whose path is displayed at the bottom of the <b>Configure Filters</b> dialog) is not updated until you click <b>Save</b> to save the new settings.  |
| Restore | Click Restore to restore default settings for the current filter.                                                                                                    |
|         |                                                                                                    |
|         | repetetion Workeness provides a Default - I may file with some predefined actings for each                                                                                                    |

**Note:** Translation Workspace provides a Default . 1mx file with some predefined settings for each filter. For example for HTML/XML, pre-defined profiles are provided for HTML4, HHK-HHC, and Resx.

Clicking the Edit button brings you to the **Markup Language Assistant** dialog, where you can configure parsing rules for the filter.

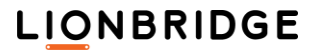

# Markup Language Assistant Dialog

| 🛞 Markup              | Language Assistant - [C          | :\D\_TMS\FIL                                                                                                    | ES\HTML\About Logoport.ht                                                                                                    | ntml] — 🗆 🗙                                                                                                    |
|-----------------------|----------------------------------|----------------------------------------------------------------------------------------------------|----------------------------------------------------------------------------------------------------|----------------------------------------------------------------------------------------------------|
| Name:<br>Description: | HTML4<br>Predefined HTML Setting | Root<br>JS<br>L in CDATA                                                                                                    | HTML                                                                                                    | Remove Extra Spaces, Tabs and Carriage Returns In Text Between Tags Inside Tags and Between Attributes Advanced Inside Attribute Values of Tags Treat Non Breaking Space as Plain Space Javascript Entities                                                                                                    |
|                       | Flat       ✓                     | <pre>&lt; ! DOCT<br/>"http:<br/><!-- s<br-->http:/<br/>US/ser<br/>manage<br/><html<br>Languag<br/><meta<br><meta<br><meta<br><meta<br><meta<br><meta<br><meta<br><meta<br>S"&gt;<li<br>href="<br/>type=t<br/>rel=st<br/><!-- E<br--><div i<br="">Body<br/><h1>La</h1></div></li<br></meta<br></meta<br></meta<br></meta<br></meta<br></meta<br></meta<br></meta<br></html<br></pre> | YPE HTML PUBLIC "-/<br>//www.w3c.org/TR/19<br>gaved from url=(0100<br>//www.lionbridge.com<br>rvices/localization-<br>ment.htm><br>xmlns="http://www.w<br>e Asset Managementcontent="" name=C1:<br>content="" name=C1:<br>content="" name=C1:<br>content="" name=E4<br>content="" name=SE0<br>http-equiv=Content-<br>NK<br>Lionbridge Language<br>ext/css<br>rylesheet><br>Begin Page Text (Center)<br>placeholderControl:<br>nguage Asset Management | <pre>//W3C//DTD HTML 4.01 Transitional//E<br/>999/REC-html401-19991224/loose.dtd"&gt;<br/>6)<br/>m/lionbridge/en-<br/>translation/language-asset-<br/>w3.org/1999/xhtml"&gt;<head><title>Lionb<br/>TTLE&gt;<br/>ientList&gt;<br/>scription&gt;<br/>sywords&gt;<br/>cion Technology" name=NavGrouping&gt;<br/>CODisplayName&gt;<br/>Type content="text/html; charset=ut<br/>sge Asset Management_files/main.css"<br/>enter Column)&gt;<br/>id=_ct10_ContentPlaceHolder1<br/>&gt;&gt;<br/>t-LogoportTM</title></head></pre> |
| Remove Al             | I Import                         |                                                                                                    |                                                                                                    | Clear Example<br>OK Cancel                                                                                                    |

This dialog contains the following layout:

- In the top left, you'll see the name of the profile, a description, and the root element.
- The top right shows you some text handling options, and buttons to configure JavaScript and Entities handling.
- □ The tree view on the left shows all the elements and attributes for the profile,
- The preview pane shows what a document would look like if it were converted based on the current settings. You can drag and drop a file into this area to see how the settings you choose affect it.

You can use the checkboxes in the tree view to mark that element or attribute as translatable or non-translatable text.

The tree view contains three types of settings that determine whether an element or attribute is translatable or not.

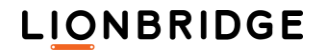

- Flat settings are Boolean, in that they indicate that an element or attribute is always translatable, or always non-translatable,
- Hierarchical settings define translatable or not based on the file location of the element or attribute matching the hierarchy.
- Advanced settings can be used to define more complex parsing rules using XPath expressions.

Here is the way you work in the tree view:

- You can activate or de-activate a rule by right-clicking and selecting Active.
   Activated rules show as black font, and de-activated rules show as gray font.
- Elements are indicated with an "e" icon, and attributes are indicated with an "x=" icon. These elements and attributes can be defined as translatable or nontranslatable by enabling or disabling the checkbox next to it.
- You can also set an element as external or internal.

The Markup Language Assistant provides an intuitive and interactive way for you to identify localizable content within a tagged file (for

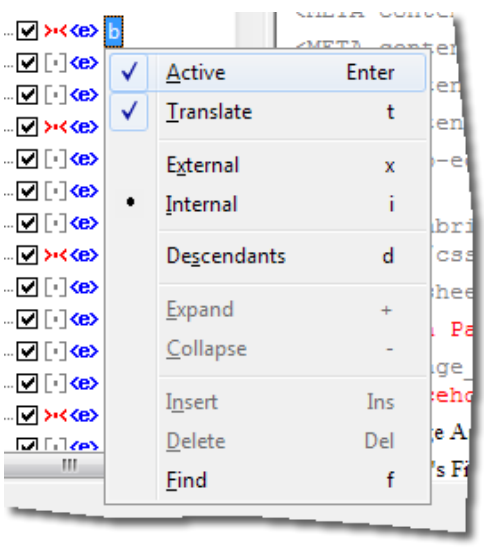

example, XML, HTML, and SGML). The "parsing rules" are stored as a "Profile" in a Configuration file. This file is saved in XML format, which advanced users can also create or manually update in a text or XML editor.

The Markup Language Assistant allows advanced users to take benefit from the power of XPath expressions. The ML Assistant also allows you to define XPath expressions with conditional parsing rules based on attribute values for HTML and XML files.

You can use the Load... button on the **Configure Filters** dialog or the Import... button on the XML/HTML tab of the Configure Filters dialog to load a Configuration file. You can also drag-and-drop a Configuration file in the *Tree View* pane of the **Markup Language Assistant** window to load it.

The ML Assistant dialog has the following options:

| Option                   | Description                                                                                                    |  |  |  |
|--------------------------|----------------------------------------------------------------------------------------------------|--|--|--|
| Name                     | The name of the Profile. You can change the name by typing in the text field. This Name will also display in the Configuration window.                                                                                                    |  |  |  |
| Description              | The description of the profile. You can add a descriptive text in the text field. This Description will also display in the Configuration window.                                                                                                    |  |  |  |
| Root                     | The root element of a ML file is the element, which includes all other content elements of the file. If you do not identify the root element correctly, the parser may not work as it should. The root element in HTML files is usually HTML, but in XML, for example, the root element depends on the DTD to which the localizable XML files comply. If the root element is different in two XML files, usually the other element tags are also different, because of the settings in the DTD. In auto-select mode, this value will be used to do the mapping between files to convert and Profiles available. |  |  |  |
|                          |                                                                                                    |  |  |  |
| Convert HTML in<br>CDATA | Markup HTML tags within CDATA tags to make them internal or external.                                                                                                    |  |  |  |
| Clear (tree views)       | Clears all profile settings.                                                                                                    |  |  |  |

# **Filters and File Formats**

| Import               | The Import button allows importing settings from external files. Click the Import button to open the Profile Import window, where you can select the appropriate import format.                                                                                              |                                                                                                    |  |  |
|----------------------|----------------------------------------------------------------------------------------------------|----------------------------------------------------------------------------------------------------|--|--|
|                      | Markup Language Profile                                                                                                    | e Import X                                                                                                    |  |  |
|                      | Import Format: ML folde<br>Location: ML folde<br>Translat<br>DTD file<br>XSD file<br>Trados J                                                                                                    | er(s) Search Subfolders Hierarchy Depth: 4<br>er(s) Browse<br>INI file Import Cancel                                                   |  |  |
|                      | After selecting the Important the settings from your                                                                                                    | ort format and Location of your import file, click the Import button. This will import import file into the current profile.           |  |  |
|                      | <b>Notes:</b> You can use drag and drop in this Import window. The Import format will then b automatically selected.<br>You can also use drag and drop directly in the tree view. The Import window wi opened and completed automatically.                                   |                                                                                                    |  |  |
|                      | The following Import for                                                                                                    | ormats are supported:                                                                                                    |  |  |
|                      | Import Format<br>ML folder(s)<br>Description<br>You can provide a folder path containing ML files (SGML, HTML,<br>XML). The files contained in the folder (and sub-folders if the Search<br>subfolders option is enabled) will be analyzed and settings will be<br>imported. |                                                                                                    |  |  |
|                      | Translation<br>Workspace profile                                                                                                    | To import a Translation Workspace Profile from an existing<br>Configuration file.                                                      |  |  |
|                      |                                                                                                    | If this is an old single Profile Configuration file, it will be imported directly.                                                     |  |  |
|                      |                                                                                                    | If this is a Multi-profile Configuration file, the list of available profiles will be displayed and the user can select from the list. |  |  |
|                      | DTD file                                                                                                    | To import settings from a Document Type Definition (DTD) file.                                                                         |  |  |
|                      |                                                                                                    | For this specific import, you can select the analyze depth in the DTD file. The default setting is 4 levels down in the hierarchy.     |  |  |
|                      | XSD file                                                                                                    | To import settings from a Schema file (XSD).                                                                                           |  |  |
|                      | Trados INI file<br>(TagEditor ini file<br>support)                                                                                                    | It is possible to load the settings from a TagEditor INI file and convert these to an ML Assistant Profile.                            |  |  |
|                      |                                                                                                    | It is strongly recommended to double check the settings and the<br>parsing results when importing from an INI file.                    |  |  |
|                      |                                                                                                    | Since TagEditor is using a different parser engine, the parsing result may be different in some cases.                                 |  |  |
|                      |                                                                                                    | A known limitation is that Translation Workspace takes into account namespaces during parsing, while Trados does not.                  |  |  |
| Clear                | There are two Clear bu<br>View pane. The right C                                                                                                    | ttons in this window. The left Clear button will remove all settings from the Tree<br>Clear button will clear the Preview pane.        |  |  |
| Example              | Allows loading a samp                                                                                                    | le file and previewing the parsing result.                                                                                             |  |  |
|                      | You can also use drag                                                                                                    | and drop to load a sample file.                                                                                                    |  |  |
| Ignore<br>namespaces | This option determines parsing.                                                                                                    | s whether or not a namespace declaration should be taken into account during                                                           |  |  |
|                      | The option is only relevant                                                                                                    | vant for XML files parsing, as for HTML we will always ignore namespaces.                                                              |  |  |

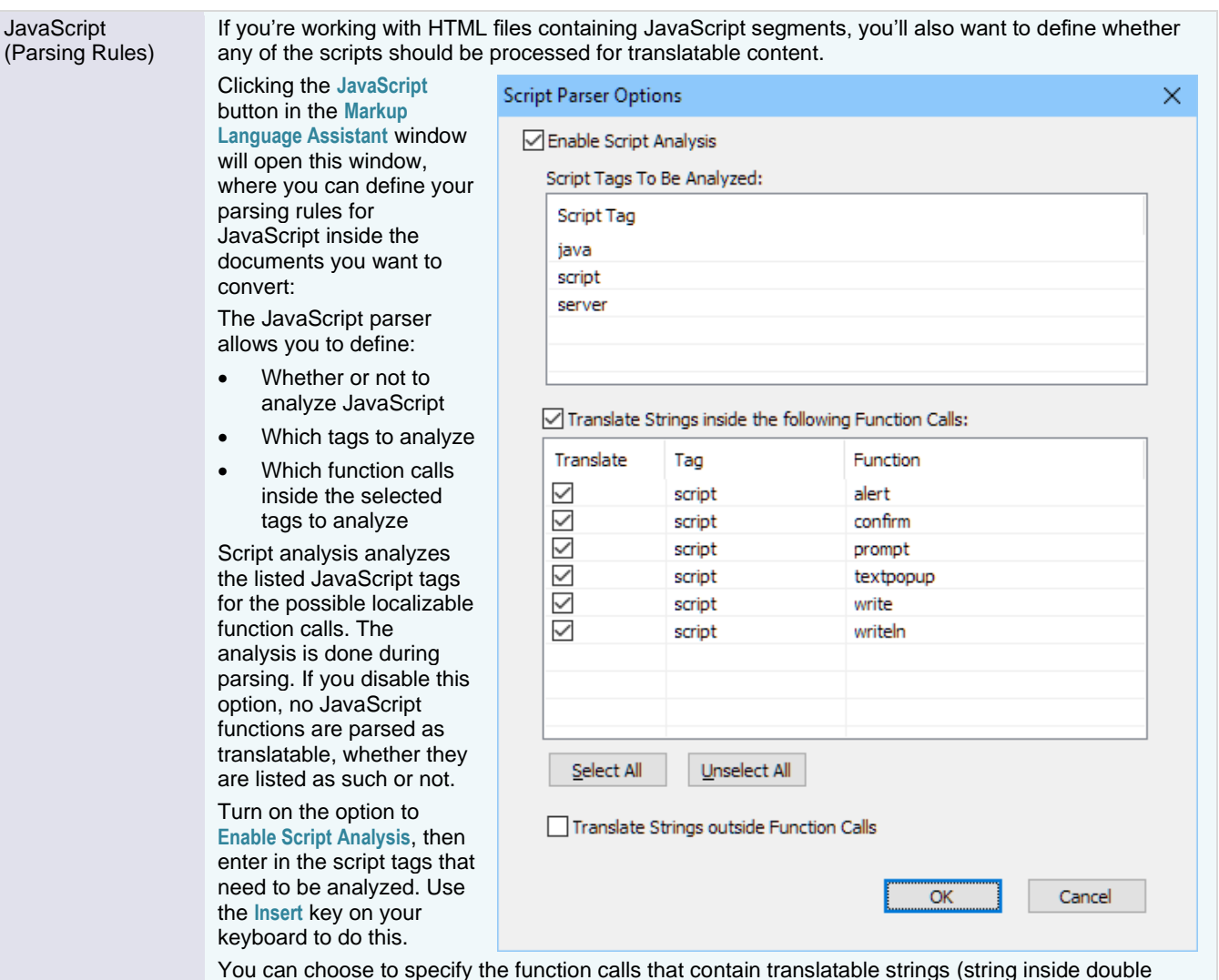

quotes), or indicate that there are translatable strings outside of the function calls.

Use the Insert key to add new function calls.

| Entities to be converted Full and "t" indicate the special character "less than". By default, all such XML entities and ISO Latin 1 entities are converted into their corresponding special characters. You can control which entities you want converted. Entities to be converted Entities to be converted Entities to be con | ×                  |
|----------------------------------------------------------------------------------------------------|--------------------|
| Clicking the Entities button launches the Entities to be converted dialog.                                                                                                    | ter Value ^        |
| This allows the user to define which<br>entities should be converted to their<br>corresponding characters in the output<br>RTF/XLIFF.                                                                                                    | 256<br>260<br>262  |
| Unconverted entities are put in Internal style.                                                                                                    | 268<br>264         |
| You can also add entities that are not in<br>the list via the User-defined category at<br>the bottom of the Entitiy categories list.                                                                                                    | 266<br>270         |
| Use the Insert key on your keyboard to add a new entity for conversion.                                                                                                    | ar <u>A</u> dd DTD |
| Entity Categories<br>Numeric and Special Graphic (ISOnum)<br>Publishing (ISOpub)<br>Russian Cyrillic (ISOcyr1)<br>XML Default<br>User-defined<br>Con Entity<br>Character<br>Value                                                                                                    | n<br>cimal         |
| Select All       Default       Clear       Add DTD         Unselect All       Font       Delete       Insert         Entity Representation for Back Conversion       Image: Conversion       Image: Conversion         Image: Operating the conversion       Image: Conversion       Image: Conversion                                                                                                    |                    |

| Remove extra<br>spaces, tabs and<br>carriage returns | This option rer<br>example, that                 | moves extra spaces, tabs or carriage returns from the translatable text. This ensures, for<br>a sentence will not be split into two segments.<br>Spaces, Tabs and Carriage Returns                                                 |  |  |  |
|------------------------------------------------------|--------------------------------------------------|----------------------------------------------------------------------------------------------------|--|--|--|
|                                                      | In Text Between Tags                             |                                                                                                    |  |  |  |
|                                                      | Inside Lags                                      | and Between Attributes Advanced                                                                                                    |  |  |  |
|                                                      | Treat Non E                                      | Reaking Space as Plain Space                                                                                                    |  |  |  |
|                                                      | Those are the                                    | acttings for the Remove Extra appage aption                                                                                                    |  |  |  |
|                                                      | Noto: Wo                                         | will abbraviate this as ESCP - Extra spaces table carriage returns:                                                                                                    |  |  |  |
|                                                      | Ontion                                           | Description                                                                                                    |  |  |  |
|                                                      | In text<br>between<br>tags                       | ESCR are removed in translatable text between tags. (To treat the non breaking spaces as normal spaces enable also the option Treat Non Breaking Space as Plain Space). For example:                                               |  |  |  |
|                                                      |                                                  | HELLO<br>WORLD                                                                                                    |  |  |  |
|                                                      |                                                  | results in:                                                                                                    |  |  |  |
|                                                      |                                                  | H E L L O W O R L D                                                                                                    |  |  |  |
|                                                      |                                                  | Note: Single-spaces are not removed, but in the places where there are three consecutive spaces, two are removed. The carriage return is also removed—replaced by a space.                                                         |  |  |  |
|                                                      |                                                  | ESCR are <i>not</i> removed from text between tags when the range of ESCR is next to a tag that will have External style. In this case, the range of ESCR, is set to External style.                                               |  |  |  |
|                                                      | Inside tags<br>and<br>between<br>attributes      | ESCR are removed in tags and when occurring between attributes in tags. (To treat the non breaking spaces as normal spaces enable also the option Treat Non Breaking Space as Plain Space).                                        |  |  |  |
|                                                      |                                                  | <b class="Indented Note" type="text">This</b> is text.                                                                                                    |  |  |  |
|                                                      |                                                  | results in:                                                                                                    |  |  |  |
|                                                      |                                                  | <b class="Indented Note" type="text">This</b> is text.                                                                                                    |  |  |  |
|                                                      |                                                  | Note that the extra spaces are removed between the two attributes (class="Indented_Note" and type="text").                                                                                                    |  |  |  |
|                                                      | Inside<br>attribute<br>values of                 | ESCR are removed inside string values of tag attributes. (To treat the non breaking spaces as normal spaces enable also the option Treat Non Breaking Space as Plain Space). For example:                                          |  |  |  |
|                                                      | tags                                             | <b class="Indented Note" type="text">This</b> is text.                                                                                                    |  |  |  |
|                                                      |                                                  | results in:                                                                                                    |  |  |  |
|                                                      |                                                  | <b class="Indented Note" type="text">This</b> is text.                                                                                                    |  |  |  |
|                                                      |                                                  | Note: Note that the extre appage have been removed in the ettribute strip.                                                                                                    |  |  |  |
|                                                      |                                                  | "Indented Note".                                                                                                    |  |  |  |
| Treat Non<br>Breaking Space as<br>Plain Space        | When this opti<br>characters are<br>However, non | ion is enabled combined with the previous options also the non breaking space<br>handled the same way as the plain space characters in the previous examples.<br>breaking spaces outside elements are not treated as plain spaces. |  |  |  |

## Filters and File Formats

| the parsing, the Remove exists         spaces, tabs, and carriage returns         thrickion has been split out into         three individual choice sets.         Image: the result of three individual choice sets.         Image: the result of three individual choice sets.         Image: the result of three individual choice sets.         Image: the result of three individual choice sets.         Image: the result of three individual choice sets.         Image: the result of three individual choice sets.         Image: the result of three individual choice sets.         Image: three individual choice sets.         Image: three indit                                                                                                    | Advanced            | If you click the Advanced button, to give users more flexibility for                                                                                              | Remove Extra Whitespace                                                                                                    | $\times$      |
|----------------------------------------------------------------------------------------------------|---------------------|----------------------------------------------------------------------------------------------------|----------------------------------------------------------------------------------------------------|---------------|
| Spaces, tabs, and carriage returns         Image: Spaces individual choice sets.         Image: Spaces individual choice sets.         Image: Space individual choice sets.         Image: Space individual choice sets.         Image: Space individual choice sets.         Image: Space individual choice sets.         Image: Space individual choice sets.         Image: Space individual choice sets.         Image: Space individual choice setspace sets.                                                                                                    |                     | the parsing, the Remove extra<br>spaces, tabs, and carriage returns<br>function has been split out into<br>three individual choice sets.                          | In Text between Tags                                                                                                    |               |
| Inside Tags and between Attributes         All       Spaces       Tabs       Carriage Returns         Inside Attribute Values of Tags       Inside Attribute Values of Tags       Inside Attribute Values of Tags         All       Spaces       Tabs       Carriage Returns         Tree View pane       The different tree view controls present a list of all the element names and element attribute names used within the ML file(s) (or DTD/XSD/NI file). Element names can be used an infinite number of times in an ML file; the tree view control distills these occurrences and only displays the different element name once in the list for a specific context.         Any attributes used with an element in the ML file(s) are displayed as child items to that element in the tree view.         Each element and element attribute of the tree view can be selected. Actions are associated to the selection. These actions allow you to set different properties of the elements and element attributes, such as Translatable/Not translatable and Internal/External, thus defining the parsing rules.         Right-clicking the selected item will open a contextual menu with the list of possible actions and the associated accelerator keys.         Sample Preview       The user can load one of the analyzed files in the sample preview pane by clicking on the Example         Any action done on the Tree view pane is reflected in the preview pane that will present the resulting parsed file (Translaton Workspace RTF like).         The preview will grey out untranslatable elements/attributes and also differentiate between Internal and External elements (using red/grey) color. <td></td> <td>All Spaces Tabs Carriage Returns</td> <td></td>                                                                                                    |                     |                                                                                                    | All Spaces Tabs Carriage Returns                                                                                                    |               |
| Image: All spaces Tabs       Carriage Returns         Image: All spaces Tabs       Carriage Returns         Image: All spaces Tabs       The different tree view control spaces tabs         Image: All spaces Tabs       The All spaces Tabs         Image: All spaces Tabs                                                                                                    |                     |                                                                                                    | Inside Tags and between Attributes                                                                                                    |               |
| Tree View pane       The different tree view controls present a list of all the element names and element attribute names used within the ML file(s) (or DTD/XSD/INI file). Element names can be used an infinite number of times in an ML file; the tree view control distills these occurrences and only displays the different element name once in the list for a specific context.         Any attributes used with an element in the ML file(s) are displayed as child items to that element in the tree view.         Each element and element attribute of the tree view can be selected. Actions are associated to the selection. These actions allow you to set different properties of the elements and element attributes, such as Translatable/Not translatable and Internal/External, thus defining the parsing rules.         Right-clicking the selected item will open a contextual menu with the list of possible actions and the associated accelerator keys.         Two checkboxes are associated to each item of the tree view: one will define the element or attribute as translatable, the second will define it as External/Internal.         Sample Preview pane       The user can load one of the analyzed files in the sample preview pane by clicking on the Example Duton.         Any action done on the Tree view pane is reflected in the preview pane that will present the resulting parsed file (Translation Workspace RTF like).         The preview will grey out untranslatable elements/attributes and also differentiate between Internal and External elements (using red/grey) color.         Any action done on the Tree view pane is reflected in the preview pane that will present the resulting parsed file (Translation Workspace RTF like).         The preview will grey ou                                                                                                    |                     |                                                                                                    | All Spaces Tabs Carriage Returns                                                                                                    |               |
| Image: Support of the second will be second will be second be second be second be second be second be second b                |                     |                                                                                                    | Inside Attribute Values of Tags                                                                                                    |               |
| Image: Constraint of the second with the second with the secon |                     |                                                                                                    | All Spaces Tabs Carriage Returns                                                                                                    |               |
| Tree View pane       The different tree view controls present a list of all the element names and element attribute names used within the ML file(s) (or DTD/XSD/INI file). Element names can be used an infinite number of times in an ML file; the tree view control distills these occurrences and only displays the different element name once in the list for a specific context.         Any attributes used with an element in the ML file(s) are displayed as child items to that element in the tree view.       Each element and element attribute of the tree view can be selected. Actions are associated to the selection. These actions allow you to set different properties of the elements and element attributes, such as Translatable/Not translatable and Internal/External, thus defining the parsing rules.         Right-clicking the selected item will open a contextual menu with the list of possible actions and the associated accelerator keys.         Two checkboxes are associated to each item of the tree view: one will define the element or attribute as translatable, the second will define it as External/Internal.         Sample Preview pane       The user can load one of the analyzed files in the sample preview pane by clicking on the Example button.         Any action done on the Tree view pane is reflected in the preview pane that will present the resulting parsed file (Translation Workspace RTF like).       The preview jill grey out untranslatable elements/attributes and also differentiate between Internal and External elements (using red/grey) color.         Any other settings, such as entity conversion, removing extra spaces or carriage returns will also be reflected in the preview pane.                                                                                                    |                     |                                                                                                    | OK Cancel                                                                                                    |               |
| Tree View paneThe different tree view controls present a list of all the element names and element attribute names<br>used within the ML file(s) (or DTD/XSD/INI file). Element names can be used an infinite number of<br>times in an ML file; the tree view control distills these occurrences and only displays the different<br>element name once in the list for a specific context.Any attributes used with an element in the ML file(s) are displayed as child items to that element in the<br>tree view.Each element and element attribute of the tree view can be selected. Actions are associated to the<br>selection. These actions allow you to set different properties of the elements and element attributes,<br>such as Translatable/Not translatable and Internal/External, thus defining the parsing rules.Right-clicking the selected item will open a contextual menu with the list of possible actions and the<br>associated accelerator keys.Two checkboxes are associated to each item of the tree view: one will define the element or attribute<br>as translatable, the second will define it as External/Internal.Sample Preview<br>paneThe user can load one of the analyzed files in the sample preview pane by clicking on the Example<br>                                                                                                    |                     |                                                                                                    |                                                                                                    |               |
| Any attributes used with an element in the ML file(s) are displayed as child items to that element in the<br>tree view.Each element and element attribute of the tree view can be selected. Actions are associated to the<br>selection. These actions allow you to set different properties of the elements and element attributes,<br>such as Translatable/Not translatable and Internal/External, thus defining the parsing rules.<br>Right-clicking the selected item will open a contextual menu with the list of possible actions and the<br>associated accelerator keys.<br>Two checkboxes are associated to each item of the tree view: one will define the element or attribute<br>as translatable, the second will define it as External/Internal.Sample Preview<br>paneThe user can load one of the analyzed files in the sample preview pane by clicking on the Example<br>button.<br>Any action done on the Tree view pane is reflected in the preview pane that will present the resulting<br>parsed file (Translation Workspace RTF like).<br>The preview will grey out untranslatable elements/attributes and also differentiate between Internal<br>and External elements (using red\grey) color.<br>Any other settings, such as entity conversion, removing extra spaces or carriage returns will also be<br>reflected in the preview pane.                                                                                                    | I ree View pane     | I he different tree view controls pres<br>used within the ML file(s) (or DTD/X<br>times in an ML file; the tree view con<br>element name once in the list for a s | ent a list of all the element names and element attribute na SD/INI file). Element names can be used an infinite numbe<br>ntrol distills these occurrences and only displays the differe<br>specific context. | r of<br>nt    |
| Each element and element attribute of the tree view can be selected. Actions are associated to the<br>selection. These actions allow you to set different properties of the elements and element attributes,<br>such as Translatable/Not translatable and Internal/External, thus defining the parsing rules.<br>Right-clicking the selected item will open a contextual menu with the list of possible actions and the<br>associated accelerator keys.Two checkboxes are associated to each item of the tree view: one will define the element or attribute<br>as translatable, the second will define it as External/Internal.Sample Preview<br>paneThe user can load one of the analyzed files in the sample preview pane by clicking on the Example<br>button.<br>Any action done on the Tree view pane is reflected in the preview pane that will present the resulting<br>parsed file (Translation Workspace RTF like).<br>The preview will grey out untranslatable elements/attributes and also differentiate between Internal<br>and External elements (using red\grey) color.<br>Any other settings, such as entity conversion, removing extra spaces or carriage returns will also be<br>reflected in the preview pane.                                                                                                    |                     | Any attributes used with an element tree view.                                                                                                    | in the ML file(s) are displayed as child items to that element                                                                                                    | nt in the     |
| Right-clicking the selected item will open a contextual menu with the list of possible actions and the<br>associated accelerator keys.<br>Two checkboxes are associated to each item of the tree view: one will define the element or attribute<br>as translatable, the second will define it as External/Internal.Sample Preview<br>paneThe user can load one of the analyzed files in the sample preview pane by clicking on the Example<br>button.<br>Any action done on the Tree view pane is reflected in the preview pane that will present the resulting<br>parsed file (Translation Workspace RTF like).<br>The preview will grey out untranslatable elements/attributes and also differentiate between Internal<br>and External elements (using red\grey) color.<br>Any other settings, such as entity conversion, removing extra spaces or carriage returns will also be<br>reflected in the preview pane.                                                                                                    |                     | Each element and element attribute<br>selection. These actions allow you t<br>such as Translatable/Not translatable                                               | of the tree view can be selected. Actions are associated to<br>b set different properties of the elements and element attrib<br>e and Internal/External, thus defining the parsing rules.                     | the<br>outes, |
| Two checkboxes are associated to each item of the tree view: one will define the element or attribute<br>as translatable, the second will define it as External/Internal.Sample Preview<br>paneThe user can load one of the analyzed files in the sample preview pane by clicking on the Example<br>button.Any action done on the Tree view pane is reflected in the preview pane that will present the resulting<br>parsed file (Translation Workspace RTF like).<br>The preview will grey out untranslatable elements/attributes and also differentiate between Internal<br>and External elements (using red\grey) color.Any other settings, such as entity conversion, removing extra spaces or carriage returns will also be<br>reflected in the preview pane.                                                                                                    |                     | Right-clicking the selected item will associated accelerator keys.                                                                                                | open a contextual menu with the list of possible actions and                                                                                                    | d the         |
| Sample Preview pane       The user can load one of the analyzed files in the sample preview pane by clicking on the Example         button.       Any action done on the Tree view pane is reflected in the preview pane that will present the resulting parsed file (Translation Workspace RTF like).         The preview will grey out untranslatable elements/attributes and also differentiate between Internal and External elements (using red\grey) color.         Any other settings, such as entity conversion, removing extra spaces or carriage returns will also be reflected in the preview pane.                                                                                                    |                     | Two checkboxes are associated to e as translatable, the second will define                                                                                        | each item of the tree view: one will define the element or at<br>the it as External/Internal.                                                                                                    | tribute       |
| Any action done on the Tree view pane is reflected in the preview pane that will present the resulting parsed file (Translation Workspace RTF like).<br>The preview will grey out untranslatable elements/attributes and also differentiate between Internal and External elements (using red\grey) color.<br>Any other settings, such as entity conversion, removing extra spaces or carriage returns will also be reflected in the preview pane.                                                                                                    | Sample Preview pane | The user can load one of the analyz button.                                                                                                    | ed files in the sample preview pane by clicking on the Exam                                                                                                    | nple          |
| The preview will grey out untranslatable elements/attributes and also differentiate between Internal and External elements (using red\grey) color.<br>Any other settings, such as entity conversion, removing extra spaces or carriage returns will also be reflected in the preview pane.                                                                                                    |                     | Any action done on the Tree view paper parsed file (Translation Workspace                                                                                         | ane is reflected in the preview pane that will present the res<br>RTF like).                                                                                                    | sulting       |
| Any other settings, such as entity conversion, removing extra spaces or carriage returns will also be reflected in the preview pane.                                                                                                    |                     | The preview will grey out untranslata<br>and External elements (using red\gr                                                                                      | able elements/attributes and also differentiate between Inte<br>ey) color.                                                                                                    | rnal          |
|                                                                                                    |                     | Any other settings, such as entity correflected in the preview pane.                                                                                              | nversion, removing extra spaces or carriage returns will als                                                                                                    | so be         |

# **Defining Parsing Rules**

You can control how Translation Workspace handles specific tags. You might want the content of certain tags to *not* be presented for translation. For example, if your content included code that was tagged as <code>, you might want this code to be protected, so it couldn't be translated. Or you might want certain tags to be relocated if need be, but not modified. The Markup Language Assistant dialog lets you accomplish both of these with the following parsing options:

Translate lets you control whether the content of a tag will be presented for translation.

External/Internal lets you control whether tags themselves can be moved.

**Note:** If a tag is External, it is presented as grayed out in Word, and you cannot do anything to it. If it is Internal, it displays as red, and you can only move it to another valid location.

To set up parsing rules, do the following:

- Drag or add a list of ML file(s), a DTD/XSD, or INI file into the Document Conversion dialog.
- 2. Click the Configuration... button.

- **3.** In the Configure Filters dialog, select a Profile for the file type for which you are setting parsing rules.
- 4. Click Edit. Translation Workspace analyzes the files, extracting the tags and placing them in a list in the *Tree View* pane.
- 5. In the Tree View pane, you can make a tag untranslatable either by unchecking the checkbox next to it, or by right-clicking it and clicking Translate. You will see the checkbox is now unchecked. You can control whether the tag is Internal or External by clicking either Internal or External, which toggle between each other.

One of the analyzed files (typically, one of the more complex ones) can then be loaded in the preview window (by clicking the Example button) to represent the result of the parsing rules set in the tree views.

**Warning:** The Translation Workspace parser is case insensitive for tag name, attribute name, and attribute values in HTML files, and case sensitive for XML files.

The following screen capture shows the Markup Language Assistant previewing a file mapped to a Profile that has the <code> tag marked to not present for translation.

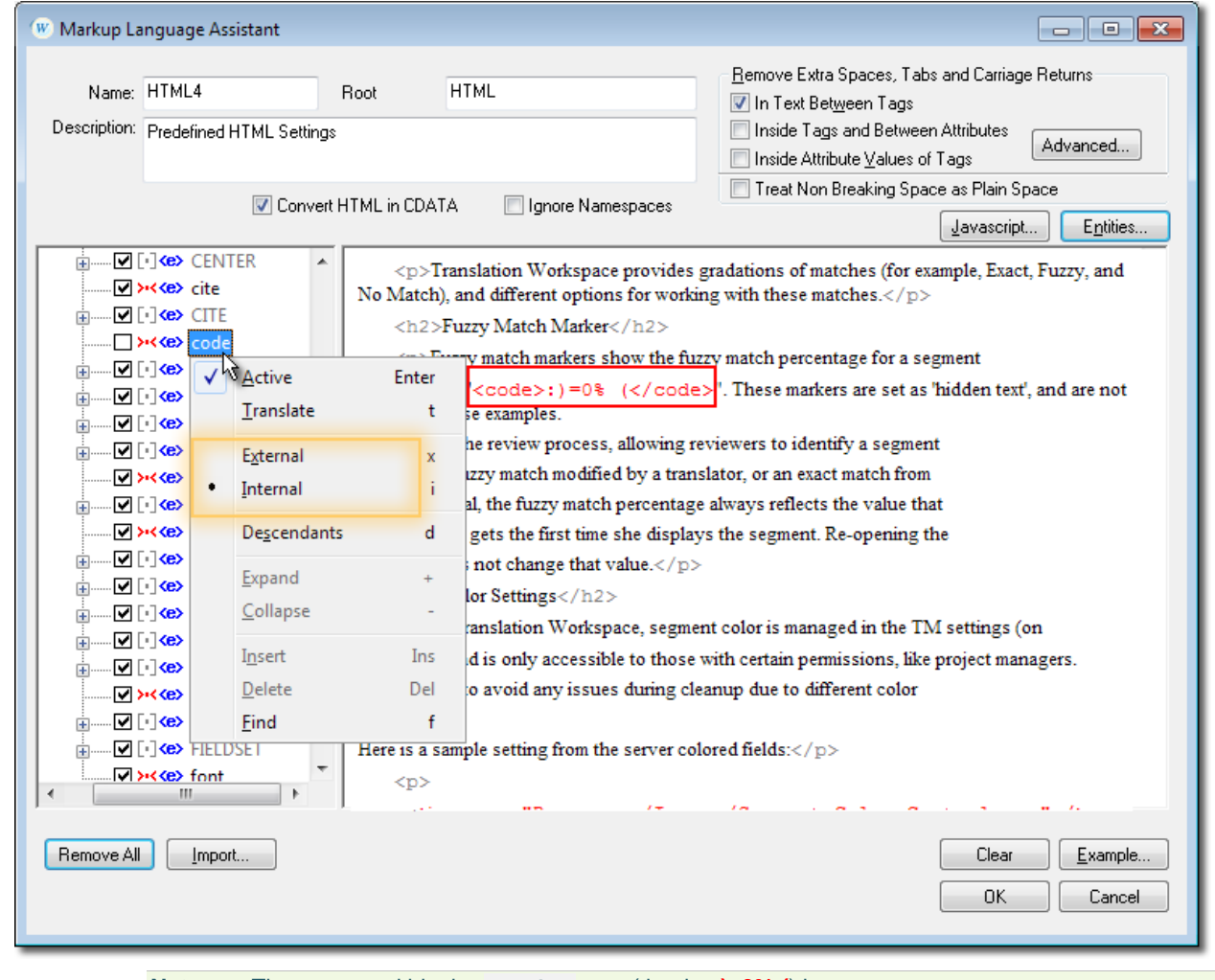

Note: The content within the <code> tags (that is, :)=0% () is, like the tags themselves, red, and cannot be modified.

The tags themselves are red because the Profile for them is marked as Internal.

The next screen capture shows the same passage when the <code> tag has been marked for translation (and kept as Internal).

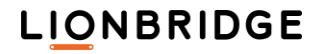

## Filters and File Formats

| 🛞 Markup Language Assistant                                                                                                    |                                                                                                    |                                                                                                    |                                                                                                    |
|----------------------------------------------------------------------------------------------------|----------------------------------------------------------------------------------------------------|----------------------------------------------------------------------------------------------------|----------------------------------------------------------------------------------------------------|
| Name: HTML4<br>Description: Predefined HTML Setting                                                                                                    | Root                                                                                                    | HTML                                                                                                    | <u>Remove Extra Spaces, Tabs and Carriage Returns</u><br>✓ In Text Bet <u>ween Tags</u><br>Inside Tags and Between Attributes<br>Inside Attribute <u>V</u> alues of Tags |
| Conve                                                                                                    | t HTML in CD.                                                                                                    | ATA Ignore Namespaces Translation Workspace provides ch), and different options for worki                                                                        | Treat Non Breaking Space as Plain Space                                                                                                    |
| Image: Code       Image: Code       Image: Code <t< td=""><td>Enter<br/>t</td><td>2&gt;Fuzzy Match Marker<br/>Fuzzy match markers show the fur<br/>ple, "<code>:)=0% (</code>'.<br/>these examples.</td><td>zzy match percentage for a segment<br/>These markers are set as 'hidden text', and are not</td></t<> | Enter<br>t                                                                                                    | 2>Fuzzy Match Marker<br>Fuzzy match markers show the fur<br>ple, " <code>:)=0% (</code> '.<br>these examples.                                                    | zzy match percentage for a segment<br>These markers are set as 'hidden text', and are not                                                                                |
| External     External     External     Internal                                                                                                    | x<br>i                                                                                                    | ate the review process, allowing re<br>ial fuzzy match modified by a tran-<br>aterial, the fuzzy match percentage                                                | eviewers to identity a segment<br>slator, or an exact match from<br>e always reflects the value that                                                                     |
| $ \begin{array}{c} & & & \\ & & & \\ & & & \\ & & & \\ & & & \\ & & & \\ \end{array} \end{array}        $                                                                                                    | ts d<br>+<br>-<br>Ins                                                                                                    | lator gets the first time she display<br>does not change that value.<br>>Color Settings<br>In Translation Workspace, segme<br>r) and is only accessible to those | ys the segment. Re-opening the<br>nt color is managed in the TM settings (on<br>with certain permissions, like project managers.                                         |
|                                                                                                    | Del<br>f<br>Here 15 a<br><p:< td=""><td>one to avoid any issues during cle<br/>a sample setting from the server col</td><td>eanup due to different color</td></p:<> | one to avoid any issues during cle<br>a sample setting from the server col                                                                                       | eanup due to different color                                                                                                    |
| Remove All                                                                                                    | ,                                                                                                    |                                                                                                    | Clear     Example       OK     Cancel                                                                                                    |

Note:

Here the <code> tag itself is red, indicating that the translator can relocate it, but not modify it; and the text the markup tags (that is, :)=0% () is black, indicating that the translator can modify it.

## Using the Flat Tree View

Once the ML files have been loaded and analyzed, you will need to identify the content that requires translation.

Defining an element/attribute as translatable in the Flat tree view implies that all occurrences of the element/attribute name in the ML file require translation wherever the element is located.

It is good practice to start defining parsing rules using this view, as it allows defining very generic rules that apply to one element/attribute name in the whole document. These rules can then be further refined in the Hierarchical and Advanced tree views.

In the following sample, we set all occurrences of the element <num> as translatable and internal:

**Note:** All elements are set to Translatable/External and all element attributes are set to Not Translatable by default.

### Sample and Legend

To help understand setting parsing rules in the Flat Tree View, we will use the following sample and give a legend of what the various icons are.

#### Sample

Consider the following sample:

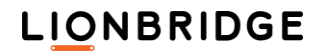

<para text\_status="ToTrans">Text to translate, sample <num>three</num></para>

### Legend

The following table explains what the icons in the Flat Tree View are:

| Flat Tree View                         | Icon         | Legend                                                                  |
|----------------------------------------|--------------|-------------------------------------------------------------------------|
| - Flat                                 | <e></e>      | ML element                                                              |
|                                        | x="          | ML element attribute                                                    |
| B [•] (•) (•) para<br>□ ו" text_status | <br>Ke> num  | Active element (a rule is associated with the element)                  |
| ⊕—♥[•] (e) root<br>⊖—♥[•] (e) section  | <e> para</e> | Inactive (grayed out) element (no associated rule)                      |
|                                        |              | The <num> element is active and set to<br/>Translatable/Internal.</num> |
| Hierarchical     Advanced              |              |                                                                         |

### Possible actions

The following table shows the actions for the various parsing settings:

| Contextual Menu                           | Icon/Checkbox                           | Action                                                                                                    |
|-------------------------------------------|-----------------------------------------|----------------------------------------------------------------------------------------------------|
| Active Enter                              | (None)                                  | Use this menu to activate a rule associated to an item. Activating a rule will generate the corresponding XPath expression in the Advanced view and apply the corresponding setting. |
|                                           |                                         | <b>Note:</b> XPath will only work completely in the flat tree and advanced tree view.                                                                                                |
| ✓ Translate t                             |                                         | Use this menu or checkbox to set an element/attribute as Translatable/Not translatable.                                                                                              |
| • External x<br>Internal i                | [•]<br>]•[                              | Use this menu or checkbox to set an element as External/Internal.                                                                                                    |
| ✓ Descendants d                           | (None)                                  | Use this menu to include/exclude descendants of the selected element in the parsing rule.                                                                                            |
| Expand +<br>Collapse -                    | · • · · · · · · · · · · · · · · · · · · | Use this menu or icons to Expand/Collapse a tree branch.                                                                                                    |
| Insert Ins<br>Delete Del<br><b>Find f</b> | (None)                                  | The Insert and Delete menus are disabled in flat view. The Find<br>menu allows you to highlight the selected item in the preview<br>pane.<br>You can also double-click.              |

## Using the Hierarchical Tree View

In the Hierarchical tree view, defining an element/attribute as translatable implies that all occurrences of the element/attribute name in the XML file having the same "path" (matching with the hierarchy) require translation.

This view allows defining more precise parsing rules as you can define different rules for a same element/attribute name depending in which branch of the tree it appears.

In the following example, the <para> element should be translated when it appears under the <section> element, but not when it appears under the <title> element.

**Note:** All elements are set to Translatable/External and all element attributes are set to Not Translatable by default.

### Sample and Legend

To help understand the setting parsing rules in the Hierarchical Tree View we will use the following sample and give a legend of what the various icons are.

#### Sample

Consider the following sample:

```
<title>
<tr_unit text_status="NotToTrans">
<para text_status="ToTrans">Text to translate, sample one</para>
<para text_status="NotToTrans">Text not to translate, sample one</para>
</tr_unit>
</title>
<section>
<tr_unit text_status="ToTrans">
<para text_status="ToTrans">Text to translate, sample two</para>
<para text_status="NotToTrans">Text not to translate, sample two</para>
</tr_unit>
</section>
```

### Legend

The following table explains what the icons in the Hierarchical Tree View are:

| Hierarchical View                      | Icon           | Legend                                                                                        |
|----------------------------------------|----------------|-----------------------------------------------------------------------------------------------|
| • Flat                                 | (e)            | ML element                                                                                    |
| E Hierarchical                         | x="            | ML element attribute                                                                          |
| □                                      | <e> para</e>   | Active element (a rule is associated with the element)                                        |
| □ ···································· | <e> para</e>   | Inactive (grayed out) element (no associated rule).                                           |
| □                                      | · 🗹 [•] 🕪 para | The <para> element is not active,<br/>default rule apply<br/>(translatable/external ).</para> |
| É♥[•]≪> title                          | 🔲 [•] 🌤 para   | The <para> element is active and set to Not translatable/External.</para>                     |
|                                        |                |                                                                                               |
| Hotoricoo                              |                |                                                                                               |

### **Possible actions**

The following table shows the actions for the various parsing settings:

| Contextual Menu            | Icon/Checkbox | Action                                                                                                    |
|----------------------------|---------------|----------------------------------------------------------------------------------------------------|
| Active Enter               | (None)        | Use this menu to activate a rule associated to an item.<br>Activating a rule will generate the corresponding XPath<br>expression in the Advanced view and apply the<br>corresponding setting. |
| ✓ Translate t              |               | Use this menu or checkbox to set an element/attribute as Translatable/Not translatable.                                                                                                    |
| • External x<br>Internal i | ··)<br>)·(    | Use this menu or checkbox to set an element as External/Internal.                                                                                                    |
| ✓ Descendants d            | (None)        | Use this menu to include/exclude descendants of the selected element in the parsing rule.                                                                                                    |

| Expand +<br>Collapse -                    |        | Use this menu or icons to Expand/Collapse a tree branch.                                                                                                    |
|-------------------------------------------|--------|----------------------------------------------------------------------------------------------------|
| Insert Ins<br>Delete Del<br><b>Find f</b> | (None) | The Insert and Delete menus are disabled in flat view.<br>The Find menu allows you to highlight the selected item<br>in the preview pane.<br>You can also double-click. |

### Using the Advanced Tree View and XPath expressions

The Advanced view can be used by advanced users to define complex parsing rules using XPath expressions.

In the Advanced view, you can see all the rules (XPath expressions and corresponding settings) that are used by the XML parser.

**Note:** XPath will only work completely in the flat tree and advanced tree view.

Two XPath expressions are included by default (default parsing rules):

- □ With the first default rule ( I constant to the secondant to the secondant to the second to the second to the s
- With the second default rule ( descendant::\*/@\* ) all element attributes are set to Not translatable.

You can't delete these default XPath expressions, but you can modify the associated settings, for example defining all elements as Not translatable/Internal.

When you activate an item using the Flat or Hierarchical views, a corresponding XPath expression is automatically added in the Advanced view and the corresponding parsing rule is applied.

**Note:** New expressions are always added on top of the list and will be parsed last. See XPath Expression Order for details.

When you deactivate an element, the corresponding XPath expression is removed from the Advanced View.

#### Sample and Legend

To help understand the setting parsing rules in the Advanced View, we will use the following sample and give a legend of what the various icons are.

#### Sample

Consider the following sample:

```
<root date="01/25/2004" manual_ref="LB10X0005">
<title>
<tr_unit text_status="NotToTrans">
<para text_status="ToTrans">Text to translate, sample one</para>
</para text_status="NotToTrans">Text not to translate, sample one</para>
</tr_unit>
</title>
<section text_status="ToTrans">
<tr_unit text_status="ToTrans">
<para text_status="ToTrans">
<para text_status="ToTrans">Text to translate, sample <num>three</num></para>
</para text_status="NotToTrans">Text to translate, sample <num>three</num></para>
</para text_status="NotToTrans">Text not to translate, sample three</para>
</tr_unit>
</section>
</root>
```

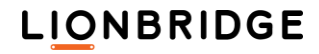

# Legend

The following table explains what the icons and XPath expressions in the Advanced View are:

| Hierarchical                                                                                                    |
|----------------------------------------------------------------------------------------------------|
| Advanced                                                                                                    |
| [·] X /root/section/tr_unit/para[@text_status="NotToTrans"]/descendant-or-self::*                                                                                                    |
| [·] <> /root/title/tr_unit/para/descendant-or-self::*                                                                                                    |
| Image: Second and Second and S |
| ✓ [·] <>>> descendant::*                                                                                                    |
|                                                                                                    |

| Icon/Rule                                                                                  | Legend                                                                                                    |
|--------------------------------------------------------------------------------------------|----------------------------------------------------------------------------------------------------|
| <e></e>                                                                                    | ML element                                                                                                    |
| x="                                                                                        | ML element attribute                                                                                                    |
| x                                                                                          | User-defined XPath expression                                                                                                    |
| ✓ [·]                                                                                      | Default rule defining all elements as<br>Translatable/External.                                                                                                    |
| □·····×=" descendant::*/@*                                                                 | Default rule defining all element attributes as Not Translatable.                                                                                                    |
| [·] <e> /root/title/tr_unit/para/descendant-or-self::*</e>                                 | XPath expression created from the Hierarchical view<br>(start by /root/) <para> element under the tree branch<br/><title> as well as all its children are set as Not<br/>translatable/External.</title></para>                                          |
| ✓ ]·[ <e> descendant::num/descendant-or-self::*</e>                                        | XPath expression created from the Flat view (prefix descendant::). All <num> elements are set as Translatable/Internal.</num>                                                                                                    |
| □[•] X /root/section/tr_unit/para[@tex<br>t_status="NotToTrans"]/descendant-<br>or-self::* | User defined XPath expression (X icon). All <para><br/>elements under the tree branch<br/><section>\<tr_unit> and for which the attribute<br/>text_status is equal to "NotToTrans" are set as Not<br/>translatable/External.</tr_unit></section></para> |

## **Possible actions**

The following table shows the actions for the various parsing settings:

| Contextual Menu                    | Icon/Checkbox  | Action                                                                                                    |
|------------------------------------|----------------|----------------------------------------------------------------------------------------------------|
| Active Enter                       | (None)         | This menu is disabled in Advanced view. You can use Insert/Delete instead.                                         |
| ✓ Translate t                      |                | Use this menu or checkbox to set an element/attribute as Translatable/Not translatable.                            |
| • External x<br>Internal i         | ⊡<br><b>}:</b> | Use this menu or checkbox to set an element as External/Internal.                                                  |
| ✓ Descendants d                    | (None)         | Includes/excludes descendants of the selected element in the parsing rule.                                         |
| Expand +<br>Collapse -             |                | Use this menu or icon to Expand/Collapse a tree branch.                                                            |
| Insert Ins<br>Delete Del<br>Find f | (None)         | Use the Insert menu to create a new custom XPath expression.<br>Use the Delete menu to delete an XPath expression. |
| Find f                             | (None)         | The Find menu is disabled in the Advanced tree view.                                                               |

## **XPath Expression Editor**

If you double-click an XPath expression, you can edit the expression in the Expression editor:

| Enter XPATH expression                   | <b>—</b> |
|------------------------------------------|----------|
| ZPath expression                         | OK       |
| descendant::SCRIPT/descendant-or-self.:* | Cancel   |

## **XPath Expression Order**

The order in which the different XPath expressions appear in the Advanced view, define the order in which the expressions are evaluated by the ML parser. This can have a big impact on the resulting parsing.

By default, the latest action performed in the Flat or Hierarchical view will generate a corresponding rule (that is, XPath expression) on top of the list. The higher up the list of expressions, the later in the parsing process the rule will be applied.

In case you want a rule to take precedence over other rules (and be evaluated later) you can change the ordering of the rules.

To do so, select the rule you want to move and drag it up or down:

| 🗹 >-< <e> descendant::big</e>         |     |
|---------------------------------------|-----|
| ······ ✔ ≻·< <e> descendant::br</e>   |     |
| ····· ✓ >··< <e> descendant::cite</e> | N . |
|                                       | 3   |

#### **Overview of XPath expressions**

An XML document can be thought of as having a tree structure, with nodes as its branches. XPath is a language for navigating through nodes (for example, elements and attributes) to find information in an XML document. You use expressions to select nodes or node-sets. An axis defines a node-set relative to the current node.

| XPath Axes             | Abbreviation | Meaning                                                                                                 |
|------------------------|--------------|----------------------------------------------------------------------------------------------------|
| ancestor               |              | Selects the current node's ancestors (for example, parent or grandparent).                              |
| ancestor-or-self       |              | Selects the current node's ancestors (for example, parent or grandparent) plus the current node.        |
| attribute              | @            | Selects the current node's attributes.                                                                  |
| child                  |              | Selects the current node's children.                                                                    |
| descendant             | /            | Selects the current node's descendants (for example, children and grandchildren).                       |
| descendant-or-<br>self | //           | Selects the current node's descendants (for example, children and grandchildren) plus the current node. |
| following              |              | Selects everything after the closing tag of the current node.                                           |
| following-sibling      |              | Selects elements that follow the context node in the same parent element.                               |
| namespace              |              | Selects the current node's namespace nodes.                                                             |
| parent                 |              | Selects the current node's parent.                                                                      |
| preceding              |              | Selects everything before the start tag of the current node.                                            |
| preceding-sibling      |              | Selects elements that precede the context node in the same parent element.                              |
| self                   |              | Selects the current node.                                                                               |

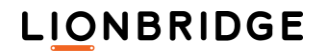

| XPath Axes | Abbreviation | Meaning                                                                                                    |
|------------|--------------|----------------------------------------------------------------------------------------------------|
| *          |              | Selects all nodes of the specified name. For the attribute axis,<br>attributes are selected. For the namespace axis, namespace nodes<br>are selected. For all other axes, element nodes are selected. |
| comment()  |              | Selects all comment nodes.                                                                                                    |
| node()     |              | Selects all nodes.                                                                                                    |
| text()     |              | Selects all text nodes.                                                                                                    |

#### Following are some examples of XPath expressions.

| Example                                                                                        | Description                                                                                                    |
|------------------------------------------------------------------------------------------------|----------------------------------------------------------------------------------------------------|
|                                                                                                | Selects the context node.                                                                                                    |
| .//para                                                                                        | Selects the para descendants of the context node.                                                                                                    |
|                                                                                                | Selects the parent of the context node.                                                                                                    |
| @*                                                                                             | Selects all attributes of the context node.                                                                                                    |
| @name                                                                                          | Selects the name attribute of the context node.                                                                                                    |
| /@name                                                                                         | Selects the name attribute of the parent of the context node.                                                                                                    |
| para                                                                                           | Selects the para children of the context node.                                                                                                    |
| *                                                                                              | Selects all element children of the context node.                                                                                                    |
| */para                                                                                         | Selects all para grandchildren of the context node.                                                                                                    |
| para[1]                                                                                        | Selects the first para child of the context node.                                                                                                    |
| para[last()]                                                                                   | Selects the last para child of the context node.                                                                                                    |
| /doc/chapter[5]/section[2]                                                                     | Selects the second section of the fifth chapter of the doc child of the context node.                                                                                                    |
| para[@type="warning"]                                                                          | Selects para children of the context node that have type attributes with a value of warning.                                                                                                    |
| para[@type="warning"][5]                                                                       | Selects the fifth para child of the context node that has a type attribute with a value of warning.                                                                                                    |
| para[5][@type="warning"]                                                                       | Selects the fifth para child of the context node if that child has a type attribute with a value of warning.                                                                                                    |
| para[@type and<br>not(@type="warning")]                                                        | Selects para children of the context node that have that have a type attribute whose value is not "warning".                                                                                                    |
| chapter[title]                                                                                 | Selects the chapter children of the context node that have one or more title children.                                                                                                    |
| //para                                                                                         | Selects all para descendants of the document root.                                                                                                    |
| chapter//para                                                                                  | Selects all para descendants of chapter children of the context node.                                                                                                    |
| descendant::*                                                                                  | Select all descendant elements of the document root.                                                                                                    |
| descendant::*/@*                                                                               | Select all descendant element attributes of the document root.                                                                                                    |
| //para[@text_status="NotToTrans<br>"]/descendant-or-self::*                                    | Select all para descendants of the document root that has a text_status attribute with a value of NotToTrans, and all its descendants.                                                                             |
| //tr_unit[@text_status="ToTrans"<br>]/*/para[@text_status="ToTrans"<br>]/descendant-or-self::* | Select all para elements that have a text_status attribute with a value of ToTrans and that are children of the tr_unit element that has a text_status attribute with a value of ToTrans, and all its descendants. |

# Entity Conversions

Entities in numerical form ñ or text identifier form ñ can be converted to their corresponding special characters in the output file.

Every single content entity is displayed in Word as a character to the translator after document conversion, and not as an HTML escape sequence (ñ).

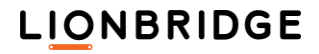

You can define which entities to convert using the Entities to be converted dialog, which you access by clicking the Entities... button in the Markup Language Assistant dialog.

Note: Non-converted entities will always be put in Internal style if they appear in translatable text.

The dialog displays the list of all the known Entity categories (groups).

You can use the group check box to select if all or none of the entities of the group need conversion.

When a group is selected on the top list, you will see the corresponding entities in the bottom list and you can use the check boxes in front of each entity to define whether it should be converted or not.

By default, the ML Assistant will convert all IsoLatin1 entities and XML entities to their corresponding special characters.

The Entities to be converted dialog contains the following options:

| Entities to                                                                        | Entities to be converted        |            |                |  |  |  |  |
|------------------------------------------------------------------------------------|---------------------------------|------------|----------------|--|--|--|--|
| Entity c                                                                           | Entity categories               |            |                |  |  |  |  |
|                                                                                    |                                 |            |                |  |  |  |  |
| Con                                                                                | Entity                          | Character  | Value 🔺        |  |  |  |  |
|                                                                                    | Abreve                          | Ă          | 258            |  |  |  |  |
|                                                                                    | Amacr                           | Ā          | 256            |  |  |  |  |
|                                                                                    | Aogon                           | Ą          | 260            |  |  |  |  |
|                                                                                    | Cacute                          | ć          | 262            |  |  |  |  |
|                                                                                    | Ccaron                          | Č          | 268            |  |  |  |  |
|                                                                                    | Ccirc                           | ĉ          | 264            |  |  |  |  |
|                                                                                    | Cdot                            | Ċ          | 266            |  |  |  |  |
|                                                                                    | Dcaron                          | Ď          | 270 👻          |  |  |  |  |
| •                                                                                  |                                 |            | •              |  |  |  |  |
| <u>S</u> elec                                                                      | t All <u>D</u> efault           | Clear      | Add DTD        |  |  |  |  |
| <u>U</u> nsele                                                                     | Unselect All Font Delete Insert |            |                |  |  |  |  |
| Entity Representation for Back Conversion<br>Default      Decimal      Hexadecimal |                                 |            |                |  |  |  |  |
|                                                                                    |                                 | <u>0</u> K | <u>C</u> ancel |  |  |  |  |

| Option       | Description                                                                                                    |
|--------------|----------------------------------------------------------------------------------------------------|
| Select All   | Select all entity categories.                                                                                                    |
| Unselect All | Unselect all entity categories.                                                                                                    |
| Default      | Reset to the default entities conversion: ${\tt IsoLatin1}$ entities and XML entities.                                                    |
| Font         | Allows you to change the font of the displayed list, which can be useful to display characters that are only supported in specific fonts. |
| OK           | Stores the new settings and closes the dialog.                                                                                            |
| Cancel       | Closes the dialog without storing new settings.                                                                                           |

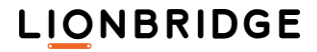

| User-defined entities                              | At the bottom of the entity group is select                                               | entity g<br>ed, you                                                                                                    | roups list, there is<br>I can add your ow                                            | a user-defina<br>n list of entitie                | able group. When this es to be converted.                 |  |  |
|----------------------------------------------------|-------------------------------------------------------------------------------------------|----------------------------------------------------------------------------------------------------|--------------------------------------------------------------------------------------|---------------------------------------------------|-----------------------------------------------------------|--|--|
|                                                    | To add entities, click<br>and its value. To ren<br>file.                                  | nove the                                                                                                    | and enter the entity<br>em, click <mark>Delete</mark> . Yo                           | y itself, the ch<br>ou can also a                 | naracter it represents,<br>dd entities from a DTD         |  |  |
|                                                    | To add a user-<br>defined entity                                                          | ntities to                                                                                                    | be converted                                                                         |                                                   | <b>—</b>                                                  |  |  |
|                                                    | for the dollar<br>sign, for<br>example, you<br>would type in                              | for the dollar sign, for example, you would type in       Entity categories         Image: Description of the second second s |                                                                                      |                                                   |                                                           |  |  |
|                                                    | Entity column<br>and $\$$ for the<br>character.                                           |                                                                                                    | ssian Cyrillic (ISOcyrii)<br>L Default<br>er-defined                                 |                                                   | E.                                                        |  |  |
|                                                    |                                                                                           | •                                                                                                    |                                                                                      |                                                   | •                                                         |  |  |
|                                                    |                                                                                           | Con                                                                                                    | Entity                                                                               | Character                                         | Value                                                     |  |  |
|                                                    |                                                                                           | Selec<br>Unsele<br>Entity F<br>© Del                                                                                                    | t All Default<br>ct All <u>F</u> ont<br>Representation for Back<br>fault O Decimal ( | Clear<br>Delete<br>Conversion<br>Hexadecimal      | Add DTD<br>Insert                                         |  |  |
| Clear                                              | This button is enable<br>list of user-defined e                                           | ed wher<br>ntities.                                                                                                    | n the user-defined                                                                   | entity group i                                    | is selected. Clears the                                   |  |  |
| Add DTD                                            | This button is enable<br>a dialog allowing you<br>specified entity decla                  | ed wher<br>u to sele<br>arations                                                                                                    | n the user-defined<br>ect a DTD file (.dt<br>i into the list of use                  | entity group i<br>td or .ent) a<br>er-defined ent | is selected. It displays<br>and import all the<br>tities. |  |  |
| Entity<br>representation<br>for back<br>conversion | This new option allow<br>Default: name<br>value, for example:<br>©<br>Decimal: number val | ws choo<br>Ent                                                                                                    | osing entity repres<br>ity Representation for E<br>Default O Decimal<br>example: ©   | entation durir<br>Back Conversion<br>O Hexadecin  | ng back conversion.                                       |  |  |
|                                                    | Hexadecimal: hex va                                                                       | alue, foi                                                                                                    | r example: ©                                                                         | ;                                                 |                                                           |  |  |

# Text Filter

Translation Workspace provides a Text conversion filter that allows you to generate tagged files (Translation Workspace RTF/XLIFF) from text files in different formats (for example, plain text, properties and INI files) using tagging rules provided in Translation Workspace .lmx configuration files. These rules are defined in a filter profile for every different input format by means of a tree of Regular Expressions.

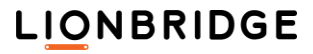

The Text filter includes default profiles for the some text file types. The users can add new conversion profiles for other text file types to the list of current profiles and define the parsing rules for them.

By selecting a profile and clicking Edit on the TEXT tab you can launch the Text Filter Profile Edit dialog, which allows you to define the parsing rules of the different profiles and provides an intuitive and interactive way to identify localizable text file content.

## Supported Document Encodings

The Text conversion filter supports the most common text encodings. Files with all supported encodings are converted into correct, completely displayed, RTF or XLIFF.

## **Configuring the Filter**

To configure the Text conversion filter, click the Configuration... button in the Document Conversion dialog (at Documents > Convert in the Word Plug-in or Conversion tasks > Convert in the Translation Workspace Tools) and select the TEXT tab.

| Configure Filters          |                               |                                                       |            |              | ×                                                     |
|----------------------------|-------------------------------|-------------------------------------------------------|------------|--------------|-------------------------------------------------------|
| XML/HTML MIF               | DOCX PPTX XLSX                | IDML TEXT                                             |            |              |                                                       |
| Default Nam<br>auto<br>New | ne<br>o-select<br>v profile 1 | Description<br>New profile descr<br>New profile descr | iption     | Extensions   | Add                                                   |
| Plair                      | n text                        | Parsing of UTF-8                                      | text files | txt          | Edit<br>Set Default<br>Remove<br>Move Up<br>Move Down |
| <                          |                               |                                                       |            | >            | Import                                                |
| Configuration file: C:     | \D\LMX\JASConfig.lmx          |                                                       |            | Restore All  | New                                                   |
| Load Sa                    | ave As                        |                                                       |            | <u>S</u> ave | Cancel                                                |

The Configure Filters dialog TEXT tab lists all the available profiles (that is, parsing rule collections) in the current configuration file and allows you to add, modify, or delete each profile. The Text conversion rules are defined using (Perl syntax) regular expressions.

## **Profile Selection**

A profile is a set of parsing rules (that include parsing settings and regular expressions) defining what is translatable and what is non-translatable in the source document. It also sets non-localizable parts of the files to be marked as internal or external in the resulting parsed RTF or XLIFF files.

A Configuration file (with the extension .lmx) usually includes multiple text filter profiles.

You can control which profile is applied during the conversion process by:

- Selecting a profile from the list.
- Selecting the auto-select profile option from the list. Rules (see below) are used to automatically select a profile during the conversion process

If the auto-select profile option is checked in the profile list, the Text conversion tool allows you parse text files with different document types (that is, different file extension) together. For each text file (type) to be parsed, the matching profile will be searched from the list of available profiles.

The correct profile is applied by following these auto-select rules (steps 2 and 3 are triggered only when the filter is used via the API):

- If more than one matching profile exists for a given document type (file extension), the first
  matching profile found in the list is applied. This profile is used to process all files that
  belong to the relevant document type.
- 2. If no matching profile available for a given document type exists, Translation Workspace checks whether one of the profiles is set as the Default in the list, and the Default profile is used to process the document. (Through API only.)
- **3.** If no matching profile available for a given document type exists, and no Default profile has been set, the file is parsed with the first profile from the top of the profile list. (Through API only.)

# **Configure Filter Dialog Options**

The following table describes the options specific to the TEXT filters. For descriptions of the options common to all filters, see the Configure Filters Dialog topic in the Translation Workspace Tools help.

| Option         | Description                                                                                                    |
|----------------|----------------------------------------------------------------------------------------------------|
| New            | Click New to create a new Configuration file.                                                                                                    |
|                | This will remove all existing profiles from the Configuration file and add default profiles with default settings to the list.                                                                                                    |
| Select Profile | To select a profile click its line. When the line is highlighted the profile is selected.                                                                                                    |
| Add Profile    | Click the Add button to add a new profile to your Configuration file.                                                                                                    |
| Edit Profile   | The Edit button opens up the Text Filter Profile Edit (Profile editor) dialog, where you can define your parsing rules and get a real-time preview of a sample file with the defined settings.<br>You can also double-click on a profile to start editing a profile. |

| Text Filter Profile Edit<br>Name: New profile 1<br>Description: New profile desc | Encod | ing: UTF-8 🗸 | Default Style                                  | Remove Inside Internal    | _ Car      | L<br>riage Retu      | ×<br>ırns  |
|----------------------------------------------------------------------------------|-------|--------------|------------------------------------------------|---------------------------|------------|----------------------|------------|
| Extensions: txt                                                                  |       |              | <ul> <li>Internal</li> <li>External</li> </ul> | Remove in Translatable Te | x<br>Can   | riage Retu           | ins        |
| Regular Expressions                                                              | ~     |              |                                                |                           |            |                      |            |
| Remove All                                                                       |       |              |                                                | C                         | lear<br>DK | <u>E</u> xamp<br>Can | ple<br>cel |

| Option      | Description                                                                                                    |
|-------------|----------------------------------------------------------------------------------------------------|
| Set Default | Set the profile as the default profile.<br>The default profile is indicated with a radio button in the <i>Default</i> column. Click the <b>Set Default</b> button to define the default profile. Click the <b>Clear Default</b> button to remove the selection. |
| Remove      | To remove a Profile from the list, select it from the list and click this button.                                                                                                    |
| Move up     | To move a Profile up in the list, select it from the list and click this button. The higher a profile appears in the list, the higher its priority (provided the auto-select option was chosen).                                                                |
| Move down   | To move a Profile down in the list, select it from the list and click this button.                                                                                                    |

# Loading a .lmx File

Click Load... to load a new configuration .lmx file from your local computer. If the file does not include a "Text" filter profile, or has no other profiles, click TEXT tab and an empty list control is displayed. To add a new profile, click Add.

## **Text Filter Profile Edit Dialog**

The Text Filter Profile Edit dialog includes three panels:

- □ The header panel is at the top of the dialog.
- **D** The middle panel is split to the Tree view for rules and a Preview pane for an example file.
- □ The bottom panel includes buttons for rules and example file functions.

| w Text Filter Profile Edit                                                                 |                                                 |                                                                                     | - 🗆                    | ×         |
|--------------------------------------------------------------------------------------------|-------------------------------------------------|-------------------------------------------------------------------------------------|------------------------|-----------|
| Name: Delimiters Encoding: UTF-8 ~<br>Description: Identical delimiters<br>Extensions: txt | Default Style<br>Normal<br>Internal<br>External | Remove Inside Internal<br>Spaces Tabs<br>Remove in Translatable Text<br>Spaces Tabs | Carriage Returns       |           |
| Regular Expressions                                                                        |                                                 |                                                                                     |                        |           |
| Remove All                                                                                 |                                                 |                                                                                     | Clear Examp<br>OK Canc | le<br>:el |

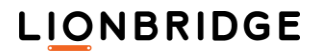

## The Header Panel of the Profile Edit Dialog

The Header panel includes the topmost part of the dialog with the following fields and selections.

| (W) Text Filter Profile Edit                                                                                                    |                                                                                                    |   |                                         |
|----------------------------------------------------------------------------------------------------|----------------------------------------------------------------------------------------------------|---|-----------------------------------------|
| Name: TXT-First F<br>Description: TXT-First                                                                                                    | Encoding: UTF-8<br>UTF-8<br>UCS-2<br>UTF-16<br>US-2959-1                                                                                                    | ž | Default Style<br>O Normal<br>O Internal |
| Extensions: txt                                                                                                    | ISO-8859-2<br>ISO-8859-3<br>ISO-8859-4                                                                                                    |   | External                                |
| <ul> <li>Regular Expressions</li> <li>CCC.*DDD</li> <li>BBB.*CCC</li> <li>AAA.*BBB</li> <li>AAA.*DDD</li> <li>AAA</li> <li>BBB</li> <li>CCC</li> <li>AAA</li> <li>BBB CCC</li> <li>AAA</li> </ul> | ISO-8859-5<br>ISO-8859-6<br>ISO-8859-7<br>ISO-8859-8<br>ISO-8859-9<br>ISO-8859-10<br>ISO-8859-13<br>ISO-8859-13<br>ISO-8859-13<br>ISO-8859-14<br>ISO-8859-15<br>windows-1250<br>windows-1251<br>windows-1252<br>windows-1253<br>windows-1255<br>windows-1255 |   |                                         |
| Remove All                                                                                                    | windows-1257<br>windows-1258<br>windows-932<br>windows-936<br>windows-949<br>windows-950                                                                                                    | ~ |                                         |

- The Name, Description, and Extensions fields, where users can input strings. The contents of these fields are displayed also on the TEXT tab of the Configure Filters dialog. The Extensions field can include several file extensions, each separated by a comma.
- The Encoding drop-down list, where the encoding setting for the text can be selected. This setting should reflect the encoding of the original text files. The setting affects the way the files are parsed and also how the enabled parsing rules affect the sample file contents in the Preview field.
- □ The Default Style group, where one of the possible styles can be checked as the default parsing style for the current profile. All text in the files is then parsed with this style, except those parts of text that are parsed by the specific rules.

The encoding setting for the original files can be selected in the Encoding drop-down list, which lists all the supported encodings.

## The Tree view in the Profile Edit Dialog

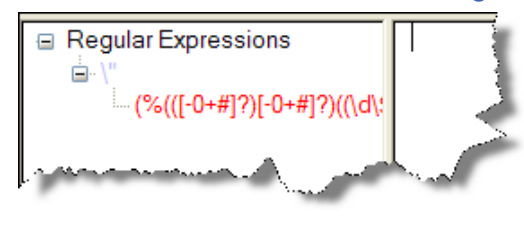

The Tree view displays rules under the Regular Expressions root item, which includes each rule as a child item.

Rules can be nested. Each nested rule is displayed as a child element of the rule it is nested in. A rule that has children rules has a square box on its left side with the x/- signs to display/hide the children

rules. Click on the square box to expand or collapse the tree view.

When the expression is too long to be fully displayed in the tree view, there are several ways to view the whole expression.

- 1. You can drag the field separator between the Tree view field and the Preview field to the right to fit the expression into the Tree view.
- 2. You can select (click) the rule, and point at the expression. The whole expression is displayed on the dialog across the field separator and over the Preview field as a tooltip.

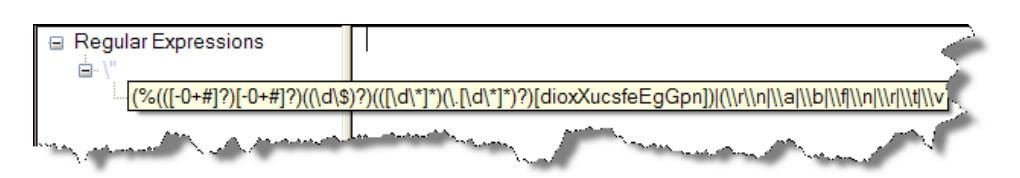

**3.** You can double-click the expression (or right-click the line and select Edit in the context menu) to open the Rule Edit Dialog.

### Visual Edit of the Tree

You can rearrange the sibling rules in the profile by selecting a rule line, dragging the rule to another place in the sibling rules list and dropping it to its new place (marked by the vertical hairline):

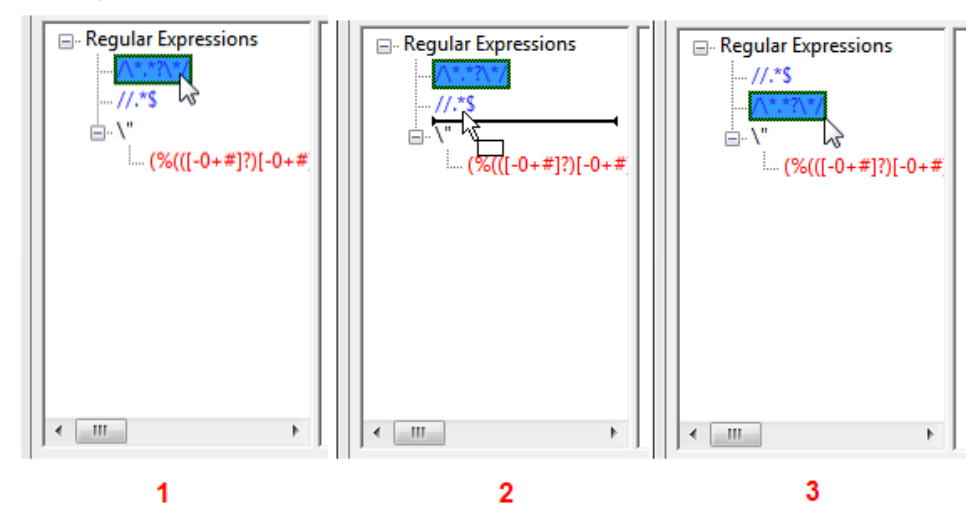

The relocated rule is displayed in the new place in the Regular Expressions Tree view.

**Note:** You cannot transform a sibling rule to a child rule by dragging it under another sibling rule, and you cannot transform a child rule to an upper-level sibling rule by dragging it to a level above.

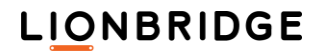

## **Context Menu**

Click on an item (that is, a rule line) to select it. Right click on a rule line to select the rule and open the context menu.

| - Regular | Expressions       |     |   |               |   |  |
|-----------|-------------------|-----|---|---------------|---|--|
|           | Enable<br>Disable |     | s |               |   |  |
|           | <u>N</u> ormal    | n   |   |               |   |  |
|           | Internal          | i   |   |               |   |  |
| •         | E <u>x</u> ternal | x   |   |               |   |  |
|           | <u>E</u> xpand    | +   |   |               |   |  |
| •         | <u>C</u> ollapse  | -   |   |               |   |  |
|           | <u>A</u> ppend    |     |   | <u>C</u> hild | с |  |
| Hemo      | <u>D</u> elete    | Del |   | Sibling       | s |  |
|           | Edit              |     |   |               |   |  |
|           |                   |     | _ | _             |   |  |

In the context menu you can:

- 1. Enable or disable the selected rule.
- Select which style the text parsed with the rule is formatted to by selecting Normal, Internal, or External (Normal is translatable text; Internal is movable, non-translatable text; External is static non-translatable text).
- Expand or collapse the selected nested rule by selecting Expand or Collapse. (If the selected rule does not have any children, these context menu commands are displayed in gray text).
- 4. Append a child (a nested rule, applied only inside text strings defined in the nesting parent rule) or a sibling (non-nested rule) to the currently selected item (rule) by selecting Append|Child or Append|Sibling. The Append command adds a new item to the rules tree with the name "(no expression)".

| Regular Expressions |  |
|---------------------|--|
| • III •             |  |
| Remove All          |  |

To define the details of the new rule and enable it, double-click the "(no

expression)" line or right-click the line and select Edit in the context menu, to open the Rule Edit Dialog.

- 5. Delete the current selected item (rule) by selecting Delete.
- Edit the selected item (rule) by selecting Edit. The Edit command opens the Rule Edit Dialog.

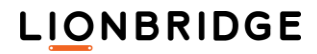

## Preview of a Sample File

The Preview window is for using a sample file to display in real time how the enabled regular expressions and other settings affect the parsing of the file. All the additions and changes to the expressions and settings of the Text Filter Profile Edit dialog are displayed immediately in the Preview window. Enabling and disabling a rule, or any change of regular expressions, changes in the Encoding setting, in the Default Style field selection, have immediate effects to the Preview window display.

| Regular Expressions | /*                                                                     | ^ |
|---------------------|------------------------------------------------------------------------|---|
| ··· ^(\)(\*)        | * @(#)Blah.java 1.82 99/03/18                                          |   |
| i (#).*             | *                                                                      |   |
|                     | * Copyright (c) 1994-1999 Sun Microsystems, Inc.                       |   |
|                     | * 901 San Antonio Road, Palo Alto, California, 94303, U.S.A.           |   |
|                     | * All rights reserved.                                                 |   |
|                     | *                                                                      |   |
|                     | * This software is the confidential and proprietary information of Sun |   |
|                     | * Microsystems, Inc. ("Confidential Information"). You shall not       |   |
|                     | * disclose such Confidential Information and shall use it only in      |   |
|                     | * accordance with the terms of the license agreement you entered into  |   |
|                     | * with Sun.                                                            |   |
|                     | */                                                                     |   |
|                     |                                                                        |   |
|                     | package java.blah;                                                     |   |
|                     |                                                                        |   |
|                     | import java.blah.blahdy.BlahBlah;                                      |   |
|                     | /**                                                                    |   |
|                     | * Class description goes here                                          | ~ |

Drag and drop a file into the Preview window or click Example on the bottom panel to browse to and load a sample file to the Preview window.

The sample file name persists. Its content will appear again if the Text Filter Profile Edit dialogs are closed and reopen, or next time start Word client and edit any profile.

## The Text Filter Profile Edit Bottom Panel

The bottom panel of the Text Filter Profile Edit dialog includes five buttons with commands affecting the Tree view, Preview windows and the current Text Filter profile.

| Button     | Description                                                                                                    |
|------------|----------------------------------------------------------------------------------------------------|
| Remove all | Click <b>Remove All</b> to remove all regular expression rules on tree view.<br>The <i>Preview</i> window is immediately updated. |
| Clear      | Click Clear to remove the current example file from the <i>Preview</i> window.<br>After this the <i>Preview</i> window is empty.  |
| Example    | Click <b>Example</b> to load an example file for preview. You can also drop a file on the <i>Preview</i> window.                  |
| ОК         | Click OK to save all changes and close the Text Filter Profile Edit dialog.                                                       |
| Cancel     | Click <b>Cancel</b> to cancel all changes made while the <i>Profile Edit Dialog</i> has been open and close the dialog.           |

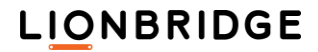

# **Rule Edit Dialog**

Use the Rule Edit Dialog to create a new rule or modify the details of an existing rule. You can also enable and disable a rule by checking or de-checking the Enabled option in the Rule Edit Dialog.

Double click the rule or the "(no expression)" line in the Tree view to display the Rule Edit Dialog (or right-click the line and select the Edit command in the context menu).

There are two types of parsing rules, block and delimiter:

- 1. The block type includes only one regular expression, which identifies a block of text.
- The delimiter type includes two regular expressions. The first expression defines the starting delimiter of a text block to be parsed, and the second expression the ending delimiter of the same text block. In this type the delimiters are not parts of the text block identified by the parsing rule.

The difference between the two types is illustrated in the picture on the right:

The Rule Edit Dialog includes two Regular expression fields. When block is selected in the Type field drop-down list, only the Regular expression 1 field is active.

| Rule Edit Dialog            | ×                                            |
|-----------------------------|----------------------------------------------|
| Type: delimiter ~<br>dotall | Style:<br>onormal<br>ointernal<br>o external |
| Regular expression 1:       | Add                                          |
| ОК                          | Cancel                                       |

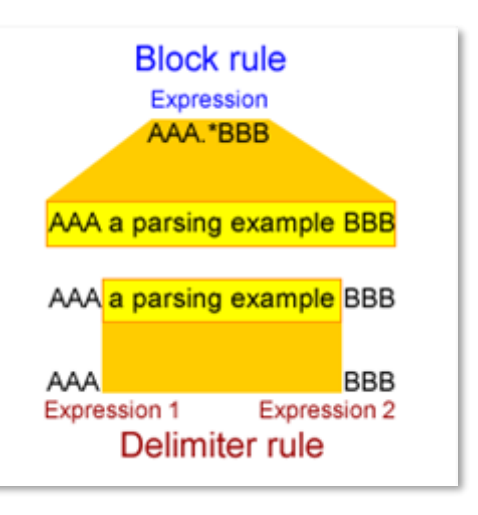

| Rule Edit Dialog                | ×      |
|---------------------------------|--------|
| Inabled                         |        |
| Type: block   dotall  multiline | Style: |
| Regular expression 1:           | Add    |
| Regular expression 2;           | Add    |
| ОК                              | Cancel |

## Filters and File Formats

When delimiter is selected in the Type field drop-down list, the Regular expression 2 field becomes active also.

The starting delimiter of the text block to be parsed is inserted to the Regular expression 1 field. The ending delimiter of the text block is inserted to the Regular expression 2 field.

| Rule Edit Dialog                      | ×      |
|---------------------------------------|--------|
| ✓ Enabled                             |        |
| Type: delimiter v<br>dotall<br>dotall | Style: |
| Regular expression 1:                 | Add    |
| Regular expression 2:                 | Add    |
| ОК                                    | Cancel |

Button or Description selection Enabled When checked, this option enables the rule to be used when the current profile is used for parsing files. If this option is not checked, the rule is not applied during parsing. This option is unchecked by default. Type The *Type* option is used for setting the rule type either to block or to delimiter. Block includes only one regular expression and delimiter includes two. This option is set by default to delimiter. DotAll This option controls the meaning of the any character sign, which is the period character "." in the regular expressions. This option is unchecked by default. When this option is unchecked, the period character means any character except the newline character, which is "\n". When this option is checked, the period character covers also the meaning of the newline character "\n". Multiline When checked, the At start "^" and At end "\$" characters in the regular expressions match the beginning and the end of any line, not just the beginning and the end of the whole regular expression string. When unchecked, the rule the At start "^" and At end "\$" characters in the regular expressions mean only the start and end of the text part the expression parses. This option is unchecked by default. Style When the Style is set as Normal, the parsed part of the file defined by the current rule is set as normal localizable text. When the *Style* is set as Internal, the parsed part of the file defined by the current rule is set as internal text, which is movable non-translatable text that can be included in the translatable segments. When the Style is set as External, the parsed part of the file defined by the current rule is set as external text, which is static non-translatable text, which cannot be included in the translatable segments. This option is set by default to Normal.

The following table describes the options and selections specific to the Rule Edit Dialog.

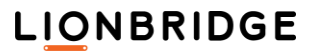

# Adding Regular Expression Items

You can add a regular expression in the Rule Edit Dialog to the Regular expression 1 or to the Regular expression 2 fields by clicking Add next to the field. The regular expressions popup list is displayed for you to select a regular expression item. You can add as many regular expression items to the field as necessary to create a working expression.

When a new expression item is added, the Rule Edit Dialog recognizes the current cursor position in the active regular expression field and current selection start and end positions if a part of the expression is selected.

If just the cursor is in the field, but no part of the expression is selected, the regular expression item selected from the list is inserted to the current cursor position.

| Type: block ~<br>dotall<br>multiline | Style: |
|--------------------------------------|--------|
| Regular expression 1:                | Add    |
| Regular expression 2;                | Add    |
| ОК                                   | Cancel |

| Any Character "."                                    |
|------------------------------------------------------|
| Set of characters "[]"                               |
| Previous 1 or More "+"                               |
| Previous 0 or More "*"                               |
| Previous 0 or 1 "?"                                  |
| Any Character 1 or More until next match ".+"        |
| Not "[^]"                                            |
| Num Occurences "{,}"                                 |
| OR " "                                               |
| At Start "^"                                         |
| At End "\$"                                          |
| Beginning or end of a word "\b"                      |
| Not Beginning or end of a word "\B"                  |
| Any white space character "\s"                       |
| Non white space character "\S"                       |
| Digit "\d"                                           |
| Non digit "\D"                                       |
| Alphanumeric character and the underscore "\w"       |
| Non alphanumeric character and the underscore $"\w"$ |
| Group "0"                                            |
| Group reference "\GROUPNUMBER"                       |
| Newline "\n"                                         |
| Tab "\ t"                                            |
| Escape reserved char "\"                             |
| Unicode character "\x{hhhh}"                         |

□ If the Block type expression is selected and a part of the expression is selected, the selected part is replaced with the regular expression item selected from the list.

□ If the Delimiter type expression is selected and a part of the expression is selected, the new expression item (such as "()", or "[]") is inserted before and after the selected part.

The expression strings in the Regular expression 1 and Regular expression 2 fields are also directly editable. You can copy and paste expressions and their parts as text strings to and from them by using Copy and Paste commands. You can also empty the field contents partly or fully by selecting the string or its part and pressing Del or using the Delete command.

## Applying Rules during Parsing

If the configuration file provided for the filter is not valid (for example if the filter configuration has been imported from a .lmx file), or any other error occurs in reading the configuration file, the application logs the error and stops processing the files to be parsed.

Text conversion filter rules support Perl Regular Expression syntax. For detailed information see <u>Perl Regular Expression Syntax</u>.

The Text Filter splits all text to blocks (strings), corresponding to matching rules. Each text block is marked if some rule applies to it.

Both Block and Delimiter types of rules are applied following these principles:

- 1. All enabled rules of the profile are applied.
- 2. The filter interprets the rules and tries to apply each rule to all text blocks which have not been already marked by any previous rule.
- **3.** When a rule matches the file contents, the filter divides the text to blocks, separating the text which matches the rule from the rest of the text.
- The sibling rules are applied in the order of their appearance in the configuration file, from top to bottom.
- 5. Children rules are applied to the text blocks parsed by the parent rule. They are applied in the order of their appearance in the configuration file, from top to bottom
- 6. Overlapping sibling rules do not work.
- 7. Delimiters in the Delimiter type rules are not interpreted as a part of the matching segment. A delimiter can be an ending delimiter in a rule and a starting delimiter in another rule.

## Examples of Applying Profiles with Different Parsing Rules

To demonstrate how the different rule types and rule combinations work, we give some examples. All examples show how the same text is parsed during conversion.

The text in the text file is in all examples this:

This is AAA a block test BBB with some CCC test strings DDD

The Default style is set to Normal in all examples.

### **Example 1: Two Block Sibling Rules**

#### The profile includes two block rules:

| Rule Edit Dialog                                           |                                                | ×   | Rule Edit Dialog                                      | ×                                              |
|------------------------------------------------------------|------------------------------------------------|-----|-------------------------------------------------------|------------------------------------------------|
| ✓ Enabled      Type: block      ✓     dotall     multiline | Style:<br>O normal<br>O internal<br>O external |     | ✓ Enabled<br>Type: block ✓<br>☐ dotall<br>☐ multiline | Style:<br>O normal<br>O internal<br>O external |
| Regular expression 1: CCC.*E<br>Regular expression 2:      | Cancel                                         | Add | Regular expression 1: AAA.*E<br>Regular expression 2: | Add Add Cancel                                 |

Applying the rules:

- 1. The first rule is applied and its expression matches the segment "CCC test strings DDD", which is parsed as internal text.
- 2. The second rule is applied to the remaining text "This is AAA a block test BBB with some".
- **3.** The expression in the second rule matches the string "AAA a block test BBB", which is parsed as external text.
- **4.** There are no more rules to apply.

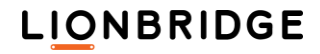

#### Result:

```
This is AAA a block test BBB with some CCC test strings DDD
```

The Tree view and Preview field display:

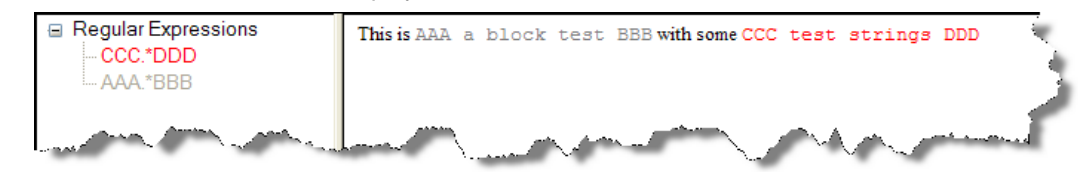

## Example 2: Two Block Sibling Rules

The profile includes two block rules:

| Rule Edit Dialog X                                                                                 | Rule Edit Dialog X                                                                                             |
|----------------------------------------------------------------------------------------------------|----------------------------------------------------------------------------------------------------|
| ✓ Enabled      Type: block     ✓                                                                   | Type: block   Idotall  Multiline  Style:  normal  internal  external                                           |
| Regular expression 1:     BBB.*CCC     Add       Regular expression 2:     Add       OK     Cancel | Regular expression 1:       AAA.*DDD       Add         Regular expression 2:       Add         OK       Cancel |

Applying the rules:

- The first rule is applied, and its expression matches the string "BBB with nested CCC", which is parsed as internal text.
- 2. The second rule is applied to the remaining text "This is AAA a block test " and "test strings DDD".
- 3. No text matches the expression in the second rule.
- 4. There are no more rules to apply.

Result:

This is AAA a block test BBB with some CCC test strings DDD

The Tree view and Preview field display:

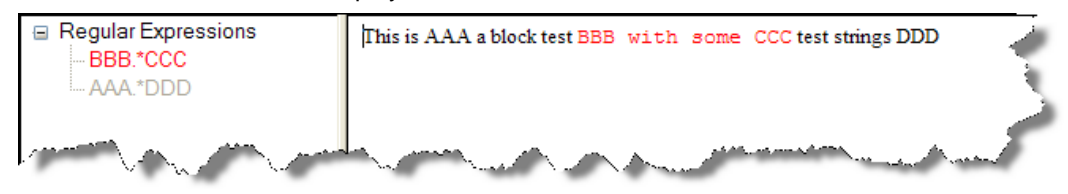

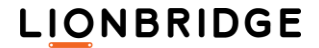

## Example 3: Two Delimiter Sibling Rules

The profile includes two delimiter sibling rules:

| Rule Edit Dialog 🛛 🕹                                        | Rule Edit Dialog X                                                                |
|-------------------------------------------------------------|-----------------------------------------------------------------------------------|
| Type: delimiter                                             | Type: delimiter Onormal                                                           |
|                                                             |                                                                                   |
| Regular expression 1: AAA Add Regular expression 2: CCC Add | Regular expression 1:     BBB     Add       Regular expression 2:     CCC     Add |
| OK Cancel                                                   | OK Cancel                                                                         |

Applying the rules:

- 1. The first rule is applied, and its expression matches the string " a block test BBB with some ", which is parsed as internal text.
- 2. The second rule is applied to the remaining text "This is AAA" and "CCC test strings DDD".
- 3. No text matching the second rule is found.
- 4. There are no more rules to apply.

Result:

This is AAA a block test BBB with some CCC test strings DDD

The Tree view and Preview field display:

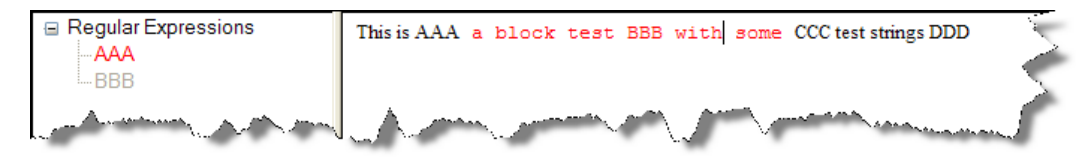

### **Example 4: Two Delimiter Sibling Rules**

The profile includes two delimiter rules (the ending delimiter of the first rule is the starting delimiter of the second rule):

| Rule Edit Dialog                                              |                                   | ×   | Rule Edit Dialog                                       |                                  | ×   |
|---------------------------------------------------------------|-----------------------------------|-----|--------------------------------------------------------|----------------------------------|-----|
| ✓ Enabled Type: delimiter ∨ ☐ dotall                          | Style:<br>O normal<br>() internal |     | Type: delimiter V                                      | Style:<br>O normal<br>O internal |     |
| multiline Regular expression 1: AAA Regular expression 2: CCC | ) external                        | Add | Regular expression 1: CCC<br>Regular expression 2: DDD |                                  | Add |
| ОК                                                            | Cancel                            |     | ОК                                                     | Cancel                           |     |

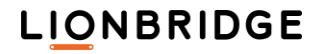

Applying the rules:

- **1.** The first rule is applied, and its expression matches the string " a block test BBB with some ", which is parsed as internal text.
- 2. The second rule is applied to the remaining text "This is AAA" and "CCC test strings DDD".
- **3.** The expression of the second rule matches the string " test strings ", which is parsed as external text.
- 4. There are no more rules to apply.

Result:

```
This is AAA a block test BBB with some CCC test strings DDD
```

The Tree view and Preview field display:

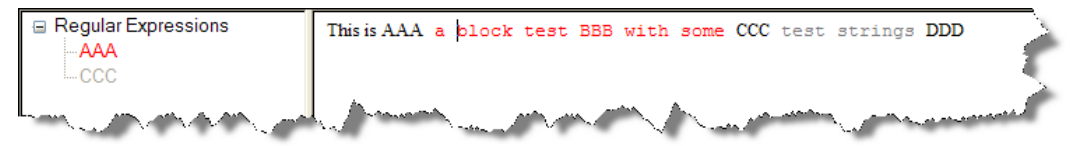

### Example 5: A Delimiter Rule Including a Nested (Child) Block Rule

The profile includes two rules (a block rule is nested in a delimiter rule):

| Rule Edit Dialog                                       | ×       | Rule Edit Dialog                                              | ×                                |
|--------------------------------------------------------|---------|---------------------------------------------------------------|----------------------------------|
| Type: delimiter O normal                               |         | ✓ Enabled      Type: block ✓      ☐ dotall                    | Style:<br>O normal<br>O internal |
| multiline Oexterna                                     |         | multiline                                                     | ○ external                       |
| Regular expression 1: AAA<br>Regular expression 2: DDD | Add Add | Regular expression 1:     BBB  CC       Regular expression 2: | C Add Add                        |
| OK Cancel                                              |         | OK                                                            | Cancel                           |

Applying the rules:

- 1. The first rule is applied; its expression matches the string " a block test BBB with some CCC test strings ", which is parsed as external text.
- The second rule (nested) is applied to the text matching the first rule " a block test BBB with some CCC test strings ".
- **3.** Two sub-strings match the expression in the second rule "BBB" and "CCC", which are parsed as internal text.
- 4. There are no more rules to apply.

Result:

This is AAA a block test BBB with some CCC test strings DDD

The Tree view and Preview field display:

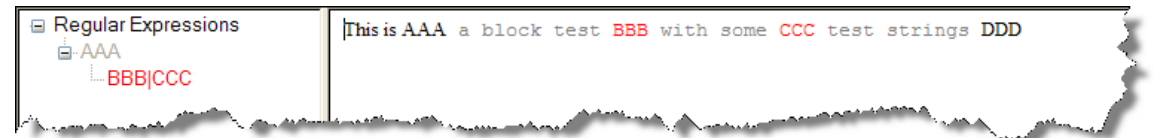

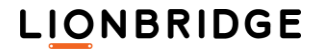
#### Example 6: One delimiter rule with identical delimiters

Because of the nature of this delimiter rule, in this example the text in the text file differs from the other examples.

This is AAA a block test AAA with some AAA test strings AAA

In this example the start and the end delimiter are identical.

| Rule Edit Dialog                   | ×                                              |
|------------------------------------|------------------------------------------------|
| ✓ Enabled                          |                                                |
| Type: delimiter   dotall multiline | Style:<br>O normal<br>O internal<br>O external |
| Regular expression 1: AAA          | Add                                            |
| Regular expression 2: DDD          | Add                                            |
| ОК                                 | Cancel                                         |

Applying the rule:

- 1. The rule is applied; its expression could match three strings:
  - " a block test ",
  - " with some ", and
  - " test strings ".
- 2. When the beginning delimiter of the rule expression is the same as the end delimiter, the rule is applied only to the first string, when two consecutive strings share a delimiter.
- **3.** Because the beginning delimiter of the second string is the same as the end delimiter of the first string, the rule is not applied to the second string.
- 4. The rule is applied only to the first " a block test " and the third expression in the text " test strings " matching the rule. Both expressions are parsed as internal text.
- 5. There are no more rules to apply.

#### Result:

This is AAA a block test AAA with some AAA test strings AAA

The Tree view and Preview field display:

| Regular Expressions                                                                                             | This is a AAA block test AAA with some AAA test strings AAA                                                                                                    | Ī      |
|----------------------------------------------------------------------------------------------------|----------------------------------------------------------------------------------------------------|--------|
| AAA                                                                                                    |                                                                                                    | $\geq$ |
| a                                                                                                    |                                                                                                    | ð      |
| Maria and the second second second second second second second second second second second second second second | And the second second |        |

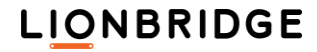

#### Example 7: Making Comments Translatable in a Java Source File

Let's say you want to have the comments in a Java source file presented for translation (but, of course, leave the code itself alone). You could extract for translation everything delimited by "/\*" and "\*/".

To accomplish this, do the following:

- 1. In the Rule Edit Dialog, select "delimiter" and "multiline"for Type.
- 2. Select "normal" for Style (normal text is presented for translation).
- 3. For Regular expression 1, specify ^ (\/) (\\*). Note that the characters in the delimiter.are escaped with "\" and the delimiter itself is in parentheses.
- 4. For Regular expression 2, specify (\\*) (\/) \$. Note that the expression comes before the end indicator (\$).
- 5. Be sure "Enabled" is selected at the top of the dialog.
- Click OK to quit this dialog, and check "External" for Default Style from top of the frame window.
- 7. Click Example to load your Java file.

The result will look like this:

| Name:        | Java Source                                | Encoding                           | UTF-8                                  | Rule Edit Dialog                               |                       |                            | <b>—</b>          |
|--------------|--------------------------------------------|------------------------------------|----------------------------------------|------------------------------------------------|-----------------------|----------------------------|-------------------|
| Description: | Des 6 de factorio e serve e filos          | encoung.                           |                                        | C Enabled                                      |                       |                            |                   |
| Description. | Profule for Java source files              | S                                  |                                        |                                                | S                     | tyle:                      |                   |
|              |                                            |                                    |                                        | Type: delimiter                                | -                     | <ul> <li>normal</li> </ul> |                   |
| Extensions:  | java                                       |                                    |                                        | 🔲 dotall                                       |                       | internal                   |                   |
| Degular      | Everagiona                                 |                                    |                                        | multiline                                      |                       | external                   |                   |
|              | *)                                         | /* * @(#)Bla * * Copyrig * 901 Sar | ah.java<br>;ht (c) 1994-<br>Antonio Bo | Regular expression 1:<br>Regular expression 2: | ^(V)(\*)<br>(\*)(V)\$ |                            | Add<br>Add        |
|              | Text between "/*"<br>and "*/" is extracted | * All right                        | s reserved                             |                                                | ок                    | Cancel                     |                   |
|              | for translation                            | * This so                          | ftware is th                           | e confidential and prop                        | rietary info:         | rmation of Sun             |                   |
|              |                                            | * Micros                           | ystems, Inc.                           | ("Confidential Informati                       | on"). You             | shall not                  |                   |
|              |                                            | * disclos                          | e such Coni                            | fidential Information and                      | l shall use :         | it only in                 |                   |
|              |                                            | * accord                           | ance with th                           | e terms of the license                         | agreement             | t you entered into         | o 👘               |
|              |                                            | * with Su                          | n.                                     |                                                |                       |                            |                   |
|              |                                            | */                                 |                                        |                                                |                       |                            |                   |
|              | Text outside the                           | package                            | java.blał                              | 1;                                             |                       |                            |                   |
|              | comments is not                            | import f                           | ava.blah.                              | blahdv.BlahBlah:                               |                       |                            |                   |
|              | translatable                               |                                    |                                        |                                                |                       |                            | ~                 |
| Remove All   | ]                                          | 1 / 4                              |                                        |                                                |                       | Clear                      | Example<br>Cancel |

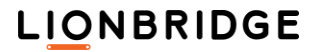

#### Previewing TXT documents converted with TXT Filter

You can run preview from XLIFF Editor for the XLZ files created from source TXT, HTML, and XML files rendered in your browser.

You can also specify explicitly the program in which you want to open the generated preview files:

- C:\Program Files (x86)\Notepad++\notepad++.exe "\${file}"
- The XLZ files is back converted using the embedded source document
- The generated final document is opened in the web browser or in the specified program.

An error message is displayed (or returned),

- □ If any problem occurs during the back conversion
- □ If the file cannot be opened in the associated application
- If back conversion fails

You can generate a new preview when a previous preview file is still open.

## Using the Create New File dialog to Create XLZ files from text

You can create a new file by typing or pasting plain text to the Create New File dialog in XLIFF Editor and saving it as an XLZ file.

| (X) Create New File                                                                                                    |                                                       | - 🗆 | ×    |  |  |  |  |  |
|----------------------------------------------------------------------------------------------------|-------------------------------------------------------|-----|------|--|--|--|--|--|
| Industry's First Truly Web-Architected Language Asset Management System                                                                                                    |                                                       |     |      |  |  |  |  |  |
| Translation Workspace stores translation memories and glossaries in a secure, central repository and supports<br>many thousands of concurrent users. Translation Workspace enables efficient management and sharing of<br>translation memories and glossaries across products, divisions, and functional groups of a client company.<br>Clients gain the value of this hosted technology platform simply by working with Lionbridge as a globalization<br>services provider.                                                                                                    |                                                       |     |      |  |  |  |  |  |
| Unlike other translation memory systems, Translation Workspace places translation memories and glossaries (collectively "language assets") into a central repository and stores them securely in a single location. Assets from multiple projects and workgroups are easily aggregated to increase efficiency. Translators access the Translation Workspace server via the Internet, using the Translation Workspace client. Updates are posted back to the central repository in real-time. With this advanced, Internet-based architecture, valuable client assets are no longer stored on dozens of machines around the world. Instead, Translation Workspace allows secure, centralized management of translation memories and glossaries, facilitating greater efficiency and consistency in the translation process — and better protection for sensitive data. |                                                       |     |      |  |  |  |  |  |
| You can also type into this field whatever is needed.                                                                                                    | You can also type into this field whatever is needed. |     |      |  |  |  |  |  |
|                                                                                                    |                                                       |     |      |  |  |  |  |  |
|                                                                                                    |                                                       |     |      |  |  |  |  |  |
|                                                                                                    |                                                       |     |      |  |  |  |  |  |
|                                                                                                    |                                                       |     |      |  |  |  |  |  |
|                                                                                                    |                                                       |     |      |  |  |  |  |  |
|                                                                                                    |                                                       |     |      |  |  |  |  |  |
|                                                                                                    | Save As                                               | Car | ncel |  |  |  |  |  |
|                                                                                                    | 5070 73                                               | Cal | icei |  |  |  |  |  |

When you select the **File > New** menu command, a Create New File dialog is displayed, containing:

- A Unicode plain text editor to which you can type or paste any text (plain text).
- A Save As button (grayed out until some text is added to the editor field).
- A Cancel button.

Clicking Save As in the Create New File dialog displays a Save As dialog where you can choose where to store the XLZ file and provide a name for the file.

| ( <b>X</b> )               | Save File                                   | ×                      |
|----------------------------|---------------------------------------------|------------------------|
| Name:                      |                                             |                        |
| Save in folder             | skton                                       |                        |
| Save III <u>I</u> oidei.   |                                             |                        |
| Browse for other f         | olders                                      |                        |
| \ Users jaris Des          | ktop                                        | Create Fo <u>l</u> der |
| <u>P</u> laces             | Name                                        | Modified ^             |
| 🛞 Recently Used            | 🛅 BAT                                       | 19.2.2015              |
| 🛅 jaris                    | 🛅 HelpStuff                                 | 11.2.2015              |
| 🛅 Desktop                  | 🗁 Profiles                                  | 12.9.2016              |
| 💐 OSDisk (C:)              | 🛅 Short                                     | 6.2.2017               |
| IVD RW Drive               | a 2015 to 2016 GT Projects Cheat Sheet.xlsx | 21.12.2015             |
|                            | ASA IPSec FullMode.LNK                      | 16.2.2016              |
| <u>A</u> aa <u>K</u> emove | ACA IDCoc EullModo pef                      | 2 6 2016               |
|                            | Save                                        | <u>C</u> ancel         |

When you click **Save** on the Save File dialog, the TEXT Filter is used in background to convert the text added in the Create New File dialog into XLZ using the Plain Text profile of the Default.lmx file.

An XLZ file is then created into the selected path with the provided name.

The created file is opened in the XLIFF Editor and the Set Target Language For dialog is displayed.

| Set target language for: NewFile.txt.xlz                                                                             | x |
|----------------------------------------------------------------------------------------------------|---|
| Source language=en-us<br>No target language set for file.<br>Please enter target language to use.<br>Target language | ~ |
| <u>O</u> K <u>C</u> ancel                                                                                            |   |

After you have selected a target language and clicked OK, the file is opened in XLIFF Editor. The file is now translatable in XLIFF Editor.

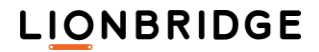

### Filters and File Formats

| Translation Workspace XLIFF Editor                                                                        | - 🗆 🗙                                                                                                    |
|----------------------------------------------------------------------------------------------------|----------------------------------------------------------------------------------------------------|
| <u>File Edit View Translation Tags Tools Translation Workspace H</u> elp                                  |                                                                                                    |
| 📄 🖬 📔   🕼 😹 📋 🧇 🚸   🔒   🗢 🗢 🕢 🔳   🍫   🗟 / 🔤 LD_TW1.19.5_Demo (en-us -> fr-fr)   💁                         | Ē                                                                                                    |
| © ® TM ° 0 "" «» ""                                                                                       |                                                                                                    |
| Filter: Translatable 🔍 🗢 🍦   🚔 🚔   🖹 👘 🐩 🐩 🐝   🕅 🔭 🕅   🕮   🔍   🦧 🖧 🖧   1                                  | 😪 💲 🛸   🕸   AA                                                                                                    |
| NewFile.txt.xlz 💥                                                                                         |                                                                                                    |
| File #1↔<br>Original: C\D\FILES\NewFile.txt↔<br>Data Type: x-text↔<br>Slang: en-us↔<br>Tlang: fr-fr↔<br>↔ | Isands-of-concurrent<br>roducts,-divisions,-and<br>onbridge-as-a<br>"language-assets")-into<br>/-aggregated-to<br>clientUpdates-are<br>re-no-longer-stored-on<br>on-memories-and<br>data.+- |
| State: V Qualifier: V ID: 1                                                                               | ✓ translate 🗌 approved                                                                                                    |
| S T B 🔿 🗢 👄 🔿                                                                                             | 100%                                                                                                    |
| Document opened. No: 1 N                                                                                  | Node: Segment navigation 🖽                                                                                                    |

## Microsoft Office Files (DOC, DOCX, RTF, PPT, PPTX, XLS, XLSX)

To get Microsoft Office files into XLIFF, RTF, or Trados, use the Document Conversion dialog, which has filters for these formats.

| ocument Conversion                                                               |                                      |                     |                             | ×   |
|----------------------------------------------------------------------------------|--------------------------------------|---------------------|-----------------------------|-----|
| Drag files and folders on the panel below<br>Supported File Formats: XML_HTML_Si | v, or use the Add F<br>GML_INX_TTX_F | Files button        | DMI MIF                     |     |
| Supported File Formats, ZME, FTME, St                                            | аме, пал, ттл, е                     | 10CA, FEIA, ALBA, I | DML, MIF                    | _   |
|                                                                                  |                                      |                     |                             |     |
|                                                                                  |                                      |                     |                             |     |
|                                                                                  |                                      |                     |                             |     |
|                                                                                  |                                      |                     | <b>5</b> 1                  |     |
| Add Files Remove Files                                                           |                                      |                     | Files:<br>Kbytes:           | 0   |
| TM JAS_TMS-TW                                                                    |                                      | Tag Style:          | Translation Workspace XLIFF | ~   |
| Source Language en-us                                                            | Configuration:                       | C:\D\LMX\Config.In  | nx                          |     |
|                                                                                  | Profile:                             | auto-select         | Configuratio                | )n  |
|                                                                                  |                                      |                     |                             |     |
|                                                                                  |                                      |                     | Convert Cano                | cel |
|                                                                                  |                                      |                     |                             |     |

### **DOCX** Filter

Microsoft Office 2007 contains a new format, Office Open XML, which is now widely used in the industry for Desktop Publishing (DTP). Office Open XML also includes word-processing (WordprocessingML, docx). The Translation Workspace DOCX filter supports the following native Word 2007-2013 formats: DOCX, DOCM, DOTM, and DOTX.

#### Defining text as Untranslatable

When some part of text of the source document should not be translated, you can modify the original DOCX file so this specific text will be treated in a specific way by the Translation Workspace DOCX Filter.

To mark text as untranslatable in DOCX files, open the file in Microsoft Word 2007-2013 and apply the specific Translation Workspace styles LogoportMarkup or LogoportDoNotTranslate. During the filtering, any text marked with these styles is recognized and the text is marked accordingly.

#### DOCX TagML

The tags for the TagML that you get when you apply the convert to Translation Workspace RTF or XLIFF format filter to a DOCX file is shown in the following table.

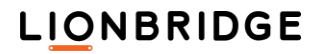

| Tag name        | Parent                                                      | Туре     | Explanation                                                                                                    |
|-----------------|-------------------------------------------------------------|----------|----------------------------------------------------------------------------------------------------|
| TagML           | (N/A)                                                       | External | Root element of tagged XML file.                                                                                                    |
| part            | TagML                                                       | External | Package part which has translatable contents. The name attribute contains path and file name inside the package.                                                                                                    |
| p               | document,<br>comment,<br>dataModel,<br>endnote, ftr,<br>hdr | External | The p (Paragraph) tag specifies a paragraph of content in the document, a footer, a header, footnotes, endnotes, or diagrams.                                                                                              |
| comment         | comments                                                    | External | The comment (Comment Content) tag specifies the content of a single comment stored in the Comments part of a WordprocessingML document.                                                                                    |
| comments        | part                                                        | External | The comments (Comments Collection) tag specifies all of the comments defined in the current document.                                                                                                    |
| dataModel       | part                                                        | External | The dataModel (Data Model) tag contains data for instance of a diagram.                                                                                                    |
| document        | part                                                        | External | This element specifies the contents of a main document part in a WordprocessingML document.                                                                                                    |
| endnote         | endnotes                                                    | External | The endnote (Endnote Content) tag specifies the content of a single endnote within a WordprocessingML document.                                                                                                    |
| endnotes        | part                                                        | External | The endnotes (Document Endnotes) tag specifies the set of all endnotes in the document, including endnote separators and continuation notices.                                                                             |
| footnote        | footnotes                                                   | External | The footnote (Footnote Content) tag specifies the content of a single footnote within a WordprocessingML document.                                                                                                    |
| footnotes       | part                                                        | External | The footnotes (Document Footnotes) tag specifies the set of all footnotes in the document, including footnote separators and continuation notices.                                                                         |
| ftr             | part                                                        | External | The ftr (Footer) tag specifies the content for a single footer for use within one or more sections of a WordprocessingML document.                                                                                         |
| hdr             | part                                                        | External | The hdr (Header) tag specifies the content for a single header for use within one or more sections of a WordprocessingML document.                                                                                         |
| fieldproperties | document                                                    | External | Field property collection which holds all placeholder information of a nearby paragraph.                                                                                                    |
| field           | fieldproperties                                             | External | The field tag holds additional information (translatable and non-<br>translatable) extracted from an inline placeholder.                                                                                                   |
| fieldcode       | field                                                       | External | The fieldcode (Field Code) tag shows the raw filed code name, format, and so on.                                                                                                    |
| fielddisplay    | field                                                       | External | The fielddisplay (Field display) tag shows non-translatable auto text.                                                                                                    |
| fieldtext       | field                                                       | External | The fieldtext (Field text) tag specifies translatable content.                                                                                                    |
| sdt             |                                                             | External | The sdt (Inline-Level Structured Document Tag) tag specifies the presence of a structured document tag around one or more inline-level structures (runs, DrawingML objects, fields, and so on) in the current paragraph.   |
| alias           | sdt                                                         | External | The alias (Friendly Name) tag specifies the friendly name associated with the current structured document tag.                                                                                                    |
| sdtContent      | sdt                                                         | External | The sdtContent (Cell-Level Structured Document Tag Content) tag specifies the last known contents of a structured document tag around a single table cell.                                                                 |
| alt             | pict,<br>picture                                            | External | The alt (Alternative Text description) tag of a picture specifies<br>alternative text for the current DrawingML object, for use by<br>assisting technologies or applications which will not display the<br>current object. |
| table           | document,<br>td                                             | External | Specifies a table structure. A table can be embedded in a table cell of another table.                                                                                                    |

| Tag name          | Parent                                                           | Туре                 | Explanation                                                                                                    |
|-------------------|------------------------------------------------------------------|----------------------|----------------------------------------------------------------------------------------------------|
| tr                | table                                                            | External             | The tr (Table Row) tag contains a table row.                                                                                                    |
| td                | tr                                                               | External             | The tc (Table Cell Data) tag contains a table cell.                                                                                                    |
| textbox           | pict,<br>picture                                                 | External             | The textbox (Rich Text Box Content Container) tag specifies<br>that its contents shall be any rich WordprocessingML content,<br>and that this content is the rich contents of a drawing object<br>defined using the Vector Markup Language (VML) syntax.                                                                           |
| textpath          | pict,<br>picture                                                 | External             | The textpath (Text Layoutout Path) tag is used to define a vector path based on the text data, font and font styles supplied.                                                                                                    |
| cf                | field, fieldtext,<br>hyperlink,<br>p,<br>sdtContent,<br>smartTag | Internal             | The cf (Characters format) tag is the most common and the<br>most important tag, holding, in attributes, all formatting<br>information, such as font name, size, color, and all kinds of<br>styles, such as bold, italic, underline, and strikethrough.                                                                            |
| symbol            | cf,<br>filed, p                                                  | Internal             | The symbol tag specifies symbols which usually are not displayable in tagged format.                                                                                                    |
| br                | p,<br>hyperlink,<br>smartTag                                     | External<br>Internal | The br (Line Break) tag depends on a user option, which can<br>be internal or external style, resulting in a segmentation<br>difference.                                                                                                    |
| bookmarkStart     | Р                                                                | Internal             | A placeholder that indicates the start of a bookmark.                                                                                                    |
| bookmarkEnd       | Р                                                                | Internal             | A placeholder that indicates the end of a bookmark.                                                                                                    |
| IndexMarker       | Р                                                                | Internal             | A placeholder that indicates the existence of an index marker.                                                                                                    |
| commentrangestart | Р                                                                | Internal             | A placeholder that indicates a comment range start.                                                                                                    |
| commentrangeend   | Р                                                                | Internal             | A placeholder that indicates a comment range end.                                                                                                    |
| commentreference  | Р                                                                | Internal             | A placeholder that indicates the existence of a Comment<br>Content Reference Mark.                                                                                                    |
| drawing           | Р                                                                | Internal             | A placeholder that indicates an inline drawing object.                                                                                                    |
| endnoteref        | Р                                                                | Internal             | The endnoteref (Endnote Reference Mark) tag specifies the presence of an endnote reference mark in endnotes context.                                                                                                    |
| endnotereference  | Ρ                                                                | Internal             | An inline placeholder that specifies the presence of an endnote reference. An endnote reference is a run of automatically numbered text which references a particular endnote within the parent document, and inherits the endnote reference mark's numbering.                                                                     |
| equationreference | Р                                                                | Internal             | A placeholder that specifies the presence of an equation.                                                                                                    |
| field             | fieldproperties,<br>p,<br>sdtContent                             | Internal             | A placeholder that specifies the presence of a field, where<br>more information is extracted and placed after this paragraph in<br>the fieldproperties section.                                                                                                    |
| footnoteref       | Ρ                                                                | Internal             | The footnoteref (Footnote Reference Mark) tag specifies the presence of a footnote reference mark in footnotes context.                                                                                                    |
| foornotereference | Ρ                                                                | Internal             | The footnoteReference (Footnote Reference) tag is an inline<br>placeholder which specifies the presence of a footnote<br>reference. A footnote reference is a run of automatically<br>numbered text which references a particular footnote within the<br>parent document, and inherits the footnote reference mark's<br>numbering. |
| hyperlink         | Ρ                                                                | Internal             | The hyperlink (Hyperlink) tag specifies the presence of a hyperlink at the current location in the document. The display text is translatable inline, while its tooltip and URL address are extracted after this paragraph, which are also translatable contents.                                                                  |
| oMathPara         | Р                                                                | Internal             | The oMathPara (Math Paragraph) tag specifies a math paragraph, one or more display equations within a single paragraph.                                                                                                    |
| oleobject         | Ρ                                                                | Internal             | A placeholder that specifies the presence of an oleobject (Embedded OLE Object).                                                                                                    |
| pict              | Р                                                                | Internal             | The pict tag specifies a placeholder.                                                                                                    |

| Tag name                  | Parent         | Туре     | Explanation                                                                                                    |
|---------------------------|----------------|----------|----------------------------------------------------------------------------------------------------|
| picture                   | p              | Internal | The picture tag indicates that an object specified in VML is located at the current position in the run (for example, a floating embedded control). It may contain translatable content.                                                                        |
| ptab                      | р              | Internal | The ptab (Absolute Position Tab Character) tag specifies that<br>an absolute position tab character shall be placed at the<br>current location.                                                                                                    |
| continuationSeparat<br>or | p              | Internal | The continuationSeparator (Continuation Separator Mark) tag<br>specifies the presence of a continuation separator mark within<br>the current run. A continuation separator mark is a horizontal<br>line which spans the width of the main story's text extents. |
| separator                 | p              | Internal | The separator (Footnote/Endnote Separator Mark) tag<br>specifies the presence of a separator mark within the current<br>run. A separator mark is a horizontal line which spans part of<br>the width text extents.                                               |
| smartTag                  | p,<br>smartTag | Internal | The smartTag (Inline-Level Smart Tag) tag specifies the presence of a smart tag around one or more inline structures (runs, images, fields, and so on) within a paragraph.                                                                                      |
| wordart                   | p              | External | The wordart (Word Art) tag is an inline placeholder, where its text path is a translatable content, and is extracted after this paragraph.                                                                                                    |

Note: 1. In general, all external tags are not editable.
2. One exception is the <part> tag, which can be deleted, moved, or reordered. A part can be the main story document, a footer or a header, a footer notes or an endnotes. Deleting one part means this part is skipped from localization process.
3. Internal tags are editable. A common editable tag is the <cf> tag, where its attributes are editable, removable, movable, or reordered. As a tag itself, a <cf> tag can be inserted in pair, editable, removable, movable, or reordered. Refereeing to text content, internal tags are movable. Refereeing to other internal tags, usually, they are not reordered.

#### Converting DOCX to RTF or XLIFF

To convert a DOCX file, drag and drop the DOCX files to the Document Conversion dialog field and select your configuration file (.1mx) for the Configure Filters dialog.

You can choose the conversion to RTF or XLIFF from the Tag Style drop down list. A default DOCX configuration is used for the conversion, even if a configuration file has been selected.

The converted file is stored in the same folder as the original DOCX file.

| DOCX                                             |                 |                   | - 0  | × |
|--------------------------------------------------|-----------------|-------------------|------|---|
| $\leftarrow \rightarrow \cdot \uparrow \square $ | FILES > DOCX    | ✓ Č               |      |   |
| Name                                             | Date modified   | Туре              | Size |   |
| 🔟 Sample.docx                                    | 24.4.2012 15.22 | Microsoft Word D  | 41 K | В |
| 💼 Sample.docx.rtf                                | 24.4.2012 15.05 | Rich Text Format  | 40 K | в |
| Sample.docx.xlz                                  | 24.4.2012 15.21 | Zipped XLIFF file | 4 K  | в |
|                                                  |                 |                   |      |   |
|                                                  |                 |                   |      |   |
| 3 items                                          |                 |                   |      |   |

#### **DOCX Files with Tracked Changes**

DOCX files with track changes can be translated in Translation Workspace.

Original RTF files need to be saved to DOCX. You should save any original RTF files with or without track changes to DOCX format with MS Word before you start processing the files. Direct conversion of RTF files to XLZ accepts all tracked changes in the files and disables tracking during further processing of such files.

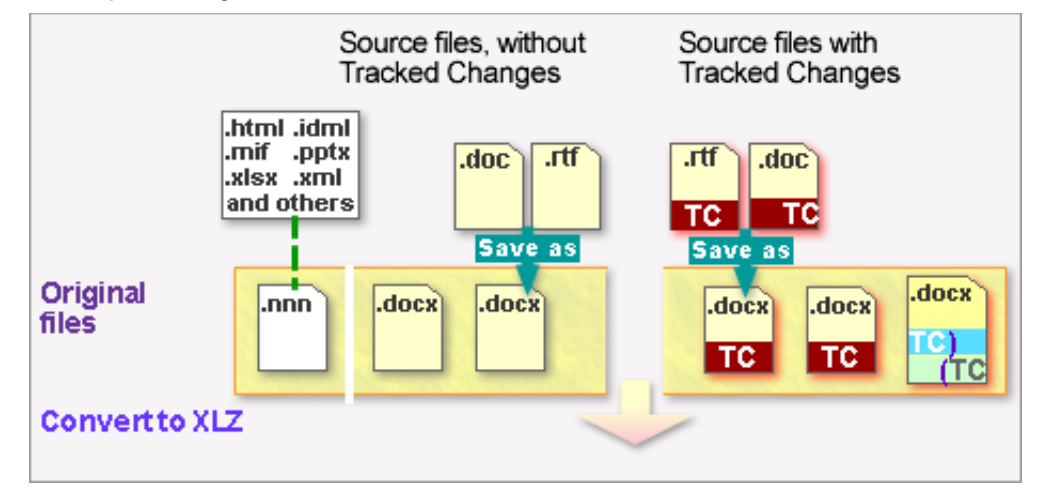

- *Files converted to RTF are not supported.* You cannot process RTF files with track changes process without losing the tracking. Files have to be converted to XLZ with the DOCX filter from DOCX to enable the tracking and retain the tracked changes during processing.
- Original DOCX and DOC files can include tracked changes that are retained during further processing when converted to XLZ. The DOC files have to be saved to DOCX files before converting to XLZ with the DOCX Filter.
- *Original DOC and DOCX files* can also be already (fully or partially) segmented and they can include tracked changes in both, the source and the target segments.
- All other original file types (PPTX, XLSX, IDML, MIF...), (.nnn) are converted with the appropriate filter for those files. Tracked changes can be included first when the XLZ file is edited in XLIFF Editor with Tracked Changes ON, but all changes are accepted and changes are not tracked in the final document generated from the XLZ.
- *Regardless of the original file type*, new changes created in XLIFF Editor can be tracked in the target segments in all XLZ files .
- Using the Convert Tracked Changes (only for XLZ format) option in the DOCX Filter supports tracked changes while converting DOCX files to XLZ. This option is disabled by default.
  - *Enabling* this option displays and *enables* the Treat Inserted Segment as Inserted Translation sub-option. When this sub-option is enabled, the convert process inserts *an empty target segment* and *target segment revision data* to the XLZ for source segments consisting only of a tracked insertion. This helps the translator to mimic the tracked changes of the source segment in the target segment. In XLIFF Editor such segments have an orange highlight (see below).

| style="Normal" font="Corbel" asiantextfont="Corbel" complexscriptsf                      | ont |
|------------------------------------------------------------------------------------------|-----|
| (-:Lorem ipsum dolor sit amet, consectetur adipisicing elit.)=0%(:-) </td <td>p&gt;</td> | p>  |
| 1                                                                                        |     |

| Configure Filters                                                                                                    | ×  |
|----------------------------------------------------------------------------------------------------|----|
| XML/HTML MIF DOCX PPTX XLSX IDML TEXT                                                                                                    |    |
| Image: Text Extraction         Image: Extract drawings(diagrams, smartart)         Image: Extract anchor         Image: Extract comments         Image: Extract FORM field         Image: Extract FORM field         Image: Extract FORM field         Image: Extract FILLIN field         Image: Extract FILLIN field         Image: Image: |    |
| Configuration file: C:\D\LMX\JASConfig.lmx Restore All New                                                                                                    | ,  |
| Load Save As Canc                                                                                                    | el |

Warning: Using the Convert Tracked Changes (only for XLZ format) option to convert files to RTF does not support tracked changes (all tracked changes are automatically accepted in the files before the conversion).

We recommend enabling two additional options for reducing the number of tags in the generated XLZ files:

Clean font formatting and

Clean complex script and Asian text font.

You can of course convert files with other than DOCX (DOC or RTF) as the original format with the other filters. At this phase those files cannot include track changes.

**Note:** You can convert DOCX files with tracked changes and DOCX files without tracked changes to XLZ in the same run. You must *enable* the Convert Tracked Changes (only for XLZ format) option on the DOCX tab of the Configure Filters dialog to retain the tracked changes in the files.

**Note:** Tracked formatting changes are in all cases accepted during conversion.

#### Pretranslation options

The Translate Documents dialog has two Track Changes (XLZ only) options for handling the tracked changes in the documents to be pretranslated. Any of these options can be selected when XLZ files with tracked changes have been added to the dialog's files panel.

Accepted bases the pretranslation on the final segment (as if all changes had been accepted).

Rejected (default option) bases the pretranslation on the original segment (*as if* all changes had been rejected). Segments pretranslated while this option is selected are marked as 0% matches in

the files and reported by the TW Tools analysis as "untranslated". In XLIFF Editor such segments have an orange highlight (see the screen capture below).

## **Converting DOCX to RTF or XLIFF**

To convert a DOCX file, select **Documents > Convert** and drag and drop the DOCX files to the Document Conversion dialog field file box (or click **Add Files** and browse to the file).

You can select conversion to XLIFF (default) or RTF from the Tag Style drop down list. You can select a configuration file (.lmx) with desired options. If no configuration file is specified, the default settings file that is stored on the server is automatically used.

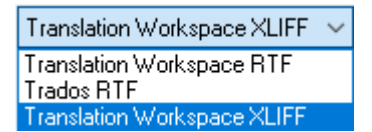

The converted file is stored in the same folder as the original DOCX file.

| DOCX                                              |                 |                   | - 🗆 X       |
|---------------------------------------------------|-----------------|-------------------|-------------|
| $\leftrightarrow \rightarrow \checkmark \uparrow$ | < FILES > DOCX  | ې 5 ۲             | Search DOCX |
| Name                                              | Date modified   | Туре              | Size        |
| 👜 Sample.docx                                     | 24.4.2012 15.22 | Microsoft Word D  | 41 KB       |
| 💼 Sample.docx.rtf                                 | 24.4.2012 15.05 | Rich Text Format  | 40 KB       |
| 🐼 Sample.docx.xlz                                 | 24.4.2012 15.21 | Zipped XLIFF file | 4 KB        |
|                                                   |                 |                   |             |
|                                                   |                 |                   |             |
| 3 items                                           |                 |                   |             |

#### Converting back to DOCX

You can use the Back Convert function to generate a translated version of a DOCX file. When translating bidirectional languages, you must select the correct target bidirectional language in the back conversion window.

The original DOCX file should be in the same folder as the file to be back converted. Make sure *not* to modify the original file extension of the translated file, because the filter checks it to recognize the file as converted from a DOCX file.

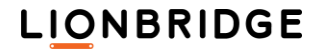

| DOCX                                         |                   |                   | - 🗆 X       |
|----------------------------------------------|-------------------|-------------------|-------------|
| $\leftrightarrow \rightarrow \cdot \uparrow$ | « FILES > DOCX    | v Ö 🔎             | Search DOCX |
| Name                                         | Date modified     | Туре              | Size        |
| 💼 Sample.docx                                | 24.4.2012 15.22   | Microsoft Word D  | 41 KB       |
| Sample.docx.bal                              | c 24.4.2012 15.05 | BAK File          | 40 KB       |
| 💼 Sample.docx.rtf                            | 24.4.2012 15.05   | Rich Text Format  | 40 KB       |
| Sample.docx.xlz                              | 24.4.2012 15.21   | Zipped XLIFF file | 4 KB        |
|                                              |                   |                   |             |
| 4 items                                      |                   |                   |             |

Translation Workspace creates a new DOCX file and renames the source DOCX file with a .bak extension.

DOCX files are always UTF-8 XML files, and they are therefore not affected by the selected Codepage or the Character to entities setting.

#### Files with Tracked Changes

When generating a translated document using the Back Convert function (TW Tools, Xliff Editor) or File > Save Target in the Xliff Editor from a XLZ file containing tracked changes:

- If the original source document is a Microsoft Word 2007-2010 document (.docx), then tracked changes in target segments are preserved and appear in the final DOCX file.
- For all other original file types (PPTX, XLSX, IDML, MIF...), target segments tracked changes are automatically accepted in the translated XLZ file and then the final document generated.
- If a segment does not contain a target (translation), the source segment with all the tracked changes is retained in the back converted file.

Back conversion of XLZ files with tracked changes to DOCX format retains the tracked changes existing in the XLZ files in the resulting DOCX files when Convert Tracked Changes (only for XLZ format) is enabled in the DOCX Filter.

If a segment does not contain a target (translation), the source segment with all the tracked changes is retained in the back converted file.

**Known Limitations:** 

Back conversion attempts to add track changes to fields such as comments and alternate text that are not supported by Word. In case of comments, the changes are joined together and in case of alternate text, the translation is not shown.

Track changes to field codes are accepted during back conversion.

- Back conversion changes deletions to insertions when the content is inside a deleted text box.
- Track changes in index entries are not supported during forward and back conversion. Changes are accepted.

Track changes on paragraph marks are not accepted during back conversion, when the option Convert Track Changes is OFF.

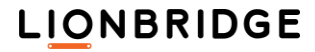

#### Right-to-left rendering on the DOCX file

In order to have the correct rendering of bidirectional languages on Microsoft Word, you need to have the following:

| Defe             | this stand                                                                                                    | anced ney bea                                                                                            | ingo                                                             |                         |
|------------------|----------------------------------------------------------------------------------------------------|----------------------------------------------------------------------------------------------------|------------------------------------------------------------------|-------------------------|
| Select<br>fields | at one of the installed in                                                                                                    | nput languages                                                                                           | to use as th                                                     | e default for all input |
| Eng              | lish (United States) - U                                                                                                    | S                                                                                                    |                                                                  | •                       |
| Selec<br>Use t   | t the services that you<br>he Add and Remove the<br>Keyboard<br>Chinese (Simp<br>Chinese (Simp<br>Chinese (Simp<br>French (France) | u want for each<br>outtons to modify<br>blified) - US Keyt<br>blified) - Microsof<br>blified) - Microsof | input langua<br>y this list.<br>booard<br>ft Pinyin<br>ft Pinyin | age shown in the list.  |
|                  | 🚎 Keyboard                                                                                                    |                                                                                                    |                                                                  | Remove                  |
| AR               | Arabic (Saudi Arabia)<br>Keyboard<br>Arabic (101)                                                                                  |                                                                                                    | 4 III                                                            | Properties<br>Move Up   |
| • [              | III                                                                                                    |                                                                                                    | •                                                                | Move Down               |

Arabic, Farsi, Hebrew, and Urdu languages defined under the *Choose Editing Languages* section of the Microsoft Office Language Preferences tool, or

- An Arabic, Farsi, Hebrew or Urdu keyboard defined on the machine, or
- Regional settings set to Arabic, Farsi, Hebrew or Urdu on the machine
- **D** To generate a DOCX file with a correct right-to-left alignment, do the following:
- 1. Switch the regional settings of the machine to Arabic, Farsi, Hebrew or Urdu, or just add/set an Arabic, Farsi, Hebrew or Urdu keyboard:

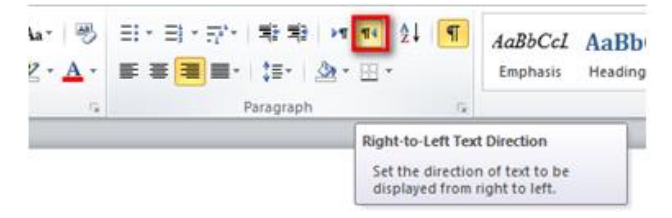

 Open the back converted DOCX file, select all the text, and click on the Right-to-Left Text Direction button, available on the Home tab of the Word ribbon.

#### Additional DOCX filter information

To configure the DOCX filter, go to the Document Conversion dialog and click Configuration...to get to the Configure Filters dialog. Then select the DOCX tab.

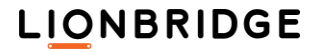

| Configure Fil | ters                                                                                                    |                                                                                                    |                                                                                      |                                |                                                |                       |              |     |                           | × |
|---------------|----------------------------------------------------------------------------------------------------|----------------------------------------------------------------------------------------------------|--------------------------------------------------------------------------------------|--------------------------------|------------------------------------------------|-----------------------|--------------|-----|---------------------------|---|
| XML/HTML      | MIF                                                                                                    | DOCX                                                                                                    | PPTX                                                                                 | XLSX                           | IDML                                           | TEXT                  |              |     |                           |   |
|               | Text Ext<br>Extra<br>Extra<br>Extra<br>Extra<br>Formattin<br>Clean<br>Tracked<br>Conv<br>Output<br>Indu | raction<br>act drawin<br>act anchor<br>act comme<br>act FORM<br>act Macrol<br>act FILLIN<br>ng<br>n font forn<br>n complex<br>Changes<br>vert Track<br>de Source | gs(diagr<br>ents<br>field<br>Button fi<br>field<br>script a<br>ed Chan<br>e File (or | ield<br>nd Asian<br>iges (onli | artart)<br>1 text for<br>y for XLZ<br>Z formal | nt<br>? format)<br>;) |              |     |                           |   |
|               |                                                                                                    |                                                                                                    |                                                                                      |                                |                                                |                       |              | ]   | <u>I</u> mport<br>Restore |   |
| Configuration | n file: C:<br>Sa                                                                                        | ave As…                                                                                                    | ASConfi                                                                              | g.lmx                          |                                                |                       | Restore Save | All | New<br>Cancel             |   |

#### What is extracted for translation?

By checking options in the Text Extraction option list you can select some additional objects to be extracted for translation are extracted:

| Option                                    | Description                                                                                                    |
|-------------------------------------------|----------------------------------------------------------------------------------------------------|
| Extract drawings (diagrams,<br>Smart Art) | When <b>enabled</b> , DrawingML objects like diagrams or Smart Art are extracted for translation.                                                                               |
| Extract anchor                            | When enabled, anchors are extracted for translation.                                                                                                    |
| Extract comments                          | When enabled, comments are extracted for translation.                                                                                                    |
| Extract FORM field                        | When <b>enabled</b> , text from the FORM field is extracted for translation. The FORM field code prompts you to enter text. Your response is printed in place of the field.     |
| Extract MacroButton field                 | When <b>enabled</b> , text from the MacroButton field is extracted for translation.                                                                                             |
| Extract FILLIN field                      | When <b>enabled</b> , text from the FILLIN field is extracted for translation. The FILLIN field code prompts you to enter text. Your response is printed in place of the field. |

## Formatting objects extracted for translation

By checking options in the Formatting option list you can select some formatting to be extracted for translation are extracted:

| Option                | Description                                                                                              |  |  |
|-----------------------|----------------------------------------------------------------------------------------------------|--|--|
| Clean font formatting | When enabled, tags corresponding to extra font formatting information are not extracted fro translation: |  |  |
|                       | <ul> <li>Spacing information</li> </ul>                                                                  |  |  |
|                       | <ul> <li>Scale information</li> </ul>                                                                    |  |  |
|                       | <ul> <li>Kerning information</li> </ul>                                                                  |  |  |

## LIONBRIDGE

This material contains information that is proprietary and confidential to Lionbridge. It cannot be shared with third parties without Lionbridge written consent. DO NOT COPY. DO NOT DISTRIBUTE.

|                                             | <ul><li>Position information</li><li>Complex case with different formatting.</li></ul>                  |
|---------------------------------------------|----------------------------------------------------------------------------------------------------|
| Clean complex script and<br>Asian text font | When <b>enabled</b> , complex script tags and Asian font tags are not extracted for translation.        |
|                                             | This option should not be selected if complex script or Asian font is in use in the document.           |
|                                             | Information not extracted during forward conversion is also not included in the back converted document |

#### **Objects extracted for translation**

| Text run                                | Picture alternative text           |
|-----------------------------------------|------------------------------------|
| Text Box                                | Comments                           |
| Footnotes and Endnotes                  | Wordart text                       |
| Header and Footer                       | SDT text                           |
| Index entries                           | FORM Fields text (optional)        |
| Hyperlink                               | MacroButton Fields text (optional) |
| Hyperlink URL                           | FILLIN Fields text (optional)      |
| Hyperlink Alternate text                | Smartart text (optional)           |
| Chart text                              | Diagram text (optional)            |
| Embedded databinding custom XML content |                                    |

#### **Objects not extracted for translation**

| Citation | More generically All field code (except Index entries) |
|----------|--------------------------------------------------------|
| Equation | Embedded object (docx, pptx, xlsx,)                    |

**Note:** TOCs and Indexes are *not* included. These can be re-generated after the body text has been localized.

#### **Output options**

To enable the back conversion to run without the source file being available separately, set the conversion to embed the source DOCX file within the XLZ file:

| Option                                        | Description                                                                                                    |
|-----------------------------------------------|----------------------------------------------------------------------------------------------------|
| Include the Source File (only for XLZ format) | When converting to XLZ this option disabled, the conversion creates an XLZ file without embedding the DOCX source file within it. |
|                                               | When converting to XLZ with this option enabled, the DOCX source file is embedded within the XLZ output file                      |

#### Previewing XLZ documents converted with DOCX Filter

To run preview from XLIFF Editor for the XLZ files created from source MS Word files in MS Word, and from TW Online Review Client rendered as PDF in your browser by an open office library, enable the *Include the Source File (only for XLZ format)* option in the DOCX Filter when converting the original file to XLZ.

When the Use Associated Application option is checked in the Preview Settings dialog of the XLIFF Editor and you request a preview:

- The XLZ files is back converted using the embedded source document
- The generated final document is opened in MS Word.

An error message is displayed (or returned),

- □ If any problem occurs during the back conversion
- □ If the file cannot be opened in the associated application
- If back conversion fails

You can generate a new preview when a previous preview file is still open.

#### **Paragraph and Line Breaks Handling**

Line breaks (soft return) are converted to <w:br> tags and therefore not considered as end of segment markers.

Paragraph breaks are converted to  $<_{p}>$  tags and therefore considered as end of segment markers. This causes dividing to segments at all Paragraph breaks.

#### **Special Characters and Symbols**

There are some symbol characters that are treated in a specific way.

Symbols characters are identified, as they are represented with few special Microsoft Word Fonts. These fonts are identified as using to represent symbol:

| Webdings    | Greek symbols |
|-------------|---------------|
| Wingdings   | MT Extra      |
| Wingdings 2 | Marlett       |
| Wingdings 3 | VisualUI      |

These characters are not output as Unicode characters as there is no representation for them. Instead, we output them as placeholders, for example:

<symbol character="00f063"/><symbol character="00f064"/>

The character code corresponds to the RTF character code. The back conversion replaces the placeholder with the corresponding symbol.

### **PPTX Filter**

The Translation Workspace PPTX filter supports following native PowerPoint 2007 formats: .pptx, .pptm, .potx, .potm, .ppsx, and .ppsm.

#### **Defining Text as Untranslatable**

When some part of a slide of the source document should not be translated, you can modify the original PPTX file so that this specific text will be treated in a specific way by the Translation Workspace PPTX Filter.

To mark text as *not* to be presented for translation in PPTX files, open the file in Microsoft PowerPoint (2007-2013) and apply a strikethrough formatting.

During the filtering, if the Extract strikethrough text option is not selected, then strikethrough text will be extracted in LogoportDoNotTranslate format.

#### **PPTX TagML**

The tags for the TagML that you get when you apply the convert to Translation Workspace RTF or XLIFF format filter to a PPTX file is shown in the following table.

| Tag name  | Parent    | Туре     | Explanation                                                                                                    |
|-----------|-----------|----------|----------------------------------------------------------------------------------------------------|
| TagML     | (N/A)     | External | Root element of tagged XML file.                                                                                                    |
| part      | TagML     | External | Package part which has translatable contents. The name attribute contains path and file name inside the package.                      |
| р         | cmLst,    | External | The p (Paragraph) tag specifies a paragraph of content in comments                                                                    |
|           | dataModel |          | and, or, diagrams.                                                                                                    |
| cmLst     | part      | External | The cmLst (Comment list) tag specifies all of the comments defined in the current document.                                           |
| dataModel | part      | External | The dataModel (Data Model) tag specifies data for instance of a diagram.                                                              |
| notes     | part      | External | The notes (Notes Slide) tag specifies the existence of a notes slide along with its corresponding data.                               |
| slide     | part      | External | The slide (Presentation Slide) tag specifies a slide within a slide list.<br>The slide list is used to specify an ordering of slides. |

| Tag name        | Parent                                                 | Туре                 | Explanation                                                                                                    |
|-----------------|--------------------------------------------------------|----------------------|----------------------------------------------------------------------------------------------------|
| fieldproperties | group, notes,<br>slide, td                             | External             | Field property collection which holds all placeholder information of a nearby group, notes, slide, or a table cell.                                                                                                    |
| field           | textbox                                                | External             | A placeholder for the presence of an inline auto-text field, for example, a slide number.                                                                                                    |
| fieldtext       | hyperlink                                              | External             | The fieldtext (Field text) tag specifies a translatable content of a hyperlink address in field property section.                                                                                                    |
| alt             | picture                                                | External             | The alt (Alternative Text description) tag of a picture specifies alternative text for the current DrawingML object, for use by assisting technologies or applications which will not display the current object.                                                                                                    |
| table           | slide                                                  | External             | Specifies a table structure in a slide. PowerPoint tables are not embedded each other, which is simpler than table in Word.                                                                                                    |
| tr              | table                                                  | External             | The tr (Table Row) tag specifies a table row.                                                                                                    |
| td              | tr                                                     | External             | The tc (Table Cell Data) tag specifies a table cell.                                                                                                    |
| textbox         | group, notes, slide, td                                | External             | The textbox tag is an important tag in PowerPoint, holding translatable contents in a group, a notes, a slide, or a table cell.                                                                                                    |
| cf              | p,<br>textbox                                          | Internal             | The cf (Characters format) tag is the most common and the most<br>important tag, holding, in attributes, all formatting information, such<br>as font name, size, color, and all kinds of styles, such as bold, italic,<br>underline, and strikethrough.                                                                                                    |
| symbol          | cf                                                     |                      | The symbol tag specifies symbols which usually are not displayable in tagged format.                                                                                                    |
| br              | textbox                                                | External<br>Internal | The br (Line Break) tag depends on a user option, which can be internal or external style, resulting in a segmentation difference.                                                                                                    |
| sr              | cf                                                     | Internal             | The sr (Soft Break) tag indicates a soft break.                                                                                                    |
| cxnSp           | group,<br>slide                                        | External             | The cxnSp (Connection Shape) tag is a placeholder that specifies a connection shape that is used to connect two <sp> elements.</sp>                                                                                                    |
| graphicFrame    | group,<br>slide                                        | External             | The graphicFrame (Graphic Frame) tag specifies the existence of a graphics frame. This frame contains a graphic that was generated by an external source and needs a container in which to be displayed on the slide surface.                                                                                                    |
| group           | group,<br>slide                                        | External             | The group(Group Shape) tag specifies a group shape that<br>represents many shapes grouped together. This shape is to be<br>treated just as if it were a regular shape but instead of being<br>described by a single geometry it is made up of all the shape<br>geometries encompassed within it. Within a group shape each of<br>the shapes that make up the group are specified just as they<br>normally would. |
| oleobject       | group,<br>slide                                        | Internal             | A placeholder specifying the presence of an oleobject (Embedded OLE Object).                                                                                                    |
| picture         | group,<br>slide                                        | Internal             | The picture tag indicates that an object specified in VML is located at the current position in the run (for example, a floating embedded control). It may contain translatable content.                                                                                                    |
| hyperlink       | fieldproperties,<br>notes, p,<br>slide, td,<br>textbox | External<br>Internal | The hyperlink (Hyperlink) tag specifies the presence of a hyperlink at<br>the current location. As an inline placeholder it is internal, but in the<br>property section it is external and its tooltip and URL address are<br>extracted after the paragraph and are also translatable contents.                                                                                                    |

**Note: 1.** In general, all external tags are not editable.

2. One exception is the <part> tag, which can be deleted, moved, or reordered.

3. Internal tags within a textbox are editable, removable, movable, and can be reordered.

## Converting PPTX to RTF or XLIFF

To convert a PPTX file, drag and drop the PPTX files to the Document Conversion dialog field, and select your configuration file (.lmx) for the Configure Filters dialog.

| Configure Filters                                                                                                    | $\times$ |
|----------------------------------------------------------------------------------------------------|----------|
| XML/HTML MIF DOCX PPTX XLSX IDML TEXT                                                                                                    |          |
| Text Extraction<br>Extract slides<br>Extract notes (non-hidden)<br>Extract master slide<br>Extract slide layout<br>Extract slide layout<br>Extra |          |
| Configuration file: C:\D\LMX\JASConfig.lmx Restore All New                                                                                                    |          |
| Load Save As Save Cancel                                                                                                    |          |

You can choose the conversion to RTF or XLIFF from the Tag Style menu field.

The converted file is stored in the same folder as the original PPTX file.

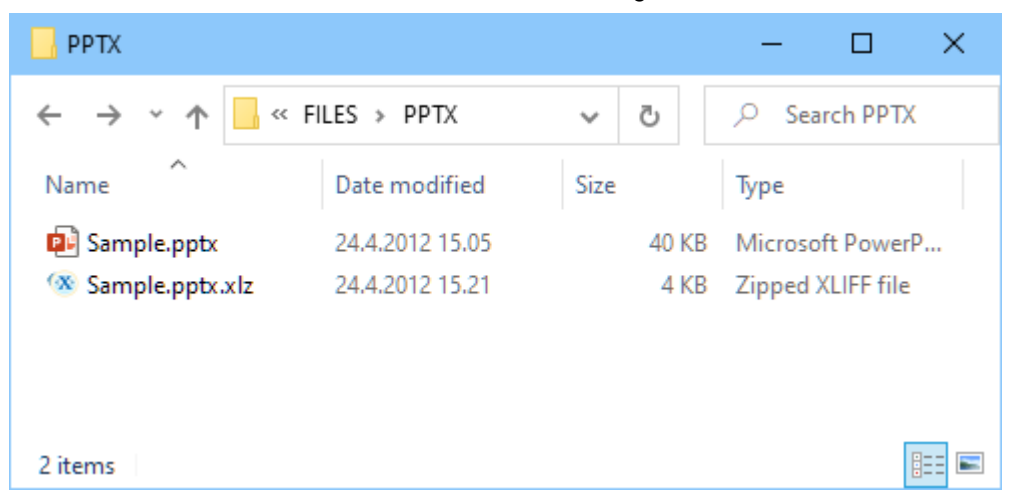

#### **Converting back to PPTX**

You can use the Back Convert function to generate a translated version of a PPTX file.

| 📙 РРТХ                          |                        |       | - 🗆 ×             |
|---------------------------------|------------------------|-------|-------------------|
| ← → • ↑ <mark> </mark> «        | → 👻 🛧 📙 « FILES → PPTX |       | ,○ Search PPTX    |
| Name                            | Date modified          | Size  | Туре              |
| 📴 Sample.pptx                   | 24.4.2012 15.05        | 40 KB | Microsoft PowerP  |
| 📄 Sample.pptx.bak               | 24.4.2012 15.21        | 4 KB  | BAK File          |
| Sample.pptx.xlz 24.4.2012 15.21 |                        | 4 KB  | Zipped XLIFF file |
|                                 |                        |       |                   |
|                                 |                        |       |                   |
| 3 items                         |                        |       |                   |

The original PPTX file should be in the same folder as the file to be back converted. Make sure *not* to modify the original file extension of the translated file, because the filter checks it to recognize the file as converted from a PPTX file.

Translation Workspace creates a new PPTX file and renames the source PPTX file with a .bak extension.

PPTX files are always UTF-8 XMLI files and they are therefore not affected by the selected Codepage or the Character to entities setting.

#### Additional PPTX filter information

To configure the PPTX filter, select Documents > Convert > Configuration... and click the PPTX tab.

#### Text Extraction

The Text Extraction option lets you to select following options when extracting for translation:

| Option                     | Description                                                                        |
|----------------------------|------------------------------------------------------------------------------------|
| Extract slides             | When enabled, the first three slides options are checked.                          |
| Extract hidden slides      | When enabled, hidden slides are extracted for translation.                         |
| Extract strikethrough text | When not enabled, strikethrough text is extracted in LogoportDoNotTranslate style. |
| Extract alternative text   | When enabled, alternative text for graphics is extracted for translation.          |
| Extract comments           | When enabled, comments are extracted for translation.                              |
|                            |                                                                                    |
| Extract notes              | When enabled, speaker notes are extracted for translation.                         |
| Extract master slide       | When enabled, text from the master slide is extracted for translation.             |
| Extract slide layout       | When enabled, text from the slide layouts is extracted for translation.            |

#### Segmentation

You can control the segmentation with following options.

| Option                      | Description                                 |
|-----------------------------|---------------------------------------------|
| Insert paragraph mark after | When enabled, break tag (                   |
| break                       | >) is considered as end of segment markers. |

| Insert paragraph mark after soft<br>break | When enabled, soft break ( <sr>) is considered as end of segment markers.</sr>                                           |
|-------------------------------------------|----------------------------------------------------------------------------------------------------|
| Set break as external                     | When enabled, break tag (<br>) is set in<br>LogoportDoNotTranslate style, so is considered as end of<br>segment markers. |

#### **Objects extracted for translation**

The following objects are extracted for translation:

| Master slides | Notes               |
|---------------|---------------------|
| Slides layout | Headers and Footers |
| Slides        | Smart Art           |
| Charts        |                     |

#### **Objects not extracted for translation**

The following objects are not extracted for translation:

Embedded object (for example, docx, pptx, xlsx)

#### **Output options**

To enable the back conversion to run without the source file being available separately, set the conversion to embed the source DOCX file within the XLZ file:

| Option                                        | Description                                                                                                    |
|-----------------------------------------------|----------------------------------------------------------------------------------------------------|
| Include the Source File (only for XLZ format) | When converting to XLZ this option disabled, the conversion creates an XLZ file without embedding the PPTX source file within it. |
|                                               | When converting to XLZ with this option enabled, the PPTX source file is embedded within the XLZ output file.                     |

#### Previewing XLZ documents converted with PPTX Filter

To run preview from XLIFF Editor for the XLZ files created from source MS PowerPoint files in MS PowerPoint, and from TW Online Review Client rendered as PDF in your browser by an open office library, enable the *Include the Source File (only for XLZ format)* option in the PPTX Filter when converting the original file to XLZ.

When the Use Associated Application option is checked in the Preview Settings dialog of the XLIFF Editor and you request a preview:

- The XLZ files is back converted using the embedded source document
- The generated final document is opened in MS PowerPoint.

An error message is displayed (or returned),

- □ If any problem occurs during the back conversion
- If the file cannot be opened in the associated application
- If back conversion fails

You can generate a new preview when a previous preview file is still open.

#### **Known Limitations**

Support for Bidirectional text (Arabic, Hebrew) is limited.

Currently translation is supported, but not Right to Left rendering during back conversion to PPTX.

## **XLSX** Filter

The Translation Workspace XLSX filter supports following native Microsoft Excel formats: .xlsx, .xlam, .xlsm, .xltm, and .xltx.

#### **Defining Text as Untranslatable**

When some part of the source Excel document should not be translated, you can modify the original XLSX file so that this specific text will be treated in a specific way by the Translation Workspace XLSX Filter. You can do the following:

- 1. Open the source file.
- Hide rows, columns, or sheets that contain non-translatable text.
- 3. Save the file.
- Use Translation Workspace Tools, with "Translate hidden rows/columns" and/or "Extract hidden sheets" configuration options disabled.

Alternatively, you may specify a range of cells that contain non-translatable text, in the "Non-translatable cells ranges:" text field. For example, typing in "Sheet 1!A6:B7" will mark cells A6, A7, B6, and B7 on Sheet1 as non-translatable.

#### Converting XLSX to RTF or XLIFF

To convert an XLSX file, select Documents > Convert and drag and drop the XLSX files to the Document Conversion dialog field (or click Add Files and browse to the files).

| Document Conversion                                                                                               |                                                  | ×                                                    |
|----------------------------------------------------------------------------------------------------|--------------------------------------------------|------------------------------------------------------|
| Drag files and folders on the panel below, or use the Add<br>Supported File Formats: XML, HTML, SGML, INX, TTX, I | Files button<br>DOCX, PPTX, XLSX, I              | DML, MIF                                             |
| Add Files Remove Files                                                                                            |                                                  | Files: 0<br>Kbytes: 0                                |
| TM JAS_TMS-TW<br>Source Language en-us Configuration:<br>Profile:                                                 | T ag Style:<br>C:\D\LMX\Config.In<br>auto-select | Translation Workspace XLIFF ~<br>nx<br>Configuration |
|                                                                                                    |                                                  | Convert Cancel                                       |

Translation Workspace XLIFF Translation Workspace RTF Trados RTF Translation Workspace XLIFF You can select conversion to RTF or XLIFF from the Tag Style drop down list. You can select a configuration file (.Imx) with desired options. If no configuration file is specified, the default settings file that is stored on the server is automatically used.

The converted file is stored in the same folder as the original XLSX file.

| 📙 XLSX                                       |                      |      |       | -       |           | × |
|----------------------------------------------|----------------------|------|-------|---------|-----------|---|
| $\leftrightarrow \rightarrow \cdot \uparrow$ | ≪ FILES → XLSX       | ~    | Ō     | ,⊃ Se   | earch XLS | X |
| Name                                         | Туре                 | Size |       | Date m  | odified   |   |
| 💶 Sample.xlsx                                | Microsoft Excel Work |      | 40 KB | 24.4.20 | 12 15.05  |   |
| 🐼 Sample.xlsx.xlz                            | Zipped XLIFF file    |      | 4 KB  | 24.4.20 | 12 15.21  |   |
|                                              |                      |      |       |         |           |   |
|                                              |                      |      |       |         |           |   |
|                                              |                      |      |       |         |           |   |
| 2 items                                      |                      |      |       |         |           |   |

## **Converting Back to XLSX**

You can use the Back Convert function to generate a translated version of a XLSX file.

The original XLSX file should be in the same folder as the file to be back converted. Make sure not to modify the original file extension of the translated file, because the filter checks it to recognize the file as converted from a XLSX file.

| XLSX                                              |                                |       | - 🗆             | ×  |
|---------------------------------------------------|--------------------------------|-------|-----------------|----|
| $\leftrightarrow \rightarrow \checkmark \uparrow$ | <pre> « FILES &gt; XLSX </pre> | ٽ ~   | ,○ Search XLSX  |    |
| Name                                              | Туре                           | Size  | Date modified   |    |
| 💵 Sample.xlsx                                     | Microsoft Excel Work           | 40 KB | 24.4.2012 15.05 |    |
| Sample.xlsx.bak                                   | BAK File                       | 4 KB  | 24.4.2012 15.21 |    |
| 🐼 Sample.xlsx.xlz                                 | Zipped XLIFF file              | 4 KB  | 24.4.2012 15.21 |    |
|                                                   |                                |       |                 |    |
|                                                   |                                |       |                 |    |
| 3 items                                           |                                |       |                 | == |

Translation Workspace creates a new XLSX file and renames the source XLSX file with a .bak extension.

XLSX files are always UTF-8 XML files and they are therefore not affected by the selected Codepage or the Character to Entities setting.

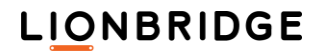

## Additional XLSX Filter Information

To configure the XLSX filter, select Documents > Convert > Configuration... and click the XLSX tab.

| Configure Filters                                                                                                    | × |
|----------------------------------------------------------------------------------------------------|---|
| XML/HTML MIF DOCX PPTX XLSX IDML TEXT                                                                                                    |   |
| Text Extraction          Image: Construct Struct S |   |
| Non-translatable Cells                                                                                                    |   |
| Restore                                                                                                    |   |
| Configuration file: C:\D\LMX\JASConfig.lmx Restore All New                                                                                                    |   |
| Load Save As Save Cancel                                                                                                    |   |

#### **Text Extraction**

The Text Extraction option lets you to select following options when extracting for translation:

| Option                        | Description                                                                                                    |
|-------------------------------|----------------------------------------------------------------------------------------------------|
| Extract sheet names           | When enabled, worksheet names are extracted for translation.                                                                       |
| Extract comments              | When enabled, comments are extracted for translation.                                                                              |
| Translate hidden rows/columns | When enabled, text from hidden rows and columns is extracted for translation.                                                      |
| Sort cells by column          | When enabled, text from cells is extracted from the top down and then from left to right.                                          |
|                               | When disabled, text from cells is extracted from left to right and then from the top down.                                         |
| Extract alternate text        | When enabled, alternate text for graphics (for example, shape, picture, chart, and SmartArt graphic) is extracted for translation. |
| Extract hidden sheets         | When enabled, hidden text on hidden worksheets is extracted for translation.                                                       |

### Segmentation

You can control the segmentation with following options.

| Option                                 | Description                                                                                |
|----------------------------------------|--------------------------------------------------------------------------------------------|
| Insert paragraph mark after line break | When enabled, the break tags (<br>and <sr>) are considered as end of segment markers.</sr> |
|                                        |                                                                                            |

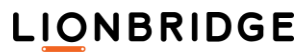

| Set line break as external | When enabled, the break tag (<br>) is set in LogoportDoNotTranslate style, and is considered as end of |
|----------------------------|----------------------------------------------------------------------------------------------------|
|                            | segment markers.                                                                                       |

#### Specifying an Excluded Range

Alternatively, you may specify a range of cells that contain non-translatable text, in the Nontranslatable cells ranges text field. The "non-translatable" cells will be present in the tagged format but will be in external style, allowing the preservation of the full context.

Following are examples of using this feature:

| The range to be excluded                               | Input to the text field |
|--------------------------------------------------------|-------------------------|
| One cell, say, <b>B4</b> (location at Column B, Row 4) | B4                      |
| One row, for example, the second entire row            | Row 2                   |
| One column, for example, Column C                      | Column C                |

To exclude more specific cells, you list them and must use ', ',';' or ':' to separate them.

| The range to be excluded                                                                                                    | Input to the text field                                                                          |
|----------------------------------------------------------------------------------------------------|--------------------------------------------------------------------------------------------------|
| Two cells, say <b>B4</b> and <b>D7</b>                                                                                                    | B4, D7                                                                                           |
| Several columns and several rows                                                                                                    | Row 2, Row 5; Col 3, Col 5                                                                       |
| A range of cells, say, cells starting from B2 and ending<br>at D7. (It is acceptable to put the right bottom cell<br>identifier first; the result is same.)                        | B2:D7 <b>[or, alternatively]</b><br>D7:B2                                                        |
| You can specify a range by an "off-diagonal" manner.<br>For example, you could specify (left, bottom) to (right,<br>top),<br>or any combination among left, right, top and bottom. | A10:E2 [or, alternatively]<br>E2:A10 [or, alternatively]<br>A2:E10 [or, alternatively]<br>E10:A2 |
| Without specifying a worksheet number, all cells/rows/columns apply to the <b>first</b> sheet.                                                                                     | A1:C34, Row 20, D:3                                                                              |
| To exclude a cell on the second sheet, you must input ranges and use '!' as a sheet separator.                                                                                     | Sheet 2!B3:D7                                                                                    |
| One cell on the first sheet, two cells on the third sheet.                                                                                                    | Sheet 1!A1; Sheet 3!B2, D7                                                                       |
| One row on the second sheet and two columns on the third sheet (all letters and words are case-insensitive).                                                                       | Sheet 2!row 3; Sheet 3!col B, col F                                                              |
| The list is order-free: an entire sheet list can be<br>swapped, and within one sheet, the list of cells, list of<br>rows, and columns are order-free.                              | Sheet 3!col F, col B; Sheet 2!row 3                                                              |

#### **Objects Extracted for Translation**

The following objects are extracted for translation:

| Cell text                      | Sheet names (optional)                  |
|--------------------------------|-----------------------------------------|
| Formula text                   | Comments (optional)                     |
| Table text                     | Hidden rows/columns (optional)          |
| Headers and Footers (optional) | Alternative text of graphics (optional) |
| Hyperlinks                     | Hidden sheets (optional)                |
| SmartArt text                  | Chart text                              |

#### **Objects Not Extracted for Translation**

The following objects are not extracted for translation:

Embedded Objects (DOC, XLS, PPT, and so on)

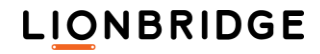

#### Output options

| Option                                        | Description                                                                                                    |
|-----------------------------------------------|----------------------------------------------------------------------------------------------------|
| Include the Source File (only for XLZ format) | When converting to XLZ this option disabled, the conversion creates an XLZ file without embedding the XLSX source file within it. |
|                                               | When converting to XLZ with this option enabled, the XLSX source file is embedded within the XLZ output file                      |

#### Previewing XLZ documents converted with XLSX Filter

To run preview from XLIFF Editor for the XLZ files created from source MS Excel files in MS Excel, and from TW Online Review Client rendered as HTML in your browser by an open office library, enable the *Include the Source File (only for XLZ format)* option in the XLSX Filter when converting the original file to XLZ.

When the Use Associated Application option is checked in the Preview Settings dialog of the XLIFF Editor and you request a preview:

- The XLZ files is back converted using the embedded source document
- The generated final document is opened in MS Excel.

An error message is displayed (or returned),

- □ If any problem occurs during the back conversion
- □ If the file cannot be opened in the associated application
- If back conversion fails

You can generate a new preview when a previous preview file is still open.

#### XLSX TagML

The tags for the TagML that you get when you apply the convert to Translation Workspace RTF or XLIFF format filter to a XLSX file is shown in the following table.

| Tag name  | Parent              | Туре     | Explanation                                                                                                    |
|-----------|---------------------|----------|----------------------------------------------------------------------------------------------------|
| TagML     | (N/A)               | External | Root element of tagged XML file.                                                                                                    |
| part      | TagML               | External | Package part which has translatable contents. The name attribute contains the path and file name inside the package (for example, <part name="xl/worksheets/sheet1.xml">).</part>                                                                                                    |
| name      | part                | External | Sheet tab name, which is an optional extracted translatable content.                                                                                                    |
| р         | dataModel           | External | The p (Paragraph) tag specifies a paragraph of content in diagrams.                                                                                                    |
| comment   | comments            | External | The comment (Comment Content) tag specifies the content of a single comment stored in the Comments part of a WordprocessingML document.                                                                                                    |
| comments  | part                | External | The comments (Comments Collection) tag specifies all of the comments defined in the current document.                                                                                                    |
| dataModel | part                | External | The dataModel (Data Model) tag contains data for an instance of a diagram.                                                                                                    |
| links     | part                | External | The links tag specifies a container for specific types of external links.                                                                                                    |
| header    | worksheet           | External | The header tag specifies presence of a header or footer, where its attribute distinguishes its type. There are six types: evenFooter (Even Page Footer), evenHeader (Even Page Header), firstFooter (First Page Footer), firstHeader (First Page Header), oddFooter (Odd Page Footer), and oddHeader (Odd Header). |
| section   | header              |          | Header section. Each header collects one, two, or three sections (left, center, or right sections).                                                                                                    |
| worksheet | Part                | External | The worksheet tag contains cells.                                                                                                    |
| cell      | links,<br>worksheet | External | A cell in a worksheet or external link. This element contains an "r" (Reference) attribute and font name, size, and color (three general styles).                                                                                                    |

| Tag name        | Parent                                        | Туре                 | Explanation                                                                                                    |
|-----------------|-----------------------------------------------|----------------------|----------------------------------------------------------------------------------------------------|
| fieldproperties | worksheet                                     | External             | Field property collection which holds all placeholder information of a nearby cell.                                                                                                    |
| field           | cf,<br>header,<br>section,<br>fieldproperties | External<br>Internal | A field in header, section, or cf isplaceholder, which specified the<br>presence an auto-field, such as, page (Page number), pages (Total<br>number of pages), time (Time), date (Date), path (Path of current file),<br>file (filename of current file), tab (Tab name of current worksheet), and<br>pic (Background image). These internal tags can be<br>added/deleted/reordered.<br>In the field property section, a field holds additional information<br>(translatable and non-translatable) extracted from of an inline<br>placeholder. |
| fieldtext       | field                                         | External             | The fieldtext (Field text) tag specifies translatable content.                                                                                                    |
| picture         | textbox                                       | External             | A picture in a textbox. "picture" may have alt (alternative text) which is translatable.                                                                                                    |
| alt             | picture                                       | External             | The alt (Alternative Text description) tag of a picture specifies alternative text for the current DrawingML object, for use by assistive technologies or applications which will not display the current object.                                                                                                    |
| group           | group,<br>part                                | External             | The group tag contains textboxes or other groups.                                                                                                    |
| textbox         | group                                         | External             | The textbox (Rich Text Box Content Container) tag specifies that its contents shall be any rich WordprocessingML content, and that this content is the rich contents of a drawing object defined using the Vector Markup Language (VML) syntax.                                                                                                    |
| cf              | cell,comment,<br>p, section,<br>textbox       | Internal             | The cf (Characters format) tag is the most common and the most<br>important tag. It holds, in attributes, all formatting information, such as<br>font name, size, color, and all kinds of styles, such as bold, italic,<br>underline, and strikethrough.                                                                                                    |
| br              | alt, cell, cf, p,<br>section,<br>textbox      | External<br>Internal | The br (Line Break) tag depends on a user option, which can be internal or external style, resulting in a segmentation difference.                                                                                                    |

**Note: 1.** In general, all external tags are not editable.

- 2. The <part> tag, except the worksheet <part>, can be deleted, moved, or reordered. A part can be header, comments, external links, diagrams. Deleting one part means this part is skipped from localization process.
- **3.** Internal tags are editable.
- 4. All external fields in header section are editable, removable, added, reordered.

## FrameMaker and InDesign Files (MIF, IDML, INX)

To get MIF, IDML and INX into XLIFF, RTF, or Trados, use the Translation Workspace Document conversion dialog, which has a MIF, an IDML, and an INX filter.

| upported File Formats: XML, HTML,                                | , SGML, INX, TTX, D             | OCX, PPTX, XLSX, ID                              | ML, MIF                                 |           |
|------------------------------------------------------------------|---------------------------------|--------------------------------------------------|-----------------------------------------|-----------|
|                                                                  |                                 |                                                  |                                         |           |
|                                                                  |                                 |                                                  |                                         |           |
|                                                                  |                                 |                                                  |                                         |           |
|                                                                  |                                 |                                                  |                                         |           |
|                                                                  |                                 |                                                  |                                         |           |
|                                                                  |                                 |                                                  |                                         |           |
| Add Files Bemove Files                                           |                                 |                                                  | Files:                                  |           |
| Add Files Remove Files                                           |                                 |                                                  | Files:<br>Kbytes:                       |           |
| Add Files Remove Files TM JAS_TMS-TV                             | N                               | Tag Style:                                       | Files:<br>Kbytes:<br>Franslation Worksp | ace XLIFF |
| Add Files Remove Files TM JAS_TMS-TV Source Language en-us       | √<br>Configuration:             | Tag Style:                                       | Files:<br>Kbytes:<br>Franslation Worksp | ace XLIFF |
| Add Files Remove Files<br>TM JAS_TMS-TV<br>Source Language en-us | √<br>Configuration:<br>Profile: | Tag Style:<br>C:\D\LMX\Config.lm;<br>auto-select | Files:<br>Kbytes:<br>Translation Worksp | ace XLIFF |

### **MIF** Filter

The Translation Workspace FrameMaker filter supports the Maker Interchange Format files (MIF) generated with FrameMaker version 16 and earlier. Structured FrameMaker MIF files are also supported.

Warning: Use MIF 16 files conversion with care as it has not yet been tested thoroughly.

Note: Changes marked in MIF files with Change Bars are accepted prior to conversion.

To save the FM files to MIF format, select File > Save as... in FrameMaker and select the MIF format in the Save as type drop-down list.

#### Defining text as Untranslatable

When any part of the source document should not be translated, you can modify the original FrameMaker file, to let the Translation Workspace MIF Filter mark the specific text as untranslatable.

To mark text as untranslatable, create in FrameMaker a character or paragraph tag (format) called LogoportMarkup or LogoportDoNotTranslate.

Apply the created tag (format) to the untranslatable parts of texts.

During the filtering, any text marked with this tag is set as untranslatable.

You can also take any character or paragraph Tag name existing in the FM files and add it as "untranslatable text" into the Translation Workspace TM settings.

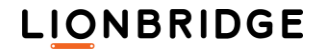

## MIF TagML

The tags for the TagML that you get when you apply the convert to Translation Workspace RTF or XLIFF format filter to a MIF file is shown in the following table.

#### **Color coding:**

- Tag Can be moved, deleted, and added
- Tag Can be moved and reordered
- Tag Can be moved, but not reordered

Adding new tags is supported only for the formatting tags. All other are synchronized with the source MIF. Therefore, new tags will cause a "tag missed" error.

All internal tags can be moved inside black text.

Those that do not have the 'id' property should not change their sequence (order) because Translation Workspace expects the initial tags order as in the source MIF during the backward conversion. The following elements tags can't be reordered: elb, ele, Suffix, and Prefix.

| Tag Name          | Parent                                 | Туре     | Explanation                  |
|-------------------|----------------------------------------|----------|------------------------------|
| TagML             |                                        | External |                              |
| page              | TagML                                  | External | A page                       |
| textrect          | TagML,page                             | External | A frame                      |
| Table             | р                                      | External | Table                        |
| TableTitle        | Table                                  | External | Table Title                  |
| TableHeader       | Table                                  | External | Table Header                 |
| TableBody         | Table                                  | External | Table Body                   |
| TableFooter       | Table                                  | External | Table Footer                 |
| tr                | TableBody, TableHeader,<br>TableFooter | External | Table Row                    |
| td                | tr                                     | External | Table Cell                   |
| р                 | Table, Page,<br>textrect, TagML        | External | Paragraph                    |
| fieldproperties   | Page, textrect, TagML                  | External | Field properties collection  |
| field             | fieldproperties                        | External | Field                        |
| fieldtext         | field                                  | External | Field display text           |
| fieldcode         | field                                  | External | Field code                   |
| footnotes         | Page                                   | External | Footnotes collection         |
| footnote          | footnotes                              | External | Footnote Text                |
| ti                | Р                                      | External | TextInset (start)            |
| tie               | Р                                      | External | TextInset (end)              |
| footnotereference | p,cf                                   | Internal | Footnote Reference           |
| afr               | p,cf                                   | Internal | Anchored frame               |
| cns               | cf,p                                   | Internal | Conditional Text style start |
| ecns              | cf,p                                   | Internal | Conditional Text style end   |
| CondMarker        | cf,p                                   | Internal | Conditional Text marker      |
| hyperlink         | cf,p                                   | Internal | Hyperlink                    |
| alert             | cf,p                                   | Internal | Alert message                |
| alerttitle        | cf,p                                   | Internal | Alert title                  |
| HypertextMarker   | cf,p                                   | Internal | Hypertext Marker             |
| IndexMarker       | cf,p                                   | Internal | Index Marker                 |
| commentreference  | cf,p                                   | Internal | Comment Reference            |

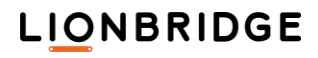

| Tag Name             | Parent               | Туре     | Explanation                                                                                                    |
|----------------------|----------------------|----------|----------------------------------------------------------------------------------------------------|
| Marker               | cf,p                 | Internal | Marker                                                                                                    |
| HeadFootMarker1      | cf,p                 | Internal | Header Footer Maker                                                                                                    |
| HeadFootMarker2      | cf,p                 | Internal | Header Footer Maker                                                                                                    |
| XrefMarker           | cf,p                 | Internal | Cross Reference Marker                                                                                                    |
| xref                 | cf,p                 | Internal | Cross reference                                                                                                    |
| var                  | cf,p                 | Internal | Variable (ex: date)                                                                                                    |
| bb                   | vartext              | Internal | Format Building blocks                                                                                                    |
| cf                   | þ                    | Internal | cf (Characters format) is the most common<br>which holds, in attributes, all formatting<br>information, such as font name, size, color,<br>and all kinds of styles, such as bold, italic,<br>underline, and strikethrough. |
| b                    | р                    | Internal | Bold                                                                                                    |
| i                    | р                    | Internal | Italic                                                                                                    |
| S                    | р                    | Internal | Small Caps                                                                                                    |
| SO                   | р                    | Internal | Sort Order                                                                                                    |
| bi                   | р                    | Internal | Bold Italic                                                                                                    |
| flq                  | p,cf                 | Internal | French-style left double quote                                                                                                    |
| frq                  | p,cf                 | Internal | French-style right double quote                                                                                                    |
| glq                  | p,cf                 | Internal | German-style left double quote                                                                                                    |
| grq                  | p,cf                 | Internal | German-style right double quote                                                                                                    |
| t                    | p,cf                 | Internal | Tab                                                                                                    |
| gr                   | p,cf                 | Internal |                                                                                                    |
| qs                   | p,cf                 | Internal |                                                                                                    |
| lq                   | p,cf                 | Internal | Left single curly quote                                                                                                    |
| rq                   | p,cf                 | Internal | Right single curly quote                                                                                                    |
| ldq                  | p,cf                 | Internal | Left double curly quote                                                                                                    |
| rdq                  | p,cf                 | Internal | Right double curly quote                                                                                                    |
| ts                   | p,cf                 | Internal | Thin space                                                                                                    |
| ens                  | p,cf                 | Internal | En space                                                                                                    |
| ems                  | p,cf                 | Internal | Em space                                                                                                    |
| sh                   | p,cf                 | Internal | Hyphen (no option for soft hyphen)                                                                                                    |
| hs                   | p,cf                 | Internal | Hard (non breaking) space                                                                                                    |
| hh                   | p,cf                 | Internal | Hard (non-breaking) hyphen                                                                                                    |
| dh                   | p,cf                 | Internal | Discretionary hyphen                                                                                                    |
| nh                   | p,cf                 | Internal | No hyphen                                                                                                    |
| hr                   | p,cf                 | Internal | Hard (non breaking) return                                                                                                    |
| ns                   | p,cf                 | Internal | Number space                                                                                                    |
| gt                   | p,cf                 | Internal | Greater than symbol                                                                                                    |
| lt                   | p,cf                 | Internal | Smaller than sign                                                                                                    |
| rc                   | p,cf                 | Internal |                                                                                                    |
| rt                   | rc                   | Internal |                                                                                                    |
| CrossReferenceFormat | TagML                | External | Cross reference Format section                                                                                                    |
| CrossReference       | CrossReferenceFormat | External | Cross reference format text                                                                                                    |
| FootnoteFormat       | TagML                | External | Footnote Format section                                                                                                    |
| FootnoteAnchorPrefix | FootnoteFormat       | External | Footnote anchor prefix text                                                                                                    |
| FootnoteAnchorSuffix | FootnoteFormat       | External | Footnote anchor suffix text                                                                                                    |
| FootnoteNumberPrefix | FootnoteFormat       | External | Footnote number prefix text                                                                                                    |

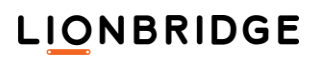

| Tag Name                   | Parent                     | Туре      | Explanation                                  |
|----------------------------|----------------------------|-----------|----------------------------------------------|
| FootnoteNumberSuffix       | FootnoteFormat             | External  | Footnote number suffix text                  |
| TableFootnoteFormat        | TagML                      | External  | Table Footnote Format section                |
| TableFootnoteAnchorPrefix  | TableFootnoteFormat        | External  | Table footnote anchor prefix text            |
| TableFootnoteAnchorSuffix  | TableFootnoteFormat        | External  | Table footnote anchor suffix text            |
| TableFootnoteNumberPrefix  | TableFootnoteFormat        | External  | Table footnote number prefix text            |
| TableFootnoteNumberSuffix  | TableFootnoteFormat        | External  | Table footnote number suffix text            |
| DocumentNumberingFormat    | TagML                      | External  | Document numbering format section            |
| DocumentFootnoteLabel      | DocumentNumberingFormat    | External  | Document footnote label                      |
| DocumentTableFootnoteLabel | DocumentNumberingFormat    | External  | Document Table footnote label                |
| DocumentVolume             | DocumentNumberingFormat    | External  | Document Volume                              |
| DocumentChapter            | DocumentNumberingFormat    | External  | Document Chapter                             |
| variableFormat             | TagML                      | External  | Variable Format section                      |
| var                        | variableFormat             | External  | Variable name                                |
| Vartext                    | var                        | External  | Variable Text                                |
| elb                        | P,cf                       | External  | Structured SGML Element begin                |
|                            |                            | Intrernal |                                              |
| ele                        | P,cf                       | External  | Structured SGML Element end                  |
|                            |                            | Internal  |                                              |
| Suffix                     | P,cf                       | Internal  | Structured SGML Element suffix               |
| Prefix                     | P,cf                       | Internal  | Structured SGML Element prefix               |
| ElementPrefixSuffixFormats | TagML                      | External  | Structured SGML Element Prefix suffix format |
| ElementPrefix              | ElementPrefixSuffixFormats | External  | Structured SGML Element Prefix format        |
| EPText                     | ElementPrefix              | External  | Structured SGML Element Prefix Text          |
| ElementSuffix              | ElementPrefixSuffixFormats | External  | Structured SGML Element suffix format        |
| ESText                     | ElementSuffix              | External  | Structured SGML Element suffix text          |

#### Converting MIF to RTF or XLIFF

Drag and drop the MIF files to the Document Conversion dialog and click the Configuration... button.

| Configure Filters                                                                                                    | ×    |  |
|----------------------------------------------------------------------------------------------------|------|--|
| XML/HTML MIF DOCX PPTX XLSX IDML TEXT                                                                                                    |      |  |
| <ul> <li>Text Extraction</li> <li>Extract hypertext(alert, hyperlink, altertitle)</li> <li>Extract comments</li> <li>TextInset Translatable</li> <li>Segmentation</li> <li>Insert newline before <hr/> tag</li> <li>Insert index marker in original position</li> <li>Insert sorting info to index text</li> <li>Character Conversion</li> <li>Inserts tag for emspace symbol</li> <li>Inserts tag for hard space symbol</li> <li>Inserts tag for number space symbol</li> <li>Inserts tag for hard space symbol</li> <li>Inserts tag for thin space symbol</li> </ul> | ~    |  |
| Import Restore                                                                                                    |      |  |
| Load Save As Save Car                                                                                                    | ncel |  |

Specify a configuration file (.lmx) and make any adjustments to the character conversion, text extraction, or segmentation fields.

Select the conversion to RTF or XLIFF in the Tag Style drop down list. The conversion uses the default MIF configuration, even if a configuration file has been selected.

The converted file is stored in the same folder as the original MIF file.

#### **Converting back to MIF**

Use the Back convert dialog to generate a translated MIF file.

Put the original MIF file in the same folder with the file you are converting back to MIF. Make sure *not* to modify the original file extension of your translated file, because the filter checks it to recognize the file as converted from a MIF file.

Running the back conversion creates a new MIF file and renames the source MIF file with a .bak extension.

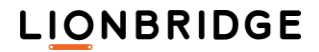

| MIF                                     |                 |        | - 🗆               | × |
|-----------------------------------------|-----------------|--------|-------------------|---|
| $\leftarrow \rightarrow \cdot \uparrow$ | « FILES » MIF   | ٽ ~    |                   |   |
| Name                                    | Date modified   | Size   | Туре              |   |
| Sample.mif                              | 22.8.2011 15.11 | 695 KB | MIF File          |   |
| 💼 Sample.rtf                            | 22.8.2011 15.01 | 126 KB | Rich Text Format  |   |
| 🚳 Sample.xlz                            | 22.8.2011 15.13 | 122 KB | Zipped XLIFF file |   |
| 📄 Sample-mif.bak                        | 22.8.2011 14.39 | 706 KB | BAK File          |   |
|                                         |                 |        |                   |   |
| 4 items                                 |                 |        |                   |   |

The selected Codepage or the Character to entities setting of the Back Convert dialog has no effect on the MIF files back conversion.

The Target Language... selection, however, does affect the back conversion. Depending on the selected language, some language settings are applied in the generated MIF file.

## Additional MIF filter information

To configure the MIF filter, select the MIF tab in the Configure Filters dialog. The MIF filter has several options.

#### **Character Conversion**

You can decide how some special characters should be represented in the converted files.

| Option                                     | Description                     |
|--------------------------------------------|---------------------------------|
| Inserts tag for emspace symbol             | If enabled, inserts <ems></ems> |
| Inserts tag for enspace symbol             | If enabled, inserts <ens></ens> |
| Inserts tag for hard space symbol          | If enabled, inserts <hs></hs>   |
| Inserts tag for number space symbol        | If enabled, inserts <ns></ns>   |
| Inserts tag for thin symbol                | If enabled, inserts <ts></ts>   |
| Inserts tag for tab symbol                 | If enabled, inserts <t></t>     |
| Inserts tag for lower than symbol          | If enabled, inserts <lt></lt>   |
| Inserts tag for greater than symbol        | If enabled, inserts <gt></gt>   |
| Inserts tag for soft hyphen symbol         | If enabled, inserts <sh></sh>   |
| Inserts tag for hard hyphen symbol         | If enabled, inserts <hh></hh>   |
| Inserts tag for discretional hyphen symbol | If enabled, inserts <dh></dh>   |
| Inserts tag for discretional hyphen symbol | If enabled, inserts <nh></nh>   |

Translation Workspace has a particular option to manage Soft hyphen characters:

| Option                      | Description                                                                                                    |
|-----------------------------|----------------------------------------------------------------------------------------------------|
| Keep soft hyphen<br>symbols | When disabled, the soft hyphen symbol characters are removed.<br>When enabled, the soft hyphen symbol characters are kept.<br>The way it will be represented in the output file depends also on option<br>Inserts tag for soft hyphen symbol. |

## **Text Extraction**

These parts of the MIF file are extracted:

| Text run                              | Text insets                                                      |
|---------------------------------------|------------------------------------------------------------------|
| Master Pages<br>(those used In files) | Cross references (including Format definitions used in files)    |
| Normal Pages                          | Variables (including Format definitions which are used in files) |
| Tables                                | Numbering Formats (which are used in files)                      |
| Anchored Frames                       | Inline Graphics, Links to graphics                               |
| Headers and Footers                   | Conditional texts                                                |
| Footnotes, Endnotes                   | Index, Index Markers, Index Entries                              |
| Grouped Objects                       | Index sort order (optional)                                      |
| Nested Objects                        | Comments (optional)                                              |
| Text Boxes                            | Hypertext (optional)                                             |

**Note:** The MathML objects (available in MIF 12) are not extracted.

The Text Extraction option lets you to select following options when extracting for translation:

| Option                                           | Description                                                              |
|--------------------------------------------------|--------------------------------------------------------------------------|
| Extract Hypertext (alert, hyperlink, alertitle): | When enabled, extracts FrameMaker Hypertext definitions for translation. |
| Extract comments                                 | When enabled, extracts FrameMaker comments for translation.              |
| TextInset Translatable                           | When enabled, extracts FrameMaker text insets for translation.           |

**Note:** The MathML objects (available in MIF 12) are not extracted.

## Segmentation

You can control the segmentation with following options:

| Option                                      | Description                                                                                                    |
|---------------------------------------------|----------------------------------------------------------------------------------------------------|
| Insert newline before<br><hr/> tag          | Hard Returns are represented as internal <hr/> > tags. They are typically considered as ending the segment. In some situations however a hard return is not preferred as the end of segment character. |
|                                             | Therefore there is an option to insert a newline before $<\!\!\mathtt{hr}\!\!>\!$ tag (when the option is enabled).                                                                                    |
| Insert index marker<br>in original position | When enabled, index markers stay at their original position in the sentence, marked with Internal style, and represented by the tag <indexmarker>.</indexmarker>                                       |
|                                             | When disabled, index markers are output at the end of the current paragraph and marked with External style, represented by the tag <indexmarker>.</indexmarker>                                        |

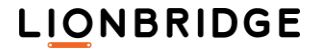

| Insert sorting info to index text | In FrameMaker you can change where an entry appears in the index by specifying a sort order. In the MIF filter there is an option to manage index entries sort order. |
|-----------------------------------|----------------------------------------------------------------------------------------------------|
|                                   | When disabled, no index information is generated. for example:                                                                                                    |
|                                   | <fieldtext type="XE">my index</fieldtext>                                                                                                    |
|                                   | When enabled, an extra tag with sort index translatable text is output:                                                                                               |
|                                   | <fieldtext type="XE">my index</fieldtext>                                                                                                    |
|                                   | <fieldtext type="Sort-XE">my index</fieldtext>                                                                                                    |
|                                   | <b>Note:</b> If sort index information already exists in the original MIF file, it is always extracted for translation, and this option has no effect.                |

#### **Output options**

| Option                                        | Description                                                                                                    |
|-----------------------------------------------|----------------------------------------------------------------------------------------------------|
| Include the Source File (only for XLZ format) | When converting to XLZ this option disabled, the conversion creates an XLZ file without embedding the MIF source file within it.<br>When converting to XLZ with this option enabled, the MIF source file is embedded within the XLZ output file |

#### **Page Breaks**

The conversion process removes page breaks to avoid splitting sentences.

#### **Default setting**

Using the default settings of the MIF filter will ensure the best compatibility with "Trados S-tagger" filtering.

### **IDML** Filter

With the Translation Workspace IDML Filter you can convert Adobe InDesign Markup files to RTF and XLIFF for localization with Translation Workspace.

Translation Workspace IDML Filter supports the InDesign Markup Language format (IDML), available from Adobe InDesign CS4 onwards. Translation Workspace currently supports InDesign CS4 and CS5.

To save the InDesign files to IDML format, select File > Export... in Adobe InDesign and then select the InDesign Markup (IDML) format in the Save as type drop-down list.

#### **Defining Text as Untranslatable**

For any part of the source IDML document which should not to be translated, you can modify the original InDesign file so that the Translation Workspace IDML Filter marks the specific text as untranslatable.

To mark text as untranslatable, create a tag in InDesign named *lionbridgeuntranslatable*, and apply it to the untranslatable parts of text.

During filtering, any text marked with this tag is set as untranslatable.

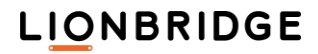

## Converting IDML to RTF or XLIFF

Launch the Translation Workspace Converter by selecting Documents > Convert.

Drag and drop the IDML files to the Document Conversion dialog (or click Add Files and browse to the files).

| Document Conversion                                                                                               | ×                                                                                            |
|----------------------------------------------------------------------------------------------------|----------------------------------------------------------------------------------------------|
| Drag files and folders on the panel below, or use the Add<br>Supported File Formats: XML, HTML, SGML, INX, TTX, I | Files button<br>DOCX, PPTX, XLSX, IDML, MIF                                                  |
| Add Files Remove Files                                                                                            | Files: 0<br>Kbytes: 0                                                                        |
| TM JAS_TMS-TW<br>Source Language en-us Configuration:<br>Profile:                                                 | Tag Style: Translation Workspace XLIFF V<br>C:\D\LMX\Config.lmx<br>auto-select Configuration |
|                                                                                                    | Con <u>v</u> ert Cancel                                                                      |

| Translation Workspace XLIFF             | ~ |
|-----------------------------------------|---|
| Translation Workspace RTF<br>Trados RTF |   |
| Translation Workspace XLIFF             |   |

Select the conversion to RTF or XLIFF in the Tag Style field menu. You can select a configuration file (.lmx) with desired options. If no configuration file is specified, the default settings file that is stored on the server is automatically used.

The converted file is stored in the same folder as the original IDML file.

| - IDML           |              |               |             | -        |       | × |
|------------------|--------------|---------------|-------------|----------|-------|---|
| ← → ~ ↑          | ≪ FILES → ID | ML ~          | ې 5         | Search I | DML   |   |
| Name             | Date         | modified Ty   | pe          | Size     |       |   |
| Sample_one.id    | ml 24.4.     | 2012 15.22 In | Design Mar  | 4        | 41 KB |   |
| 💼 Sample_one.idi | ml.rtf 24.4. | 2012 15.05 Ri | ch Text For | 4        | 40 KB |   |
| Sample_one.idi   | ml.xlz 24.4. | 2012 15.21 Zi | pped XLIFF  | 4 KB     |       |   |
|                  |              |               |             |          |       |   |
|                  |              |               |             |          |       |   |
| 3 items          |              |               |             |          |       |   |
#### **Converting Back to IDML**

You can use the Back Convert function to generate a translated version of an IDML file.

The original IDML file should be in the same folder as the RTF or XLZ file to be back converted. Make sure to keep the original file extension of the translated file unchanged, because the filter checks it to recognize the file as converted from an IDML file.

Translation Workspace creates a new IDML file and renames the source IDML file with a .bak extension.

|                                                                          |                 |              | -     |        | × |  |
|--------------------------------------------------------------------------|-----------------|--------------|-------|--------|---|--|
| $\leftarrow$ $\rightarrow$ $\checkmark$ $\uparrow$ $\square$ $\ll$ Files | 5 > IDML        | v Ö 🔎        | Searc | h IDML |   |  |
| Name                                                                     | Date modified   | Туре         | Size  |        |   |  |
| Sample_one.idml                                                          | 24.4.2012 15.22 | InDesign Mar |       | 41 KB  |   |  |
| Sample_one.idml.bak                                                      | 24.4.2012 15.05 | BAK File     |       | 40 KB  |   |  |
| Sample_one.idml.xlz                                                      | 24.4.2012 15.21 | Zipped XLIFF |       | 4 KB   |   |  |
| 3 items 1 item selected 39,9 KB                                          |                 |              |       |        |   |  |

The selected Codepage or the Character to entities setting of the Back Convert dialog has no effect on the back conversion to IDML files.

The Target Language... selection, however, does affect the back conversion. Depending on the selected language, some language settings are applied in the generated IDML file.

The Inter-Segment Spaces option selected in the Document Back Conversion Dialog and Document Cleanup Dialog affects the back conversion.

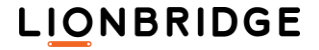

#### Additional IDML Filter Information

To configure the IDML filter, select the *IDML* tab in **Documents > Convert > Configuration...** The IDML filter has several options.

#### **Text Extraction**

These parts of the IDML file are extracted:

- Normal spreads
- Text Boxes
- Tables
- Headers and footers
- Footnotes, Endnotes
- Variables (including Format definitions)
- Cross references (including Format definitions)
- Notes (optional)
- Master Pages (optional)
- Conditional texts (optional)
- Hidden layers (optional)
- Discretionary line break (optional)
- Discretionary hyphen (optional)

**Note:** TOCs and Indexes are NOT included. These can be re-generated in the translated IDML documents.

The Text Extraction option lets you select the following options when extracting for translation:

| Option                           | Default<br>Value | Description                                                                                                    |
|----------------------------------|------------------|----------------------------------------------------------------------------------------------------|
| Extract master page              | True             | When enabled, text from Master pages is extracted for translation.                                                                                            |
| Extract hidden layers            | False            | When enabled, text from hidden layers is extracted for translation                                                                                            |
| Extract hidden conditions        | False            | When enabled, text from hidden conditional text is extracted for translation                                                                                  |
| Extract notes                    | True             | When enabled, text from notes is extracted for translation.                                                                                                   |
| Extract discretionary line break | False            | When enabled, discretionary line breaks are extracted                                                                                                    |
| Extract discretionary hyphen     | False            | When enabled, discretionary hyphens are extracted                                                                                                    |
| Clean character formatting       | True             | When enabled, the first character style use in the paragraph is extracted as the paragraph level. (It decreases the number of internal tags in the segments.) |

#### Segmentation

Forced Line breaks are converted into *dr/>* tags. By default, these tags are extracted in Markup style, but you can also decide to extract them in *logoportDoNotTranslate* style if forced line breaks need to be considered as end of segment marker.

Paragraph breaks are converted into <pbreak/> tags which are considered as end of segment markers. This will result in the segments being broken at all Paragraph breaks.

You can control the segmentation with the following option:

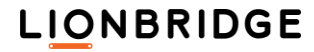

| Option                | Default Value | Description                                                                                                    |
|-----------------------|---------------|----------------------------------------------------------------------------------------------------|
| Set Break as External | False         | When enabled, forced line break represented as<br><br>tag is set in LogoportDoNotTranslate<br>style, and considered as an end of segment marker. |

#### **Output options**

| Option                                        | Description                                                                                                    |
|-----------------------------------------------|----------------------------------------------------------------------------------------------------|
| Include the Source File (only for XLZ format) | When converting to XLZ this option disabled, the conversion creates<br>an XLZ file without embedding the IDML source file within it.<br>When converting to XLZ with this option enabled, the IDML source<br>file is embedded within the XLZ output file |

#### **Preview Type**

This field is used only for specific advanced InDesign preview:

| Option             | Description                                       |
|--------------------|---------------------------------------------------|
| Simple preview     | Previews the XLZ file in a web browser.           |
| PDF preview        | Please contact the support team for more details. |
| iBrams PDF preview | Please contact the support team for more details. |

#### Track changes

For files with track changes, we recommend to approve/reject the track changes before the conversion.

If the IDML files contain inserted or deleted changes, IDML filter accepts inserted text and abandons deleted text. These changes however may change paragraph alignment, which may cause paragraph style to shift.

A list of all the accepted/rejected changes will be available on the .err file created during conversion.

#### **Entities Management**

Since IDML files are XML, extended characters are not converted into entities.

The special XML characters <, >, & and " are converted to entities during conversion.

#### **Inline Graphics**

The position of Inline graphics is preserved in the localized file.

#### **Embedded Graphics**

Since InDesign strips all preview information from IDML files (in order to keep the file size as small as possible), there is a loss of image previews in InDesign documents with either embedded images or when we do not have the original linked images.

Keep this in mind when using the IDML filter, as it will require all images to be copied and pasted manually from the source document during post-production.

Since this information is already lost in the source IDML file, we have no solution for this currently.

#### Font Handling in IDML PDF Preview

Online Review Client and XLIFF Editor use the fonts in the original InDesign file source text for the IDML PDF preview. Those fonts may not support the characters of the target language, failing to display the characters in the preview, the same way as when the IDML file is opened directly in InDesign. This occurs most likely for documents translated to languages with characters outside the common Western character set (e.g. Chinese, Arabic, East European languages).

# LIONBRIDGE

When a font used in an IDML file is unavailable on the InDesign server generating the preview, the font is substituted by an available font, in the same way as InDesign usually works.

You can avoid font problems by preparing the IDML files, by applying a font which supports the necessary target language characters before conversion to XLZ format. If you need additional fonts to be uploaded onto the preview server, please contact GeoWorkz.com.

Note: The HTML preview in Online Review Client and XLIFF Editor does not need to apply the original fonts, as it renders the preview with fonts available on the user's system. This allows the HTML preview to display the characters correctly even when the PDF preview fails to do so for the same document.

#### **Known Limitations**

All manual kerning and tracking information is set to 0 (zero) during conversion to RTF and XLZ.

#### Compatibility with legacy TW INX material

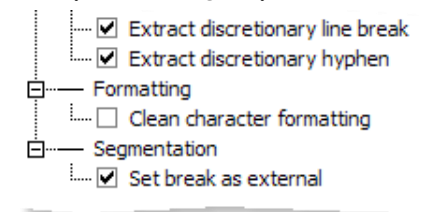

If you need to prepare IDML files and leverage from TM containing legacy material prepared with the Translation Workspace INX filter, we recommend that you set the following options in the IDML Filter.

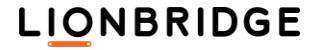

### **INX** Filter

The Translation Workspace InDesign filter supports the InDesign Interchange format (INX), available from InDesign CS2 onwards.

You can use the Export... menu in InDesign and then select the InDesign Interchange format.

#### Defining text as Untranslatable

When any part of the source document should not be translated, you can modify the original InDesign file, to let the Translation Workspace InDesign Filter mark the specific text as untranslatable.

To mark text as untranslatable, create a tag in InDesign called lionbridgeuntranslatable, and apply it to the untranslatable parts of text.

During the filtering, any text marked with this tag is set as untranslatable.

#### **INX TagML**

The tags for the TagML that you get when you apply the convert to Translation Workspace RTF or XLIFF format filter to an INX file is shown in the following table.

| Tag Name        | Parent                     | Туре     | Explanation                                                                                                    |
|-----------------|----------------------------|----------|----------------------------------------------------------------------------------------------------|
| document        |                            | External | The document                                                                                                    |
| externallinks   | Document                   | External |                                                                                                    |
| index           | Document                   | External | Index                                                                                                    |
| masterspread    | Document                   | External | A Master spread                                                                                                    |
| normalspread    | Document                   | External | A Normal Spread                                                                                                    |
| spread          | Masterspread, normalspread | External | A Spread                                                                                                    |
| cflo            | Document,<br>spread        | External | Content Flow/Story                                                                                                    |
| table           | cflo                       | External | Specifies a table structure.                                                                                                    |
| row             | table                      | External | Table row                                                                                                    |
| cell            | row                        | External | Table cell                                                                                                    |
| linebreak       | Cell,Cflo                  | External | A line break                                                                                                    |
| paragraph       | Cell,Cflo                  | External | Specifies a paragraph of content                                                                                                    |
| pbreak          | Cell,Cflo                  | External | A Page break                                                                                                    |
| address         | externallinks              | External | Link Address                                                                                                    |
| topic           | index                      | External | Index Topic                                                                                                    |
| ColumnBreak     | paragraph                  | Internal | Column break                                                                                                    |
| ForcedLineBreak | paragraph                  | Internal | Forced line break                                                                                                    |
| PageBreak       | paragraph                  | Internal | Page break                                                                                                    |
| PageNumber      | paragraph                  | Internal | Page number                                                                                                    |
| RightAlignedTab | paragraph                  | Internal | Tab (right aligned)                                                                                                    |
| RightIndentTab  | paragraph                  | Internal | Tab (right indent)                                                                                                    |
| SDSq            | paragraph                  | Internal |                                                                                                    |
| SPtv            | paragraph                  | Internal |                                                                                                    |
| SectionName     | paragraph                  | Internal | Section name                                                                                                    |
| UnknownAid      | paragraph                  | Internal |                                                                                                    |
| autopagenumber  | Paragraph                  | Internal |                                                                                                    |
| cf              | Paragraph                  | Internal | cf (Characters format) is the most common and the<br>most important tag, which holds, in attributes, all<br>formatting information, such as font name, size, color,<br>and all kinds of styles, such as bold, italic, underline,<br>strikethrough |
| hairspace       | Paragraph                  | Internal |                                                                                                    |

# LIONBRIDGE

| Tag Name         | Parent    | Туре     | Explanation                                                                         |
|------------------|-----------|----------|-------------------------------------------------------------------------------------|
| hyperlink        | Paragraph | Internal | hyperlink (Hyperlink) specifies the presence of a hyperlink at the current location |
| image            | Paragraph | Internal | An Image                                                                            |
| indenthere       | Paragraph | Internal |                                                                                     |
| indexmarker      | Paragraph | Internal | Index Marker                                                                        |
| nbh              | Paragraph | Internal | A non breaking hyphen                                                               |
| punctuationspace | Paragraph | Internal | A Punctuation space                                                                 |
| tablemarker      | Paragraph | Internal | Table Marker                                                                        |
| thinspace        | paragraph | Internal | A thin space                                                                        |

#### **Converting INX to RTF or XLIFF**

You can choose the conversion to RTF or XLIFF from the Tag Style drop down list. A default INX configuration will be used for the conversion, even if a configuration file has been selected.

The converted file will be stored in the same folder as the original INX file.

| 📙 INX                                                         |                 |       | – 🗆 ×             |
|---------------------------------------------------------------|-----------------|-------|-------------------|
| $\leftrightarrow \rightarrow \checkmark \uparrow \square \ll$ | FILES > INX     | ~ ē   |                   |
| Name                                                          | Date modified   | Size  | Туре              |
| Sample.inx                                                    | 24.4.2012 15.22 | 41 KB | InDesign XML Inte |
| 💼 Sample.inx.rtf                                              | 24.4.2012 15.05 | 40 KB | Rich Text Format  |
| 🐼 Sample.inx.xlz                                              | 24.4.2012 15.21 | 4 KB  | Zipped XLIFF file |
|                                                               |                 |       |                   |
|                                                               |                 |       |                   |
| 3 items                                                       |                 |       |                   |

#### **Converting back to INX**

You can use the Document Back Conversion function to generate a translated version of an INX file. The original INX file should be in the same folder as the file you are converting back to INX. Make sure *not* to modify the original file extension of your translated file, because the filter checks it to recognize the file as converted from an INX file.

Translation Workspace creates a new INX file and renames the source INX file with a .bak extension.

INX files are always UTF-8 xml files and are therefore not affected by the selected Codepage or the Character to entities setting.

#### Additional INX filter information

Translation Workspace extracts these elements from the INX file:

| Master Spreads | Headers and footers | Tables |
|----------------|---------------------|--------|
| Normal Spreads | Text Boxes          |        |

**Note:** TOCs and Indexes are NOT included.

These can be re-generated after the body text has been localized.

#### Paragraph and Line Breaks treatment

Line breaks are converted into the <linebreak> tags and are therefore considered as end of segment markers. This will result in the segments being broken at all Line breaks.

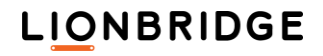

Paragraph breaks are converted into the <pbreak> tags and are therefore considered as end of segment markers. This will result in the segments being broken at all Paragraph breaks.

#### **Entities management**

Since INX files are XML, extended characters are not converted to entities.

The special XML characters <, >, & and " are converted to entities during conversion.

#### **Inline graphics**

The position of Inline graphics is preserved in the localized file.

#### **Embedded graphics**

Since InDesign strips all preview information from INX files (in order to keep the file size as small as possible), there is a loss of image previews in InDesign documents with either embedded images or when we do not have the original linked images.

Keep this in mind when using the INX filter, as it will require all images to be copied and pasted manually from the source document during postproduction.

Since this information is already lost in the source INX file, we have no solution for this currently.

#### Hidden and locked layers

Localizable Content in hidden and locked layers is not extracted from the INX file.

External locations and hyperlinks are extracted as localizable content.

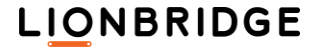

# Storing a Default LMX to a Workgroup

You can associate an LMX file with a Workgroup using the Web user interface. The LMX file is then used as a default for conversions to XLZ and RTF through the API when no LMX is specified. API functionality is available for this in the backend (valuestoreupload, valuestoredownload, valuestorelist, and valuestoredelete API commands).

In a workgroup, the Configuration tab under the Manage section provides functionalities and information on this feature. The Configuration tab has Add, Export, and Remove buttons for handling the LMX file.

| orkgroup - Test                            |                                                           |       |
|--------------------------------------------|-----------------------------------------------------------|-------|
| 🧟 Properties 🛛 🔇                           | Manage                                                    |       |
| Application Data                           | Configuration                                             |       |
|                                            |                                                           |       |
| Use this tab to r                          | nanage default LMX file associated with the workg         | roup. |
| Use this tab to r                          | nanage default LMX file associated with the workg         | roup. |
| Use this tab to r<br>O Add   📑 D<br>Name 🔺 | nanage default LMX file associated with the workg<br>port | roup. |

The Configuration tab displays the *Name* and *Description* fields of the uploaded LMX configuration. No content is displayed if no LMX has been uploaded to the workgroup.

- The Name field displays always the "defaultImx" value which is the key used in the value store table row.
- The Description field displays the original name of the uploaded LMX file.

Selecting Add displays the Add LMX Configuration File dialog, which you can use to browse to your local folder and upload an LMX file to the workgroup. If an LMX file is already present in the workgroup, the old file is replaced by the new one (as also by the valuestoreupload API).

| Add LMX Configuration File | ×        |
|----------------------------|----------|
| Config.lmx                 | Browse   |
|                            |          |
|                            |          |
|                            | Add File |
|                            | Close    |

When an LMX file is present in the workgroup, by first selecting the LMX:

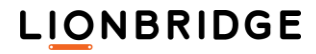

□ You can select Export to generate a download link for the current LMX file.

| Export                                               | ×     |
|------------------------------------------------------|-------|
| Click link to download export result file:Config.lmx |       |
|                                                      |       |
|                                                      |       |
|                                                      |       |
|                                                      |       |
|                                                      |       |
|                                                      | Close |

You can select Remove to display a prompt for confirmation and by confirming remove the LMX file from the workgroup.

| Remove the LMX file? | × |
|----------------------|---|
| Are you sure?        |   |
| $\sim$               |   |
|                      | _ |
| No No                |   |

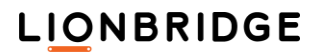

| Industry standards ( | TTX and XLIFF) |
|----------------------|----------------|
|----------------------|----------------|

To get TTX into XLIFF or RTF, use the TTX filter in the TW Tools Document Conversion dialog.

| Document Conversion                                                                                         |                                                         | ×                             |
|----------------------------------------------------------------------------------------------------|---------------------------------------------------------|-------------------------------|
| Drag files and folders on the panel below, or use the A<br>Supported File Formats: XML, HTML, SGML, INX, TT | dd Files button<br>X, DOCX, PPTX, XLSX, II              | DML, MIF                      |
| Add Files Remove Files                                                                                      |                                                         | Files: 0<br>Kbytes: 0         |
| TM JAS_TMS-TW<br>Source Language en-us Configuration<br>Prof                                                | Tag Style:<br>on: C:\D\LMX\Config.In<br>le: auto-select | Translation Workspace XLIFF 🗸 |
|                                                                                                    |                                                         | Con <u>v</u> ert Cancel       |

## TTX to RTF Conversion Dialog

| TTX to RTF Conversion                                                                                 | ×      |
|----------------------------------------------------------------------------------------------------|--------|
| Drag files and folders on the panel below, or use the Add Files button<br>Supported File Formats: TTX |        |
| D:\D\_TWS\FILES\TTX\File_XYZ.ttx                                                                      |        |
| Add Files Remove Files Files:<br>Kbyte                                                                | s: 0   |
| Con⊻ert                                                                                               | Cancel |

The TTX to RTF Conversion dialog allows you to convert Trados TagEditor TTX files to Translation Workspace "tagged" RTF documents (that is, documents prepared for translation with Translation Workspace styles). You do not have to clean your bilingual files before conversion, but you can.

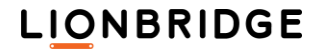

The Trados TagEditor Xtranslate (context TM) segments will be automatically converted to Translation Workspace locked 101% match segments.

Drag the files or folders containing the files you want to convert on the dialog. The Translation Workspace client checks if the documents you chose are of the correct type (TTX) for conversion.

This simple dialog includes the following options:

| Option          | Description                                                                                                    |
|-----------------|----------------------------------------------------------------------------------------------------|
| Add Files       | You may click on this button to select a number of files through the system's file open dialog. The same restrictions apply on the file type as explained above. |
| Remove<br>Files | Clears the file selection. Does however not remove or delete files from your disk.                                                                               |
| Convert         | Clicking on this button starts the conversion, displaying a progress bar.                                                                                        |
| Cancel          | Closes this dialog box without further action.                                                                                                    |

**Note:** Files in the Office 2007 DOCX format can be used in all batch functions. However, you need Office 2007 or the Office 2007 Compatibility Pack in order to use this function.

### Translation Workspace RTF / XLIFF to TTX Conversion Dialog

| Translation Workspace RTF / XLIFF to TTX Conv                                                                                                    | ersion                                                      |                         | ×       |
|----------------------------------------------------------------------------------------------------|-------------------------------------------------------------|-------------------------|---------|
| Drag files and folders on the panel below, or use th<br>Supported File Formats: RTF, XLIFF<br>C:\D\_TW\FILES\RTF_TTX\File_6 html.rtf<br>C:\D\_TW\FILES\RTF_TTX\File_7 html.rtf<br>C:\D\_TW\FILES\RTF_TTX\File_8 html.rtf<br>C:\D\_TW\FILES\RTF_TTX\File_9 html.rtf | e Add Files button                                          |                         |         |
| Add Files Remove Files                                                                                                    |                                                             | Files:<br>Kbytes:       | 4<br>31 |
| TM       JAS_TMS-TW         Source Language       en-us         Target Language       fr-fr                                                                                                    | Settings File:<br>Original File Type:<br>Original Encoding: | HTML<br>Unicode (UTF-8) | ····    |
|                                                                                                    | [                                                           | Con <u>v</u> ert        | Cancel  |

The Translation Workspace RTF / XLIFF to TTX Conversion dialog allows you to convert documents that were converted with the TTX to RTF Conversion function back to Trados TagEditor TTX format. You do not necessarily have to clean your bilingual files before conversion, but you can.

Locked 101% matches in Translation Workspace will be automatically converted to Trados TagEditor Xtranslate (context TM) segments.

Drag the individual files or folders containing the files you want to convert on the dialog. The Translation Workspace client checks if the documents you chose are of the correct type (RTF/Doc/XLIFF) for conversion and only displays RTF/Doc/XLIFF documents.

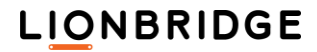

This dialog contains the following options:

| Option               | Descripti                                                                                                    | ion                                                                                                    |                                                   |                                         |                                      |
|----------------------|----------------------------------------------------------------------------------------------------|----------------------------------------------------------------------------------------------------|---------------------------------------------------|-----------------------------------------|--------------------------------------|
| Add Files            | You may c<br>open dialo                                                                                                    | lick on this butt<br>g box. The sam                                                                                                    | on to select a number<br>ne restrictions apply or | of files through the the file type as e | he system's file<br>explained above. |
| Remove Files         | Clears the disk.                                                                                                    | file selection. H                                                                                                    | lowever, does not rem                             | nove or delete file                     | s from your                          |
| ТМ                   | Displays th<br>belong. Th<br>languages                                                                                                    | Displays the TM selection dialog to choose the TM to which the selected files belong. This is necessary to retrieve the list of possible source and target languages available for the conversion. |                                                   |                                         |                                      |
| Source<br>Language   | You should                                                                                                    | d select a sourc                                                                                                    | e and target language                             | e for the documer                       | nts conversion.                      |
| Target<br>Language   | You should                                                                                                    | d select a sourc                                                                                                    | e and target language                             | o for the documer                       | nts conversion.                      |
| DTD setting file     | The DTD setting file is the Trados TagEditor .ini file that was used initially to create the original TTX files (before conversion to RTF).                                                     |                                                                                                    |                                                   |                                         |                                      |
|                      | <b>Note:</b> This file is not needed if you are converting one of the following original file types to TTX: RTF, InDesign, or QuarkXPress.                                                      |                                                                                                    |                                                   |                                         |                                      |
| Original File        | ile This is the file format of the original file. The possible values are:                                                                                                    |                                                                                                    |                                                   |                                         |                                      |
| Туре                 |                                                                                                    | HTML                                                                                                    | FrameMaker                                        | RTF                                     |                                      |
|                      |                                                                                                    | XML                                                                                                    | PageMaker                                         | Excel                                   |                                      |
|                      |                                                                                                    | SGML                                                                                                    | InDesign                                          | PowerPoint                              | -                                    |
|                      |                                                                                                    |                                                                                                    | QuarkXPress                                       |                                         |                                      |
|                      |                                                                                                    |                                                                                                    | Interleaf                                         |                                         |                                      |
|                      |                                                                                                    |                                                                                                    | Ventura                                           |                                         |                                      |
| Original<br>Encoding | This is the encoding of the files in their original format. This encoding will be used by the TagEditor when converting the translated TTX file to the target file in the original file format. |                                                                                                    |                                                   |                                         |                                      |
| Convert              | Clicking on this button starts the conversion, displaying a progress bar.                                                                                                    |                                                                                                    |                                                   |                                         |                                      |
| Cancel               | Closes this                                                                                                    | s dialog box wit                                                                                                    | hout further action.                              |                                         |                                      |

## XLIFF 2.0 to XLZ Conversion Dialog

| (liff 2.0 to XLZ Conversion                                                                                                    |                   | ×      |
|----------------------------------------------------------------------------------------------------|-------------------|--------|
| Drag files and folders on the panel below, or use the Add Files button<br>Supported File Formats: XLIFF<br>C:\D\FILES\XLF\File1.xlf<br>C:\D\FILES\XLF\File2.xlf<br>C:\D\FILES\XLF\File3.xlf |                   |        |
| Add Files Remove Files                                                                                                    | Files:<br>Kbytes: | 3<br>3 |
| TM<br>Source Language<br>Target Language                                                                                                    |                   |        |
|                                                                                                    | Con <u>v</u> ert  | Cancel |

The XLIFF 2.0 to XLZ Conversion dialog allows you to convert XLIFF 2.0 documents to Translation Workspace XLZ format.

The XLIFF 2.0 metadata information available in the original file is extracted into the TW XLIFF 1.2 format which supports the metadata. The back conversion creates a valid XLIFF 2.0 file containing the preserved metadata module.

Drag the individual files or folders containing the files you want to convert on the dialog. The Translation Workspace client checks if the documents you chose are of the correct type (XLIFF 2.0) for conversion and corversion displays an error for XLIFF 1.2 documents.

This dialog contains the following options:

| Option          | Description                                                                                                    |
|-----------------|----------------------------------------------------------------------------------------------------|
| Add Files       | You may click on this button to select a number of files through the system's file open dialog box. The same restrictions apply on the file type as explained above. |
| Remove<br>Files | Clears the file selection. However, does not remove or delete files from your disk.                                                                                  |
| Convert         | Clicking on this button starts the conversion, displaying a progress bar.                                                                                            |
| Cancel          | Closes this dialog box without further action.                                                                                                    |

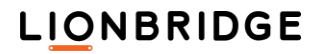

#### **XLIFF 2.0 Translation Candidates module**

XLIFF 2.0 Converter now supports the *XLIFF 2.0 – Translation Candidates Module* (XLIFF 2.0 specification, <u>5.1 Translation Candidates Module</u>). Once the data is available on the TW XLZ file, you can add it to the TM, and also display it in the XLIFF Editor Information panel.

There is an example of a translation candidate module (mtc) below:

```
<unit id="1">
 <mtc:matches>
   <mtc:match ref="#m1">
     <source>He is my friend.</source>
     <target>Il est mon ami.</target>
   </mtc:match>
   <mtc:match ref="#m1">
     <source>He is my best friend.</source>
     <target>Il est mon meilleur ami.</target>
    </mtc:match>
 </mtc:matches>
 <segment>
   <source><mrk id="m1" type="mtc:match">He is my
friend.</mrk></source>
 </segment>
 <segment>
   <source>Yet, I barely see him.</source>
 </seament>
</unit>
```

Conversion from XLIFF 2.0 to TW XLZ generates XLIFF 1.2 files which are valid and can be opened in the XLIFF Editor without any issues.

- Match candidate information available on the <unit> in XLIFF 2.0 is extracted to the corresponding <group> node in XLIFF 1.2
- Tags in match candidate module are converted from XLIFF 2.0 to XLIFF 1.2 if needed
- Reference between the match candidate and the source segment (<mrk> tag) in XLIFF 2.0 is preserved in a way which enables to link the translation candidate data extracted at the <group> level and the corresponding <trans-unit>.

Back conversion from TW XLIFF creates valid XLIFF 2.0 files with translation candidate modules preserved as identical to those in the source XLIFF 2.0 file.

#### Storing Translation Candidate matches to a TM

While cleaning up XLZ documents in TW Tools and Word Client, you can store the Translation Candidate matches from XLIFF 2.0 into the TM instead of translated segments (as happens to the Alt-Trans units) by selecting the Store Xliff Translation Candidate/Alt-Trans instead of segments option in the **Document Cleanup** dialog (see Cleanup).

LIONBRIDGE

### Translation Workspace XLZ to XLIFF 2.0 Back Conversion Dialog

| Translation Workspace XLZ to Xliff 2.0 Back Conversion                                                                                                    |                   | ×      |
|----------------------------------------------------------------------------------------------------|-------------------|--------|
| Drag files and folders on the panel below, or use the Add Files button<br>Supported File Formats: XLZ<br>C:\D\FILES\ClearConcise.docx.xlz<br>C:\D\FILES\NewFile.txt.xlz<br> |                   |        |
| Add Files Remove Files                                                                                                    | Files:<br>Kbytes: | 2<br>8 |
| TM<br>Source Language<br>Target Language                                                                                                    |                   |        |
|                                                                                                    | Con <u>v</u> ert  | Cancel |

The Translation Workspace XLZ to XLIFF 2.0 Back Conversion dialog allows you to convert Translation Workspace XLZ files converted from XLIFF 2.0 documents back to XLIFF 2.0 format.

The XLIFF 2.0 metadata information available in the original file was extracted into the TW XLIFF 1.2 format which supports the metadata. The back conversion creates a valid XLIFF 2.0 file containing the preserved metadata module.

Drag the individual files or folders containing the files you want to convert on the dialog. The Translation Workspace client checks if the documents you chose are of the correct type (Translation Workspace XLZ converted from XLIFF 2.0) for conversion and only displays from XLIFF 2.0 converted Translation Workspace XLZ documents. A .bak extension is added to a source XLIFF 2.0 file existing in the same folder with the TW XLZ file.

This dialog contains the following options:

| Option       | Description                                                                                                    |
|--------------|----------------------------------------------------------------------------------------------------|
| Add Files    | You may click on this button to select a number of files through the system's file open dialog box. The same restrictions apply on the file type as explained above. |
| Remove Files | Clears the file selection. However, does not remove or delete files from your disk.                                                                                  |
| Convert      | Clicking this button starts the conversion, displaying a progress bar.                                                                                               |
| Cancel       | Closes this dialog box without further action.                                                                                                    |

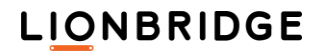

## Translation Workspace RTF to XLZ Conversion Dialog

The RTF to XLZ converter takes files you have converted to Translation Workspace tagged RTF and converts them to Translation Workspace XLZ files, which you can translate in the XLIFF Editor. The tagged RTF file must not have been segmented or translated. The filter recognizes Normal, Internal and External style text only. It does not strip tagged RTF before the operation, but will strip any extra formatting or styling.

**Note:** Layout constructs like tables, footnotes, endnotes, fields, links, graphics, and so on might cause unknown output from the conversion. SDL Trados tagged RTF files are supported. If the file has additional internal or external nonstandard styles, those will be marked by the LogoportMarkup or LogoportDoNotTranslate styles during back conversion.

| Translation Workspace RTF to XLZ Conversion                                          | >                                                                  | < |
|--------------------------------------------------------------------------------------|--------------------------------------------------------------------|---|
| Drag files and folders on the panel below, or use the<br>Supported File Formats: RTF | Add Files button                                                   |   |
| C:\D\FILES\Bilingual\About Freeway.xml.rtf                                           |                                                                    |   |
| Add Files Remove Files                                                               | Files: 1<br>Kbytes: 48                                             |   |
| TM JAS_TranslationsNew                                                               |                                                                    |   |
| Source Language en-us Target Language fr-fr                                          | Original File Type: HTML ~<br>Original Encoding: Unicode (UTF-8) ~ |   |
|                                                                                      | Con <u>v</u> ert Cancel                                            | ] |

To access the Translation Workspace RTF to XLZ Conversion dialog, either open the tools via Start > All Programs > Translation Workspace > Tools > Translation Workspace Tools and click Convert, then RTF to XLZ or open the RTF file and in the Translation Workspace ribbon, select the Current Document menu and Convert RTF to XLZ. You can also access the dialog from the Documents menu.

The converter has two options.

| Option                | Description                                                                                                    |
|-----------------------|----------------------------------------------------------------------------------------------------|
| Original File<br>Type | This can be set to a fixed list of data types and will be encoded into the XLIFF header. Setting this correctly enables back conversion of the XLZ file to the original file type in some cases.                                                                                                    |
| Original<br>Encoding  | This can be set to the original encoding of the source material before conversion to RTF. It is also only set in the XLIFF header to act as a default if back conversion to original format is attempted directly from XLIFF. For the high level filters like OpenOffice XML, INX, MIF, and so on, it should be left at UTF-8, as that is the encoding of the internal representation. |

Besides conversion to the original format, the correct setting of these options will improve the ability to use the XLIFF Editor Preview feature for the file.

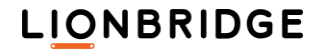

## Translation Workspace XLZ to RTF Conversion Dialog

The XLZ to RTF converter takes Translation Workspace XLZ files and converts them to Translation Workspace RTF files, which you can work on in the Microsoft Word Plug-in or back convert from Translation Workspace RTF to the original format.

To access the Translation Workspace XLZ to RTF Conversion dialog, open the tools via Start > All Programs > Translation Workspace > Tools > Translation Workspace Tools and click Convert, then XLZ to RTF.

| Translation Workspace XLZ to RTF Conversion                                                                                                    |                   |        |
|----------------------------------------------------------------------------------------------------|-------------------|--------|
| Drag files and folders on the panel below, or use the Add Files button<br>Supported File Formats: XLZ<br>D:\D\_TWS\FILES\DOCX\File_XYZ.docx.xlz |                   |        |
| Add Files Remove Files                                                                                                    | Files:<br>Kbytes: | 0<br>0 |
| TM       JAS_TranslationsNew         Source Language       en-us         Target Language       fr-fr                                            |                   |        |
|                                                                                                    | Con <u>v</u> ert  | Cancel |

This converter has no options besides allowing you to change the TM, source, and target languages. The file will be converted to Translation Workspace RTF.

These language parameters are used in case where they are not present in the XLZ header. The Source and Target languages have an impact on the default fonts used for source and target segments in the generated RTF file.

For translated segments, the generated RTF will be bilingual and the match percentage will be correctly set in the RTF. For untranslated segments, the generated RTF will be unsegmented.

**Note:** The filter recognize segmented locked segments. If, in the XLIFF file the TU is translated and set as translate=no (locked), it will be set to locked style in the RTF file.

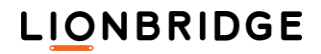